# **Jeep Wrangler** i509-WRA-JL 9" Restyle In-Dash System **Installation Manual**

- Model: Wrangler JL 2018-Up
- Model: Gladiator JT 2020-Up

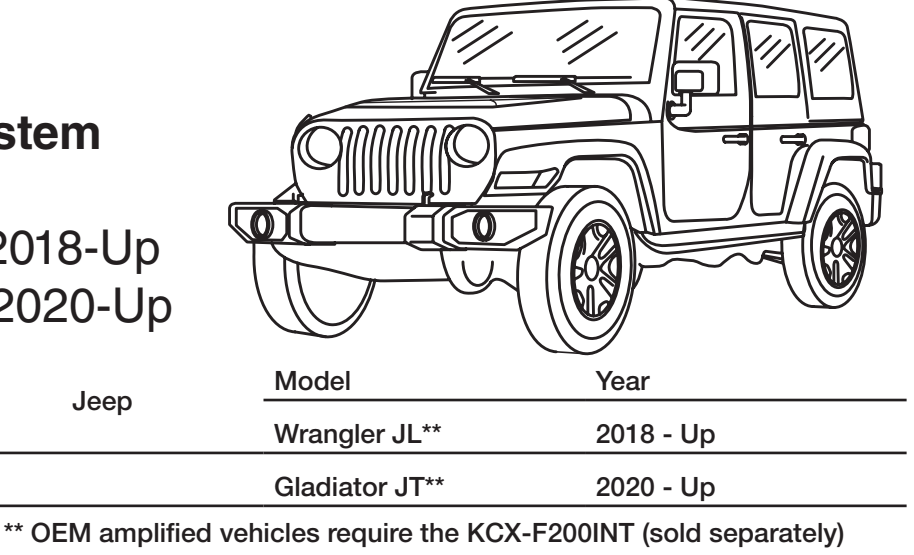

\* The specified vehicles have been tested and have met compatibility specs at the time of testing. Compatibility is not guaranteed if the manufacturer has made production changes to the listed vehicles above.

Jeep

# Introduction

Congratulations on purchasing the i509-WRA-JL. This installation manual is designed to take you through the step-by-step installation of i509-WRA-JL into a 2018-Up Jeep Wrangler JL or Jeep Gladiator JT 2020-Up. Please familiarize yourself with the owners manual as this is a challenging installation. If you still have additional questions please call 1-800-TECH-101.

# Note

Design and specifications are subject to change without notice for improvement.

# To Ensure Safe Use, Always Follow These Precautions

- The installation of this product requires specialized skills and experience. This is an installation that is challenging and time consuming even for installers with experience. A professional installer would typically take a minimum of 3-4 hours to complete this installation. We recommend that you have the product installed by an Alpine authorized dealer.
- Before you use this product, be sure to carefully read this installation manual and the separate user's manual so that you can use the product correctly. Alpine Electronics bears no responsibility for problems that arise as a result of failure to follow the instructions in the manuals.
- This manual includes a number of symbols that are intended to help you use the product safely, to prevent harm to you and others, and to protect against damage to property. These symbols and their meanings are listed below. Make sure you fully understand these symbols before you begin reading the main text.

### Explanations of Injury and Damage That May Result from Incorrect Use

| A Warning | Ignoring the content marked by this indication and using the product incorrectly is expected to lead to death or serious injury.        |
|-----------|----------------------------------------------------------------------------------------------------|
| A Caution | Ignoring the content marked by this indication and using the product incorrectly is only expected to lead to injury or property damage. |

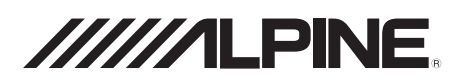

### Types of Precautions

| Forbidden | Indicates actions that are<br>forbidden (must not be<br>performed) |
|-----------|--------------------------------------------------------------------|
| Forbidden | Indicates that disassembly is forbidden.                           |
| Mandatory | Indicates actions that are mandatory (must be performed)           |
|           | Marks content that should receive your full attention.             |

🗥 Warning

Do not disassemble or modify the product. Doing so could lead to an accident, fire, or electric shock.

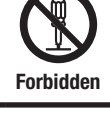

Store screws and other small objects where children cannot reach them. If one of those small objects is swallowed, consult with a doctor immediately.

When replacing fuses be sure to use the fuses with the specified current

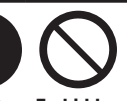

or an accident.

shock or fire.

Mandatory Forbidden rating. Failing to do so could lead to an accident or fire.

Only connect the product to a 12 VDC negative ground car. Failing to do so could lead to an accident or fire.

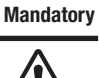

Since this vehicle has two batteries, disconnecting the battery is not a good option. Take caution when testing circuits. Failing to do so could lead to electric shock or iniury.

Do not cut the insulation on a cord and take power from another device. Doing so could lead to fire or electric shock.

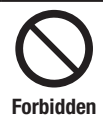

Forbidden

Do not install the product in a location where it will obstruct the driver's forward view: interfere with the operation of the steering wheel, gear shift, or the like; or pose a threat to passengers. Doing so could lead to an accident or iniury.

When making a hole in the vehicle body, be careful to avoid damaging pipes, the fuel tank. electrical wiring, and the like. This kind of damage could lead to an accident or fire.

When installing and grounding the product, do not use any of the bolts or nuts of the steering wheel, brakes, fuel tank, or the like. Doing so could make the brakes stop working or could lead to fire.

Do not install the product near the passengerside airbag. Doing so could interfere with the operation of the airbag and lead to an accident or iniury.

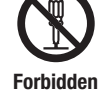

Forbidden

Bundle cords so that they don't interfere with driving. Wrapping cords around the steering wheel, gearshift, brake pedal, or the like could lead to an accident or damage equipment.

Caution

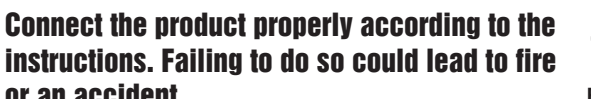

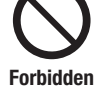

Do not sandwich cords between the seat railing or allow them to touch protrusions. Resulting breaks or shorts could lead to electric

Do not block vents or heat sinks. Doing so could lead to fire or damage equipment.

Use the accessories according to the instructions, and attach them securely. Failing to do so could lead to an accident or damage equipment.

Do not install the product where it may be exposed to water or in a place with high levels of humidity or dust. Doing so could lead to fire or damage equipment.

The installation and wiring of this product requires specialized skills and experience. Have the product installed by an Alpine authorized dealer.

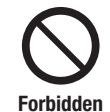

Forbidden

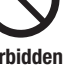

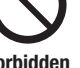

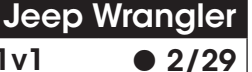

i509-WRA-JL 20220401v1

# **Tools Required**

| 10mm Socket             | 8mm Socket        | 7mm Socket           |  |
|-------------------------|-------------------|----------------------|--|
|                         |                   |                      |  |
| Wire Cutters            | Extension         | Ratchet              |  |
|                         | @                 |                      |  |
| #2 Phillips Screwdriver | Torx T20          | Torx T47             |  |
|                         |                   |                      |  |
| Panel Removal Tools     | Wire Fishing Tool | Cordless Power Drill |  |
|                         |                   |                      |  |
| Digital Multimeter      |                   |                      |  |
|                         |                   |                      |  |

# Accessory List

# Head Unit Box Parts (i509)

| i509 Display Unit     | i509 Source Unit    | External Bluetooth Mic                                           |  |  |
|-----------------------|---------------------|------------------------------------------------------------------|--|--|
|                       |                     |                                                                  |  |  |
| AUX/Pre Out Harness   | GPS Antenna         | Documents                                                        |  |  |
|                       |                     | Quick<br>Quick<br>Reference<br>Alpine Guide<br>Registration Card |  |  |
| Direct Camera Adapter | Display Cable       | Source Unit HDMI Bracket                                         |  |  |
|                       |                     |                                                                  |  |  |
| Anti-Vibration Foam   | Screws M5X8LMM x 12 |                                                                  |  |  |
|                       |                     |                                                                  |  |  |

# Rear Camera Retention (SGS-BSV1-WJL V2.0)

| Camera Module                 | Camera Power Harness | Camera Male To Male RCA<br>Coupler |
|-------------------------------|----------------------|------------------------------------|
|                               |                      |                                    |
| Rear Camera RCA<br>(Not Used) |                      |                                    |
|                               |                      |                                    |

# Accessory List

# Installation Kit

| i509-WRA-JL Display Bezel | Screws M5X10LMM x 2 | Lock Washers x 2 |
|---------------------------|---------------------|------------------|
|                           |                     |                  |
| Power Inverter Bracket    | Display Bracket     | Tuner Bracket    |
|                           |                     |                  |
| Display Power/Key Harness |                     |                  |
|                           |                     |                  |

### iDatalink Maestro Box Parts (ALP-MRR/ALP-HRN-WJL3)

| iDatalink Maestro Module | USB, HDMI, Aux Interface                    | Maestro Flashing Cable |  |
|--------------------------|---------------------------------------------|------------------------|--|
| ch cherro                |                                             |                        |  |
| Main Harness             | Mini USB To USB For Center<br>Console Power | Chime Speaker          |  |
|                          |                                             |                        |  |
| USB Power Adapter        |                                             |                        |  |
|                          |                                             |                        |  |

# Programming The iDatalink Maestro Module

# 1 INSTALL THE WEBLINK PLUG-IN

Go to:

<u>idatalinkmaestro.com</u> and follow the installation steps. The Maestro module must be programmed specifically for each vehicle and radio. Take care to enter the correct vehicle information, factory options, head unit model, and head unit serial number. The head units serial number is an alphanumeric value which is found on the head units label, underneath the bar code.

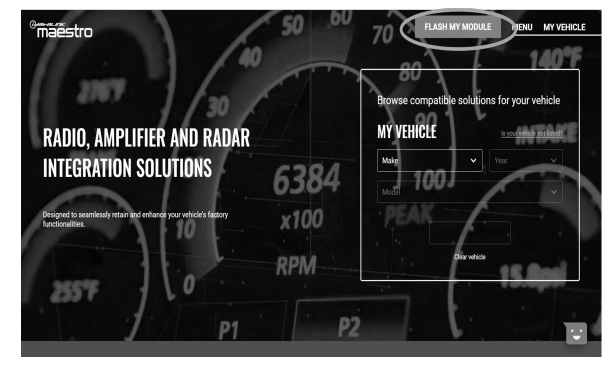

If the plugin is already installed, Click "Continue" and follow the prompts to open. If Plug in is not installed Click "Get it now" and follow prompts to downlaod and install the plug-in

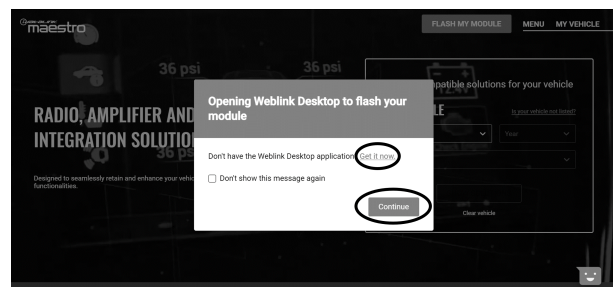

### **3** CONNECT YOUR MAESTRO MODULE

Use your Maestro module to connect to your PC.

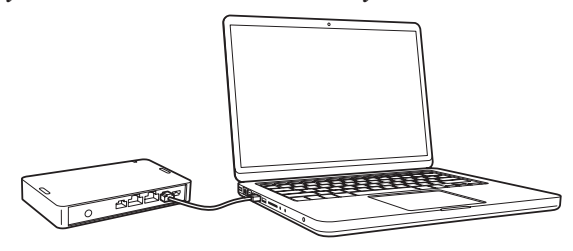

# 5 PROGRAM YOUR MODULE

Follow the programming steps for your vehicle.

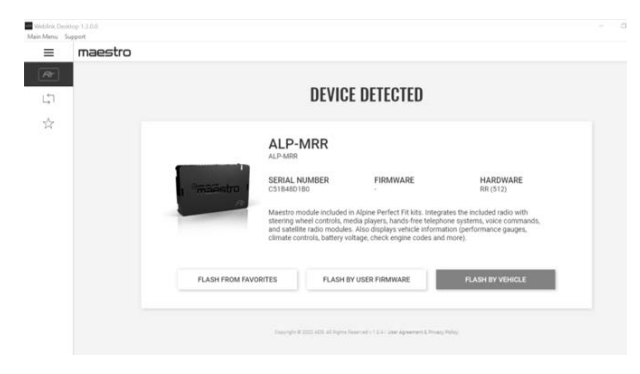

### 2 REGISTER A WEBLINK ACCOUNT

Go to:

Sign Up and complete the registration process.

A confirmation email will be sent to you requiring validation.

| WEBLINK - 2005                 | Aiready using ? Log in #                                                       |
|--------------------------------|--------------------------------------------------------------------------------|
| CREATE YOUR ACCOUNT            | WHAT YOU'LL GET                                                                |
| First Interne                  | Login access to Weblink Desktop and Mobile apps                                |
| Last name                      | Detailed history of your ADS installation activity                             |
| Ernal address                  | Filter installations by category  Advanced business intelligence coming Score) |
| Parment                        |                                                                                |
| Cordinn password               |                                                                                |
| Join newsletter to get updates |                                                                                |
| I'm not a robot                |                                                                                |

For existing customers, click log in.

| WEBLIN <del>K</del>                                                                               | LOG IN                   |
|---------------------------------------------------------------------------------------------------|--------------------------|
| Welcome to Weblink Desktop                                                                        | Email Address / Username |
| A newer, quicker way to experience Weblink programming from                                       |                          |
| your PC or Mac desktop computer – without using a web-browser.                                    | Password                 |
| project, log in and follow the programming steps. Install guides as                               |                          |
| well as available wiring information and videos will be provided                                  | Fornot?                  |
| once flashing is complete.                                                                        |                          |
| For technical support, contact ADS toll-free at 1.866.427.2999 or                                 | Log In                   |
| visit our iDataTech Facebook Group,                                                               | Don't has anyo Lip!      |
| ata iDatalink iDatastart. KI ON. Maestro and Weblink are registered trademarks of Automotive Data |                          |
| Solutions Inc.                                                                                    | DEMO MODE                |
| Ø Automotive Data Solutions inc. 2020   User Agreement & Privacy Policy                           |                          |

### **4** LOG INTO WEBLINK

Enter your username and password, then click OK.

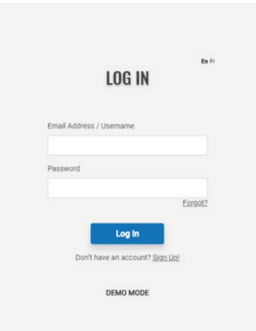

6 Once Programing is complete "FLASHING COMPLETED!" will be displayed.

Proceed to the next page to complete installation.

| 0 | FLASHING<br>Firmware |  |
|---|----------------------|--|
|   | FLASHING COMPLETED!  |  |

NOTE: If serial number is invalid, Call ADS at 1-866-427-2999 with the serial number.

### **About The Installation**

The different trim levels of the Wragler JL and the Gladiator JT come with different options which will make the installation vary slightly. If the vehicle has the 115V Power outlet or the Cold Weather Group package then there are different brackets that will need to be used. If your vehicle does not have those then you will not need to use those. If you are installing the i509-WRA-JL in a Gladiator JT then a few of the steps will vary slightly so please take notice to this as you go through the installation. Also the screen size in the pictures may be different if you have the 5.0" display. The following chart shows which options are available on the different trim levels for the Wrangler JL.

| 2019 Jeep<br>Wrangler       | Sport         | Sport S       | Sport<br>Altitude | Sahara        | Rubicon       | Sahara<br>Altitude | ΜΟΑΒ          |
|-----------------------------|---------------|---------------|-------------------|---------------|---------------|--------------------|---------------|
| 5.0" Touchscreen<br>Display | Standard      | Standard      | Standard          | Not Available | Not Available | Not Available      | Not Available |
| 7.0" Touchscreen<br>Display | Not Available | Not Available | Not Available     | Standard      | Standard      | Standard           | Standard      |
| 115V Power<br>Outlet        | Not Available | Not Available | Not Available     | Standard      | Standard      | Standard           | Standard      |
| Cold Weather<br>Group       | Not Available | Optional      | Optional          | Optional      | Optional      | Optional           | Optional      |

# **Retained Features**

| STEERING WHEEL CONTROLS                  |  |
|------------------------------------------|--|
| Two Functions on Each Button             |  |
| Standard and Expanded Radio Functions    |  |
| NAVIGATION OUTPUTS                       |  |
| Accessory Power Output (15A)             |  |
| Parking Brake Output                     |  |
| Reverse Light Output                     |  |
| Vehicle Speed Pulse Output               |  |
| Foot Brake Output                        |  |
| FACTORY AMPLIFIER                        |  |
| Amplifier Turn on                        |  |
| Speed Compensated Volume (Premium Audio) |  |
| Digital Fader (Premium Audio)            |  |
| DSP Settings (Premium Audio)             |  |
| Gain Adjustment (Premium Audio)          |  |
| SECONDARY VEHICLE DISPLAY (IF EQUIPPED)  |  |
| Audio Information Display                |  |
| Hands Free Info Display                  |  |
| Navigation Info Display                  |  |
| VEHICLE SETTINGS                         |  |
| Access And Modify Vehicle Settings       |  |
| CLIMATE CONTROL                          |  |
| Climate Display And Control On Radio     |  |
| GAUGES                                   |  |
| Selectable Performance Gauges            |  |
| "Track Pack" Gauges                      |  |
| Read/Reset Check Engine Codes            |  |
| PARK ASSIST                              |  |
| Retain Parking Assist Chimes             |  |
| Distance Display On Screen               |  |
| VEHICLE INFO                             |  |
| Tire Pressure Display                    |  |
| Battery Voltage Display                  |  |
| Read/Reset Check Engine Codes            |  |
| Door open Status and Warning             |  |
| ACCESSORIES                              |  |
| OFM Accessory Control Integration        |  |

| ADVANCED CAMERA FEATURES                                              |   |
|-----------------------------------------------------------------------|---|
| Front Camera Auto Control<br>A) Smart Parking<br>B) Low Speed Trigger | • |
| Side Camera Auto Control                                              | • |
| B) Left Lane Watch                                                    |   |

# Factory Unit Disassembly Process

1 As a precautionary measure it's a good idea to mask out the dashboard and panels to prevent scratches.

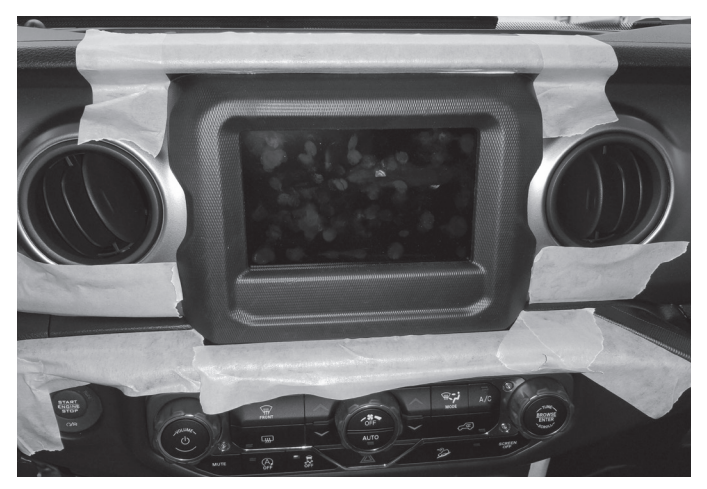

3 The locations of the 6 clips from the previous step.

2 Unsnap the 6 clips and remove the knee panel under the steering wheel using a panel removal tool.

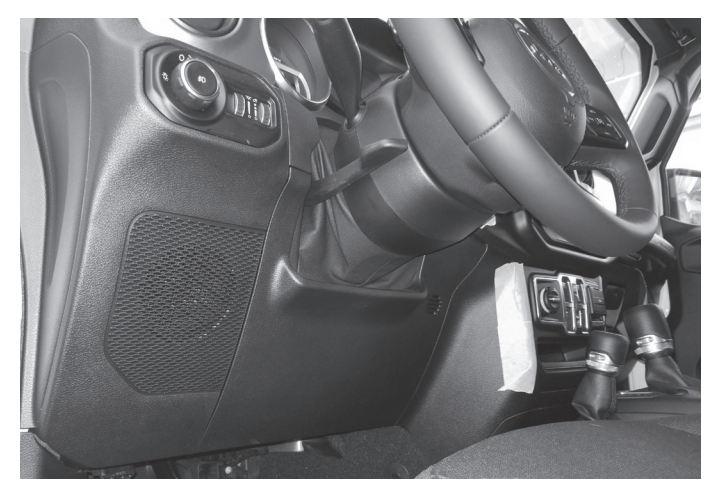

4 Unsnap 10 clips, unplug the 2 harnesses, and remove HVAC panel using a panel removal tool.

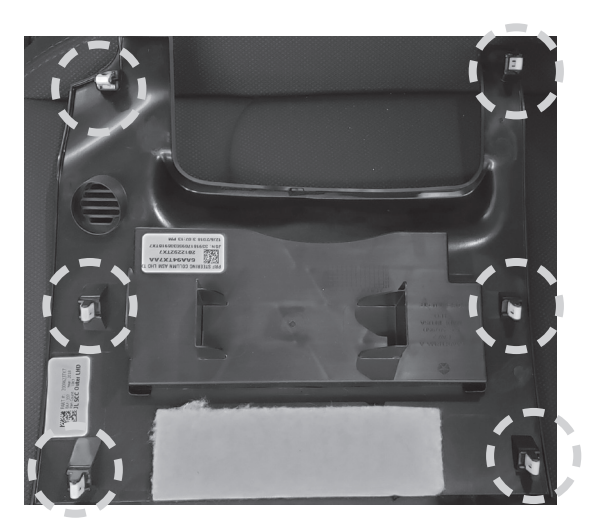

5 Locations of the clips and harnesses of the HVAC controls from the previous step.

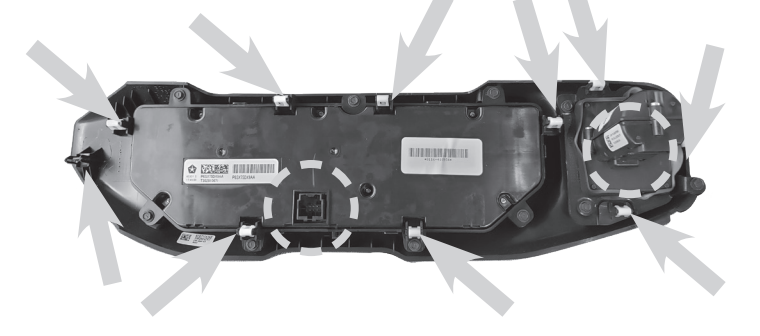

**6** Use #2 Phillips Screwdriver to extract (2) screws from the bottom of the radio bezel.

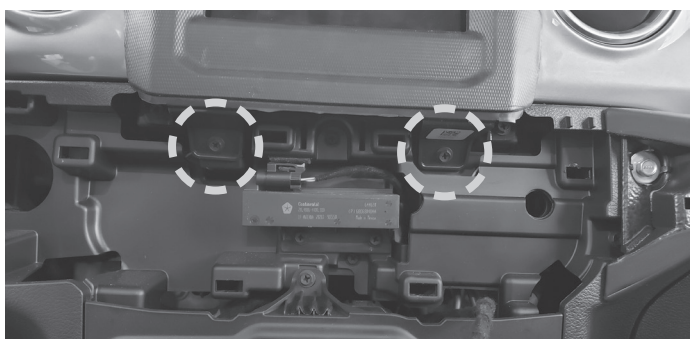

# Factory Unit Disassembly Process (Continued)

7 Unsnap 6 clips and remove radio bezel using a panel removal tool.

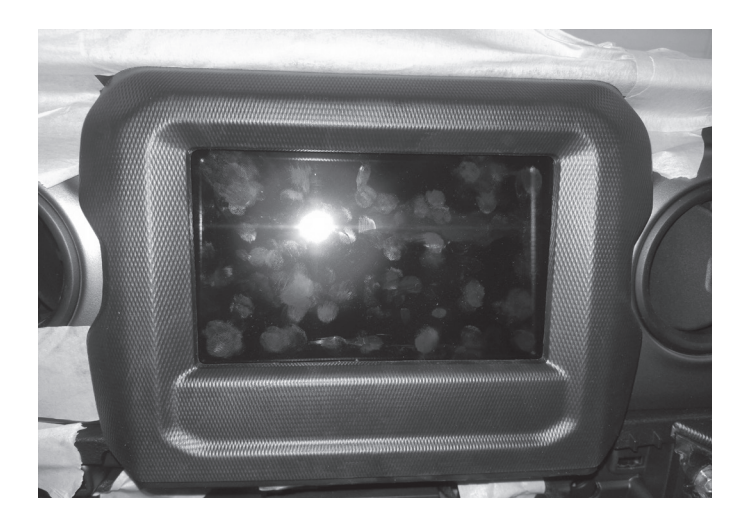

9 Use #2 Phillips Screwdriver to extract (4) screws from head unit. Disconnect and remove the radio.

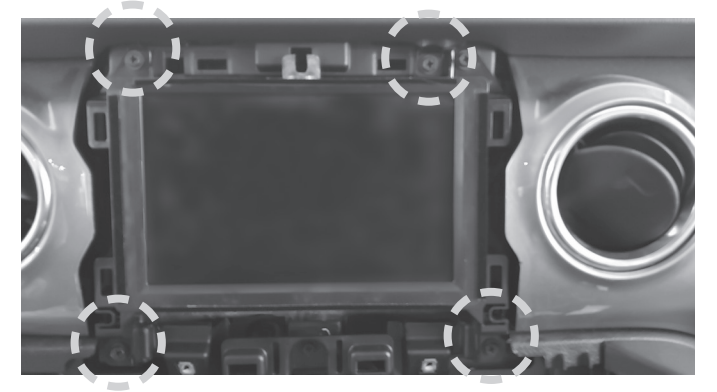

8 Unsnap the 6 clips and remove the knee panel under the steering wheel using a panel removal tool.

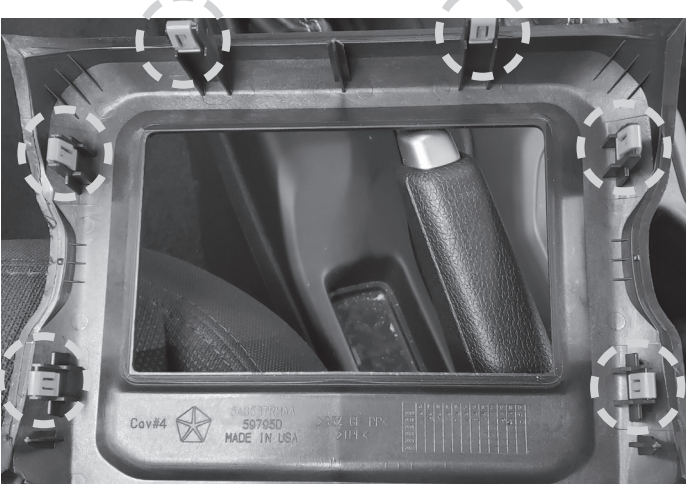

10 Disconnect the harnesses behind the OEM head unit.

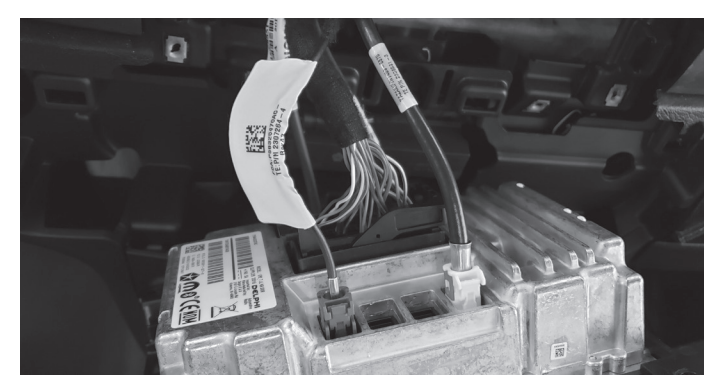

11 The disconnected harnesses from the previous step. These will be used later to connect to the main harness in the installation.

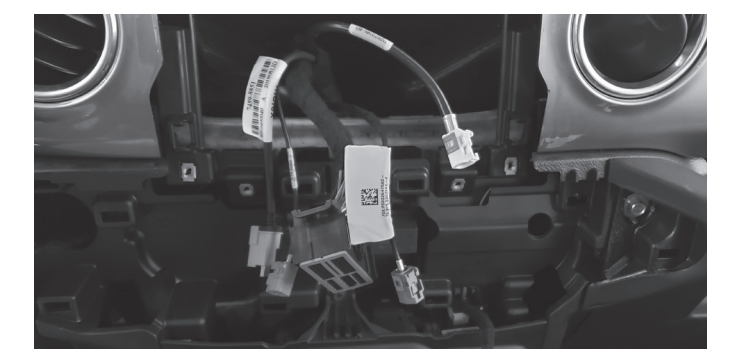

12 Open the glove compartment and remove all contents, push up the glove compartment travel stop and lower the door, pivot the glove compartment downward, release latch on left side of the glove compartment by pushing it upward, pull the glove compartment upward to remove it from the pivot.

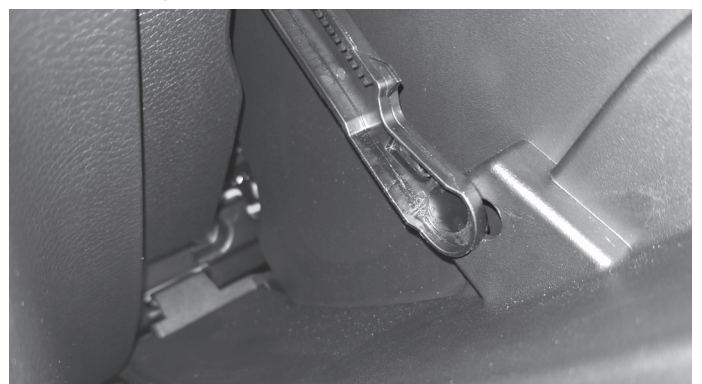

# Factory Unit Disassembly Process (Continued)

- 13 For vehicles with the power inverter remove the ventilation duct behind the drivers side knee panel using a panel removal tool to release the one clip holding it in place. Once the installation of the i509-WRA-JL tuner is completed the vent can go back in place.
- 14 For vehicles with heated seats or the power inverter the bracket for the module needs to be removed. Remove the (4) 10mm screws to remove the bracket. Then remove the (2) 8mm screws lower and the (2) 10mm screws top to remove the module.

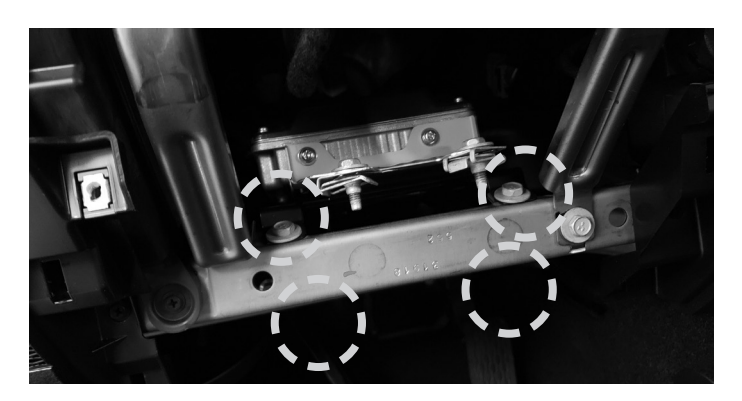

- 15 Remove the two knee panel brackets. Each bracket is held in by (1) 10mm screw.
- 16 Remove the A pillar by removing the (2) 8mm screws and unclipping the panel. The screws can be exposed using a panel removal tool.

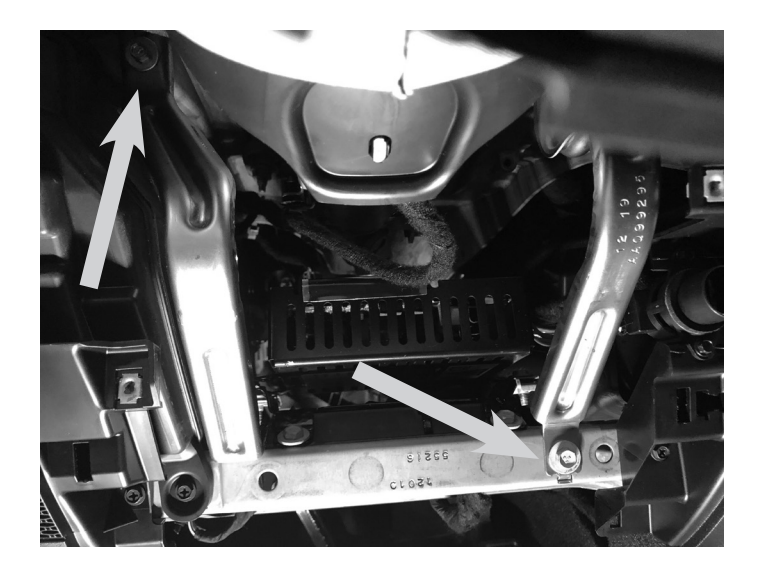

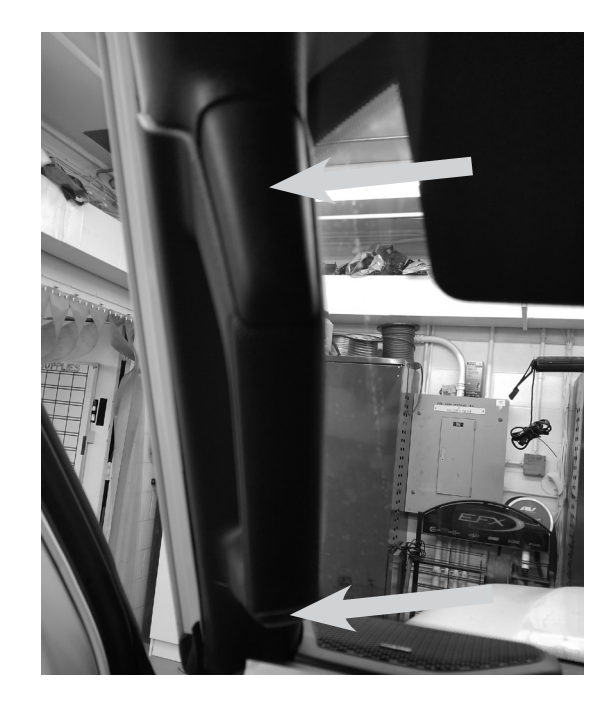

# Factory Unit Disassembly Process (Continued)

17 Loosen the clips around the top panel visor area.

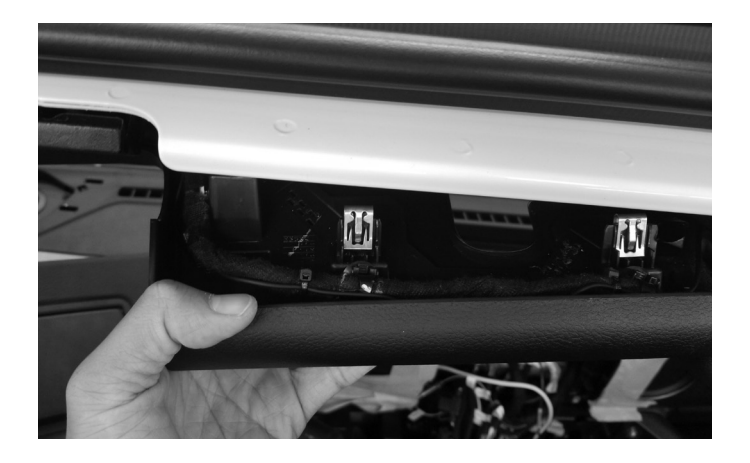

 $19\,$  Unclip 7 clips and remove the center media stack.

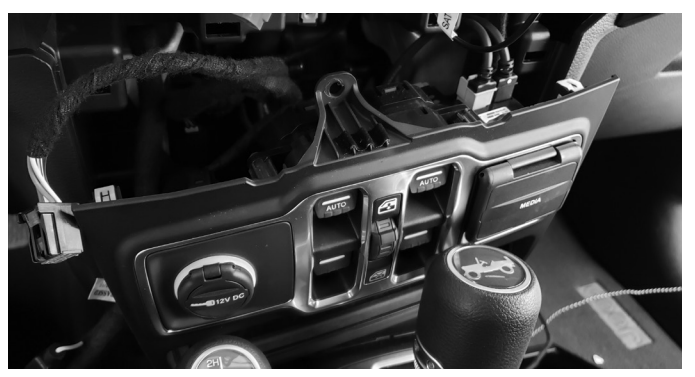

 $\begin{array}{c} 18 \text{ Remove panel above drivers door going to the B} \\ \text{pillar.} \end{array}$ 

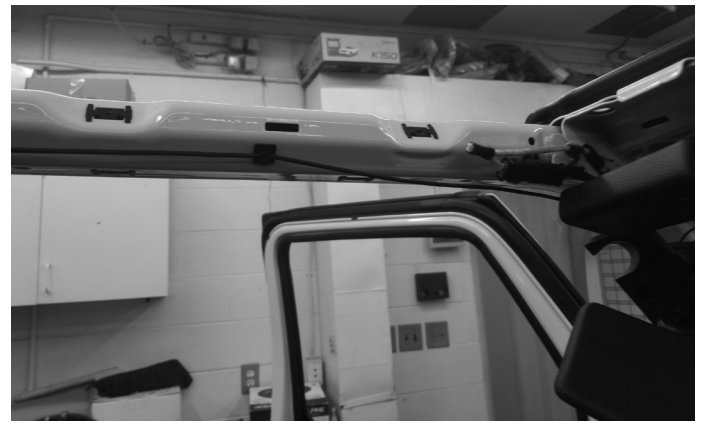

# **Installation Instructions**

1 Run the GPS antenna Bluetooth microphone cables up the A pillar along the OEM wiring. Route as shown on the diagram on page 17.

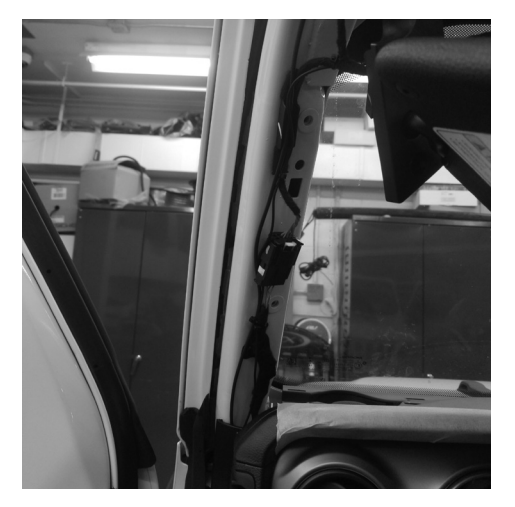

3 Mount GPS antenna near driver side B-pillar as illustrated on page 17 and run the cable to the knee panel.

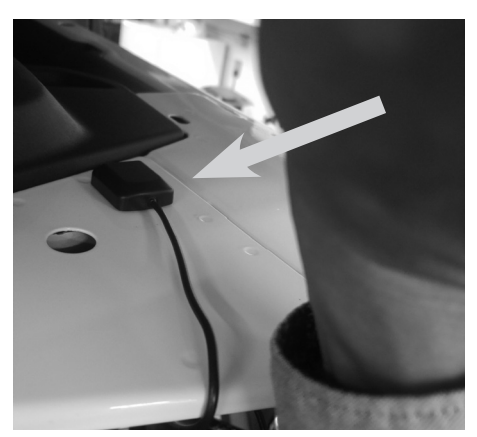

5 Route vehicle cable in main harness from radio cavity to glove box and connect it to OBDII gateway behind the glove box. If the gateway is fully occupied, unclip 1 connector from it and use T-harness.

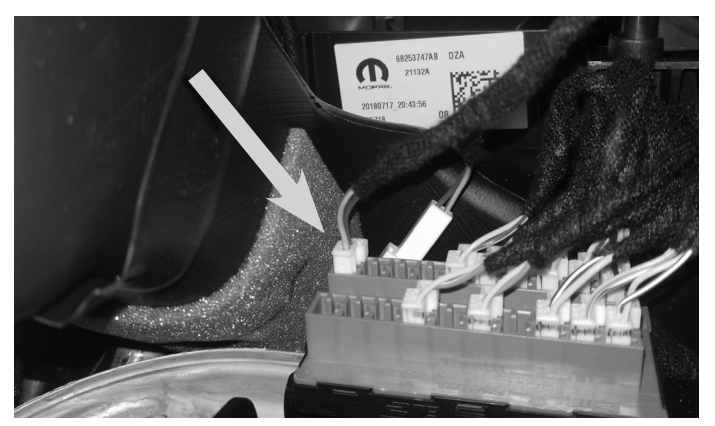

2 Mount the microphone next to the rear view mirror and run the cable behind the factory panels. Route as shown on the diagram on page 17.

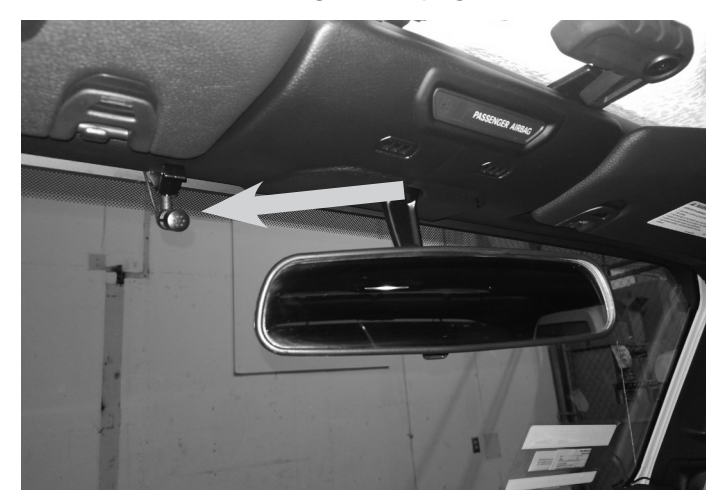

4 Route radio cables including Radio Main, Sirius XM, FM, and Aux in main harness and also the display cable from radio cavity to knee panel.

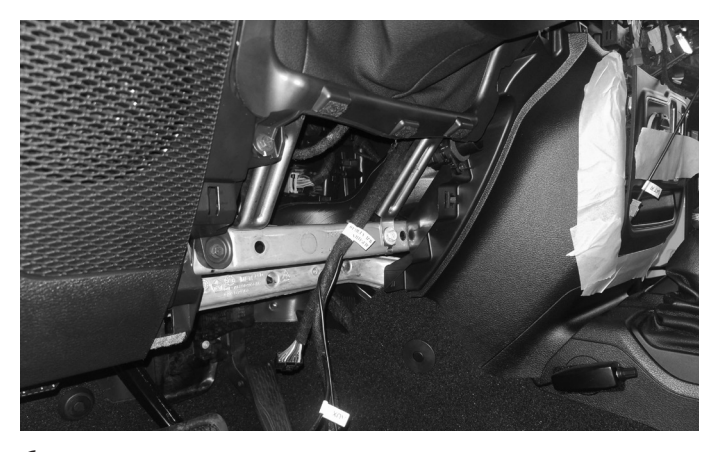

6 Attach tuner bracket to tuner using (4) M5X8LMM supplied screws.

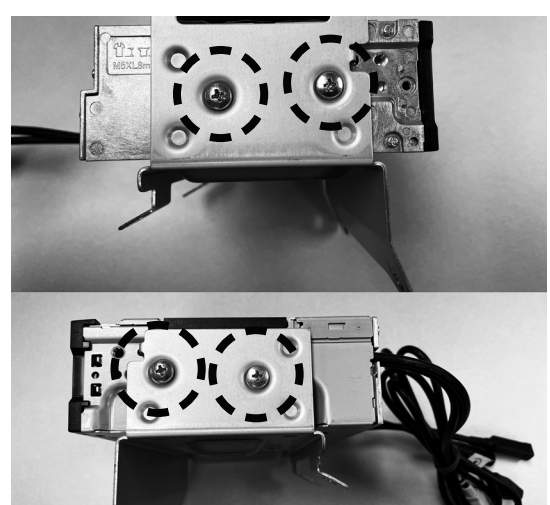

7 If you are using the optional SiriusXM tuner, Cable tie the module on top of the source unit.

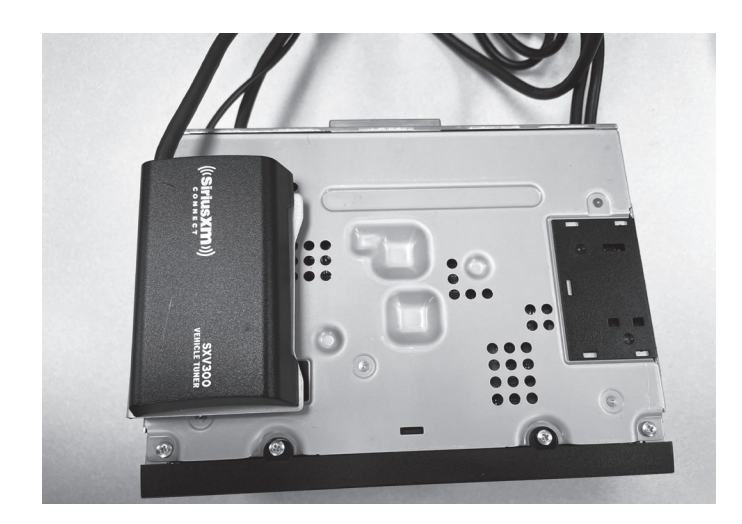

9 Use the factory speed clips from the bracket that was removed from the vehicle and attach them to the Power Inverter bracket. For the Wrangler JL use the 2 holes circled in black. For the Gladiator JT use the 3 holes pointed out by the arrows. 8 For vehicles with heated seats or the power inverter attach the Power Inverter bracket using the supplied (2) M5X10LMM screws and lock washers. This will mean you will not use two of the M5X8LMM screws from the previous page. These two screws are slightly longer and can make it through both brackets.

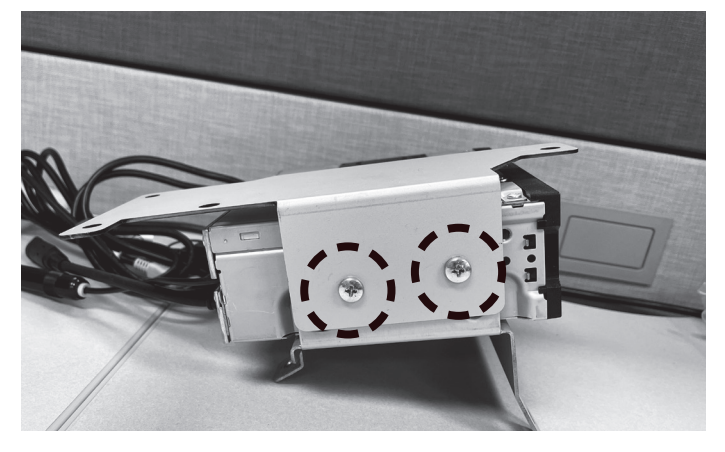

10 After attaching the factory speed clips this is what the bracket will look like for the Wrangler JL.

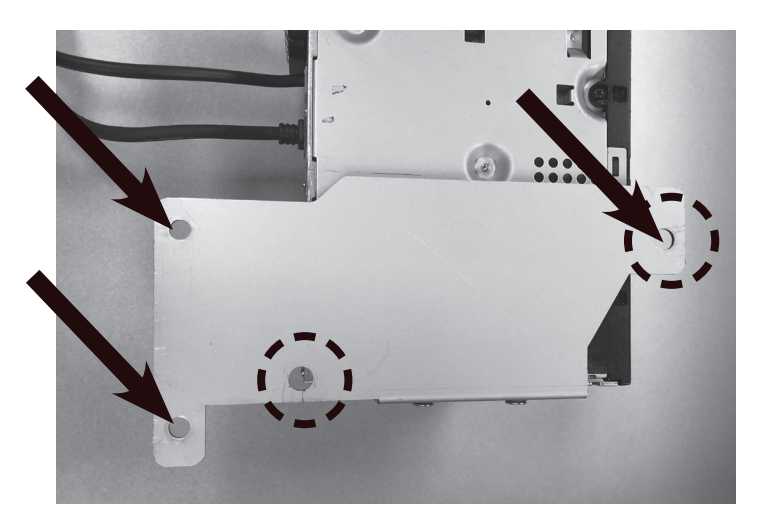

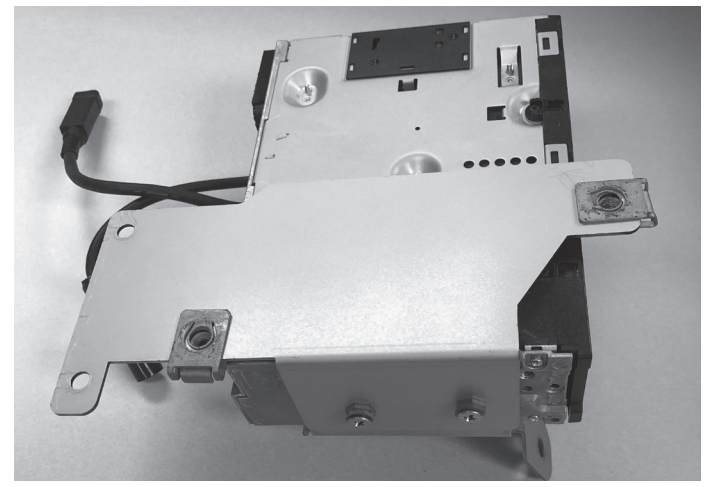

11 Attach the factory Power module to the bracket using the OEM screws. This is what the power module will look like for the Wrangler JL.

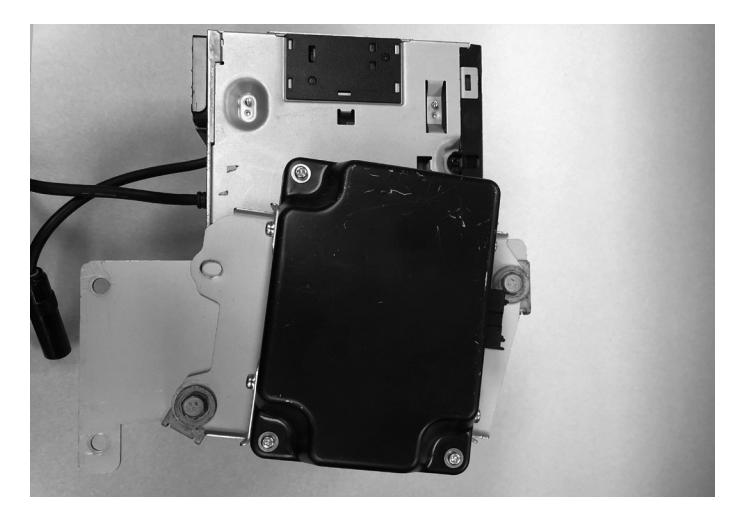

13 If the vehicle has the heated seat module clip that into the bottom bracket. The OEM clips on the module will snap into the bracket.

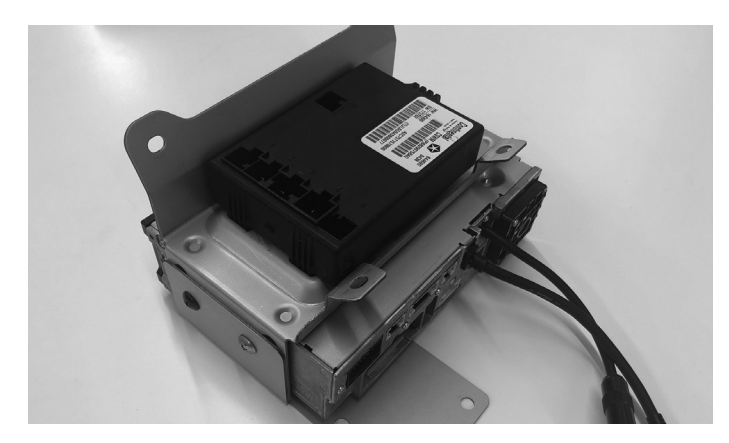

15 At the knee panel, connect the main harness, display harness, GPS antenna, microphone, USB cable, HDMI, FM adapter, and other adapters to i509 source unit and secure them.

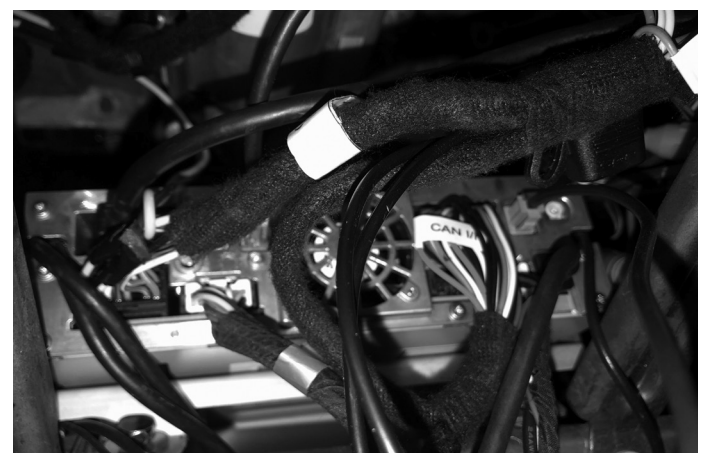

12 Attach the factory Power module to the bracket using the OEM screws. This is what the power module will look like for the Gladiator JT.

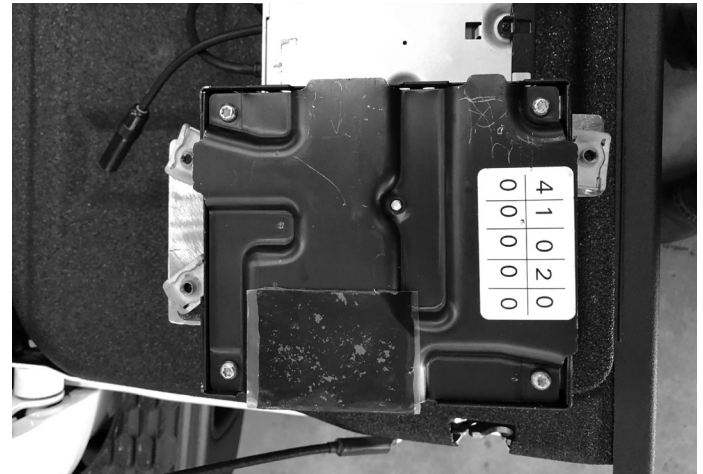

14 Use (4) OEM bolts to secure the i509 source unit tuner bracket to the vehicle. If the vehicle is equipped with the power inverter it will mount behind the 2nd cross bar.

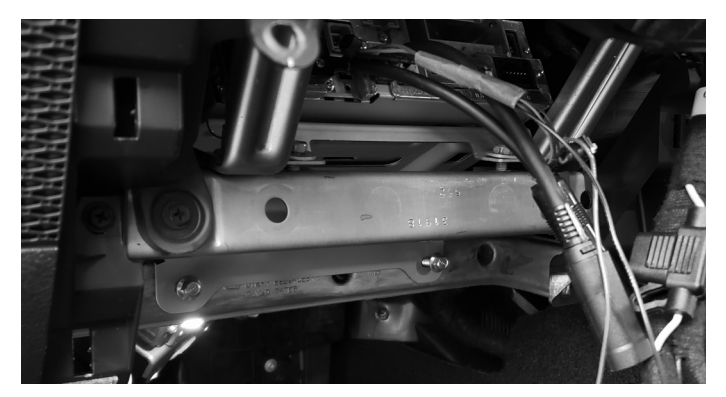

- 16 At radio cavity, connect the main harness, white FM adapter, and green SiriusXM antenna, and other adapters to factory harness and secure them.
- 17 If the vehicle has an OEM amplifier the KCX-F200INT will need to be purchased separately. This has 30" of cable so it can be routed behind the glovebox. It is important to do this so it can disappate heat properly. The audio settings will also need to be set to flat as shown on page 29.

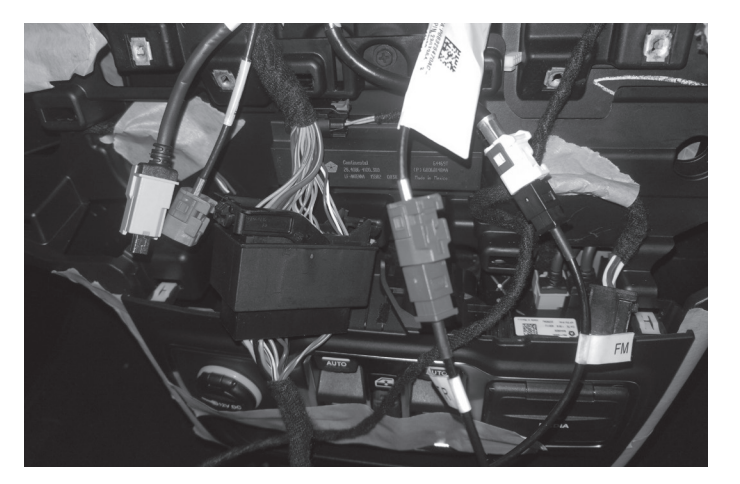

18 Connect the camera interface module to the violet or red factory camera plug and put it in right side of radio cavity. Dip switch 1 will need to be moved down for the Gladiator JT.

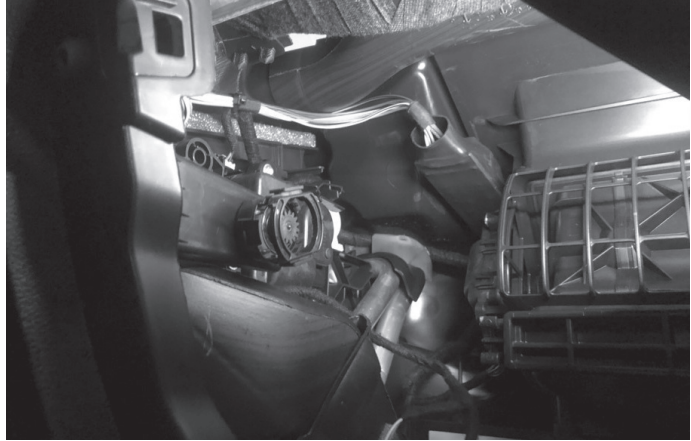

19 Attach the Maestro to the main harness and tuck it in left side of radio cavity.

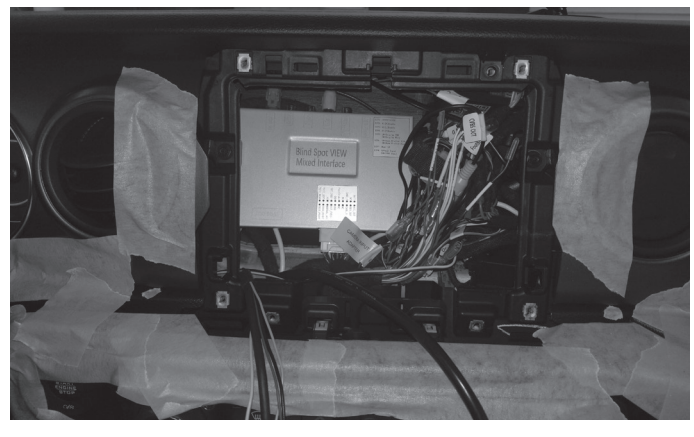

20 Run chime speaker harness from Maestro module to behind the glove box and attach there.

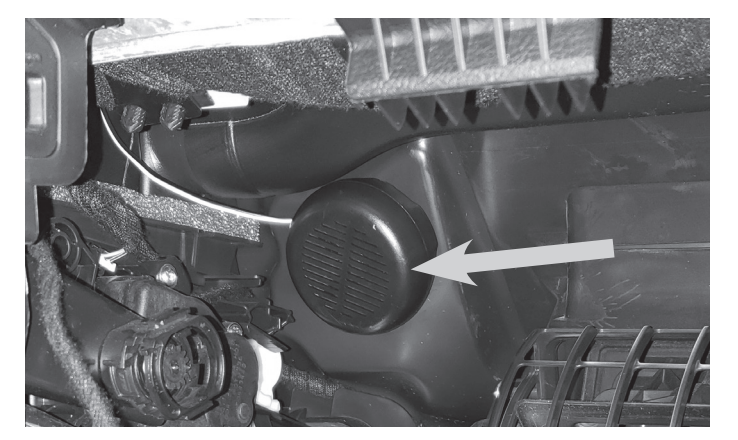

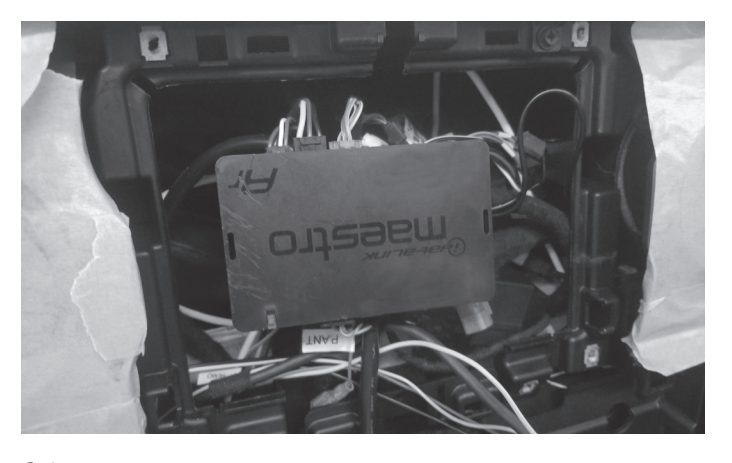

21 Remove the OEM USB from the Center Media panel by unclipping the clips on the sides.

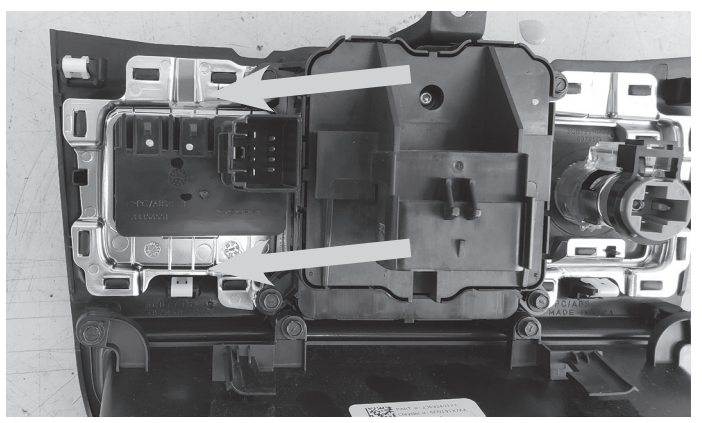

22 Insert the i509 USB HDMI box into the OEM Center Media panel. Connect the HDMI and the two USB cables to the source unit as shown on page 19.

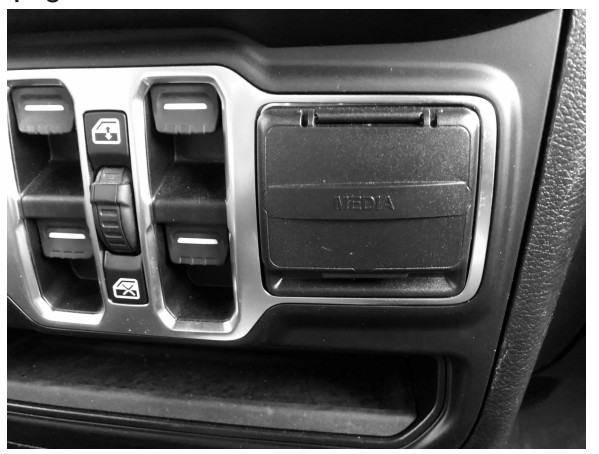

24 WARNING: There are 2 factory micro USB plugs in the dash behind the media center. One is black and one is grey. If the supplied adaptor is plugged into the grey micro USB the factory USB's will not charge. When it is plugged into the black plug all rear USB's can be used for charging (not data).

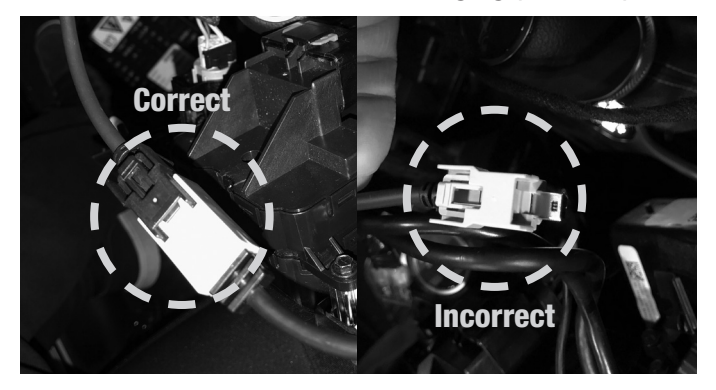

26 Attach the display and bracket to the vehicle using the OEM screws from the OEM radio.

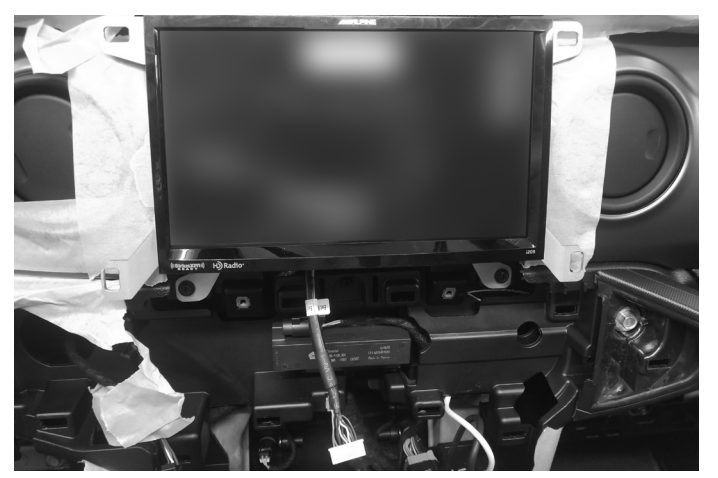

23 Plug in the OEM USB and the USB from the box to the power adapter. The adaptor needs to be plugged into the BLACK micro usb.

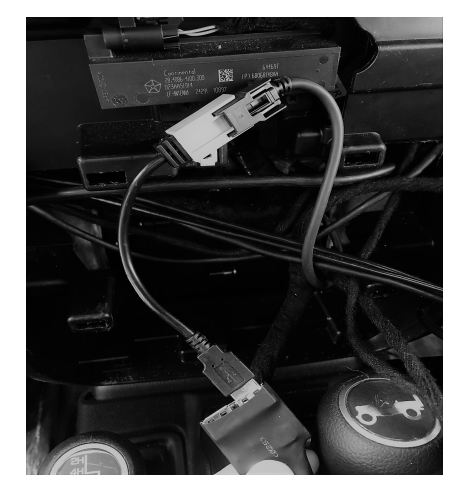

25 Apply Anti-Vibration Foam to the top of the display. Attach the display unit to the display bracket using the (4) M5X8LMM supplied screws.

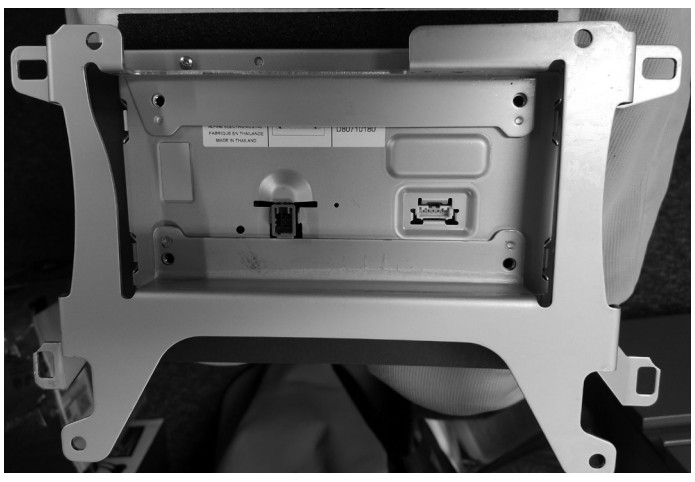

27 Plug in the bezel and and reinstall all the factory panels.

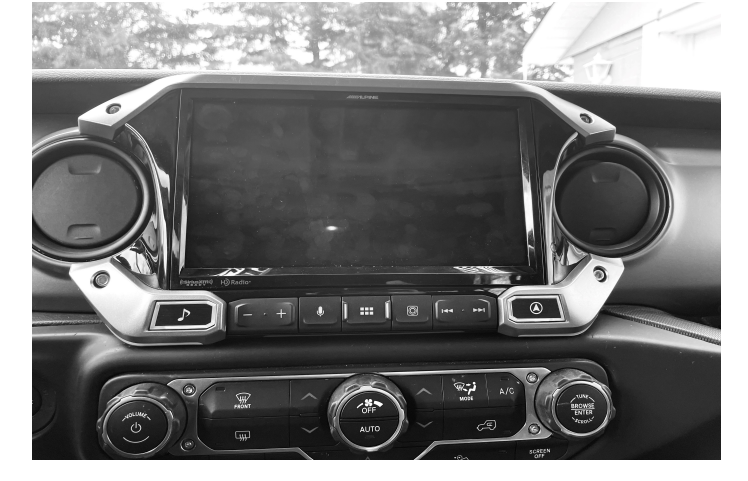

# **Component Locations**

IMPORTANT: Follow the recommended component location shown below. Failure to do so, will result in poor GPS performance.

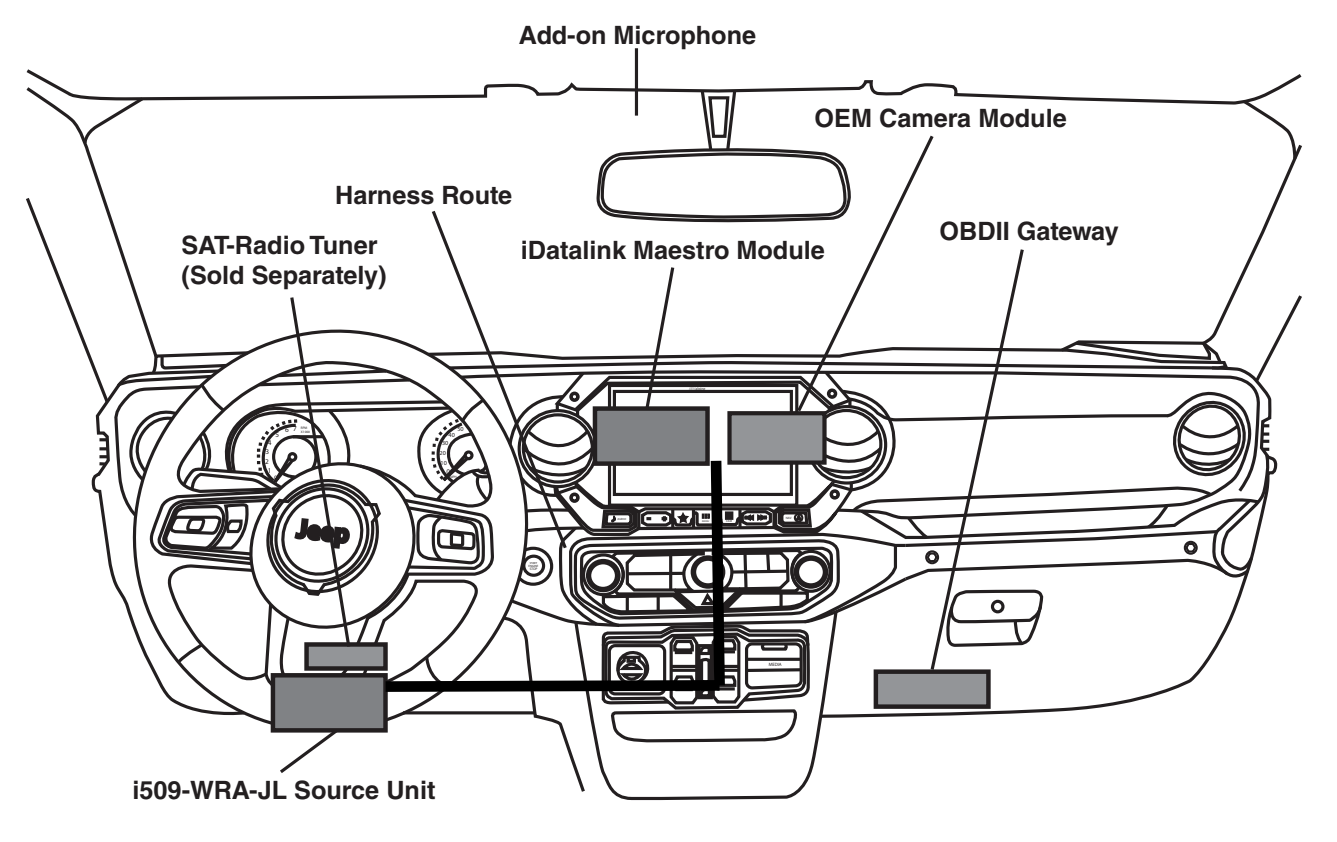

## **GPS Antenna Installation**

IMPORTANT: Follow the GPS antenna installation procedure shown below. Failure to do so will result in poor GPS performance for CarPlay, Android Auto, and off-road navigation.

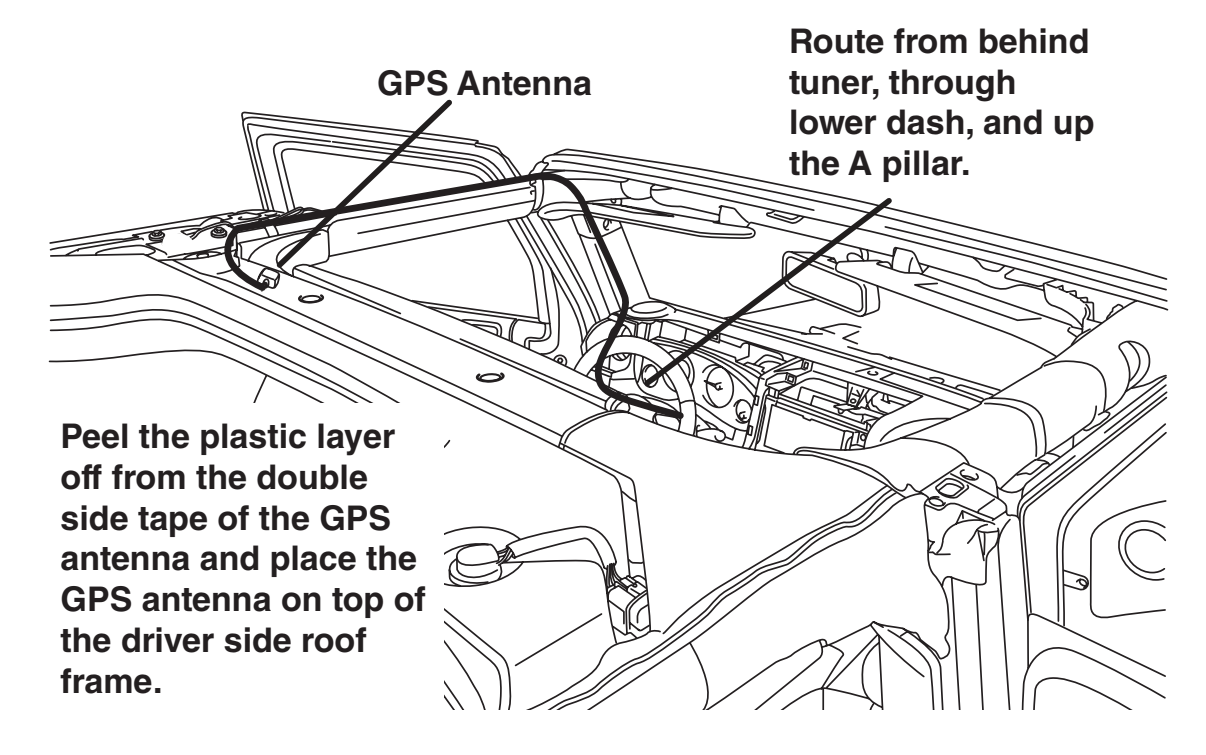

# i509-WRA-JL Wiring Diagram

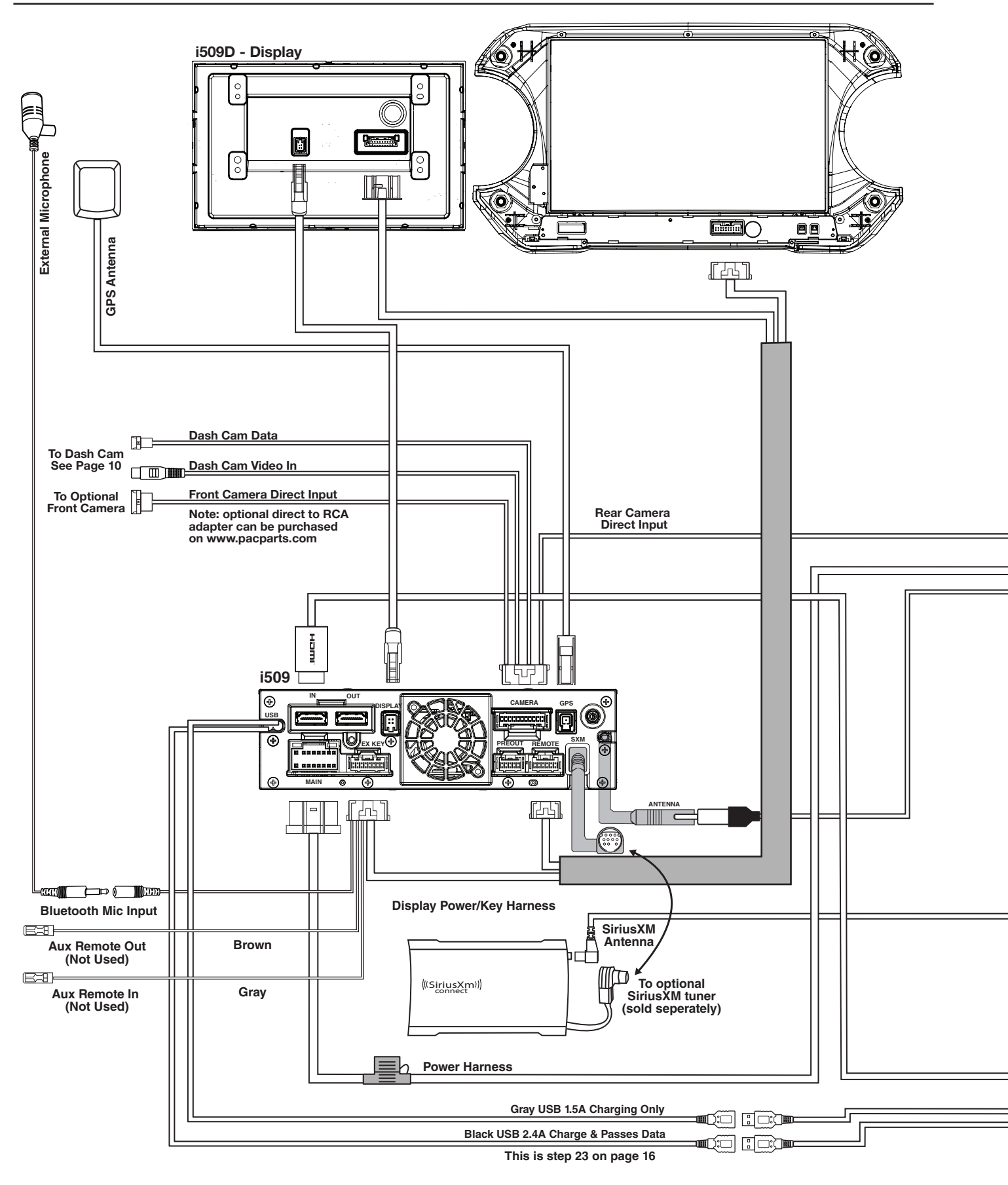

i509-WRA-JL

• 19/29

20220401v1

# i509-WRA-JL Wiring Diagram Continued

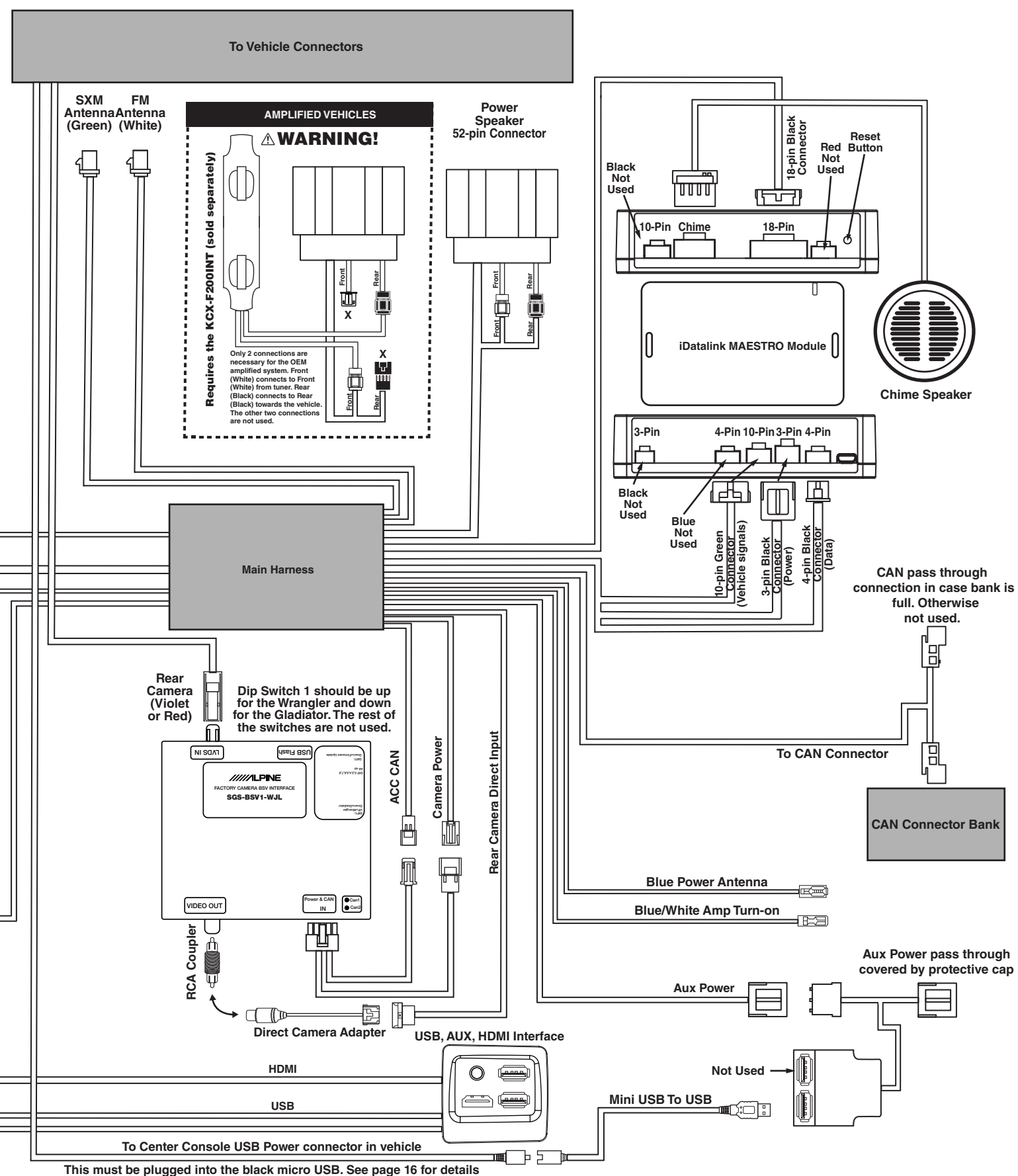

## **Connection Of An External Amplifier**

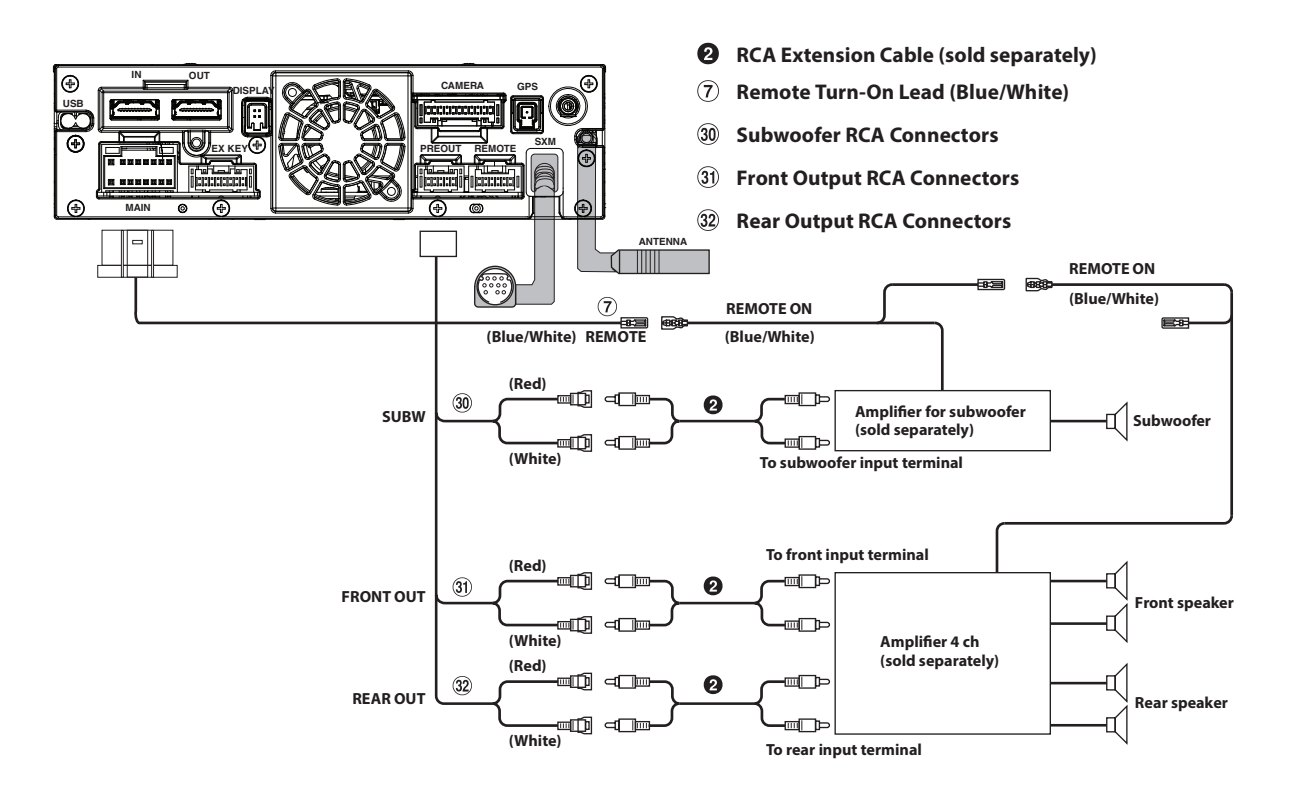

# Connecting A SiriusXM Module (Sold Separately)

There is no way to integrate the factory SiriusXM tuner. Once the radio is removed, the factory SiriusXM is removed. As the title states, SiriusXM requires a tuner sold separately. This diagram shows how to integrate the antenna connection. For vehicles with factory SiriusXM connect the adapter to the factory SiriusXM antenna in the radio cavity. The factory SiriusXM antenna is located on the passenger side B-pillar. For vehicles without factory SiriusXM use the antenna that is included with the SXV300 SiriusXM Tuner.

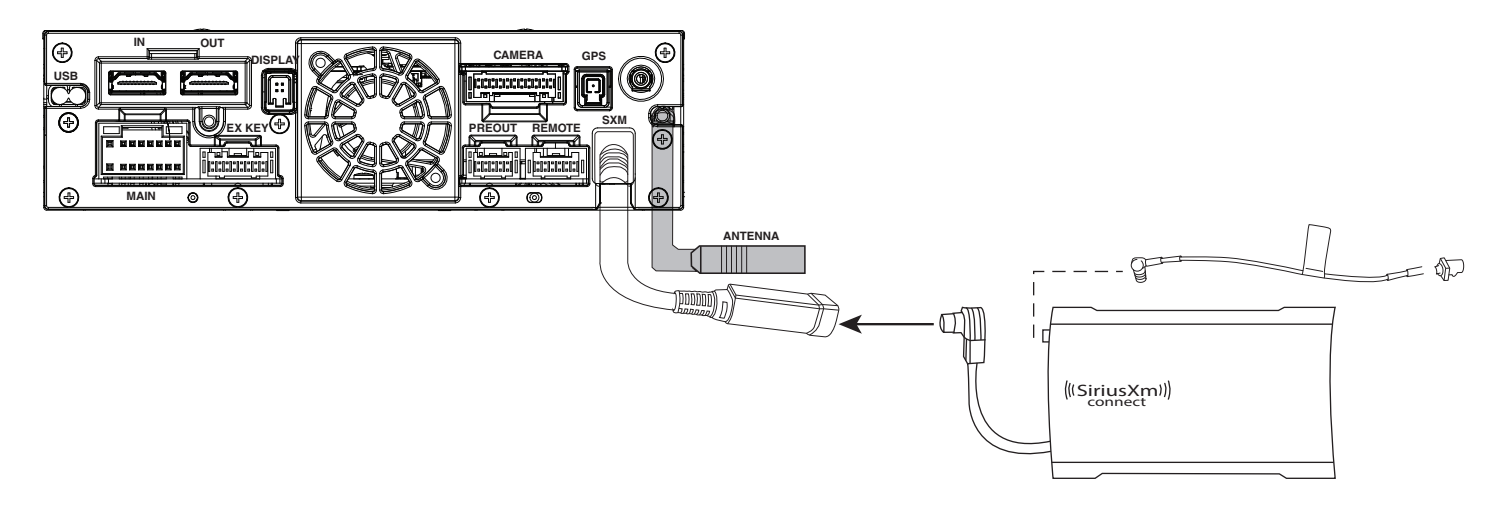

# HDMI Input (iPhone)

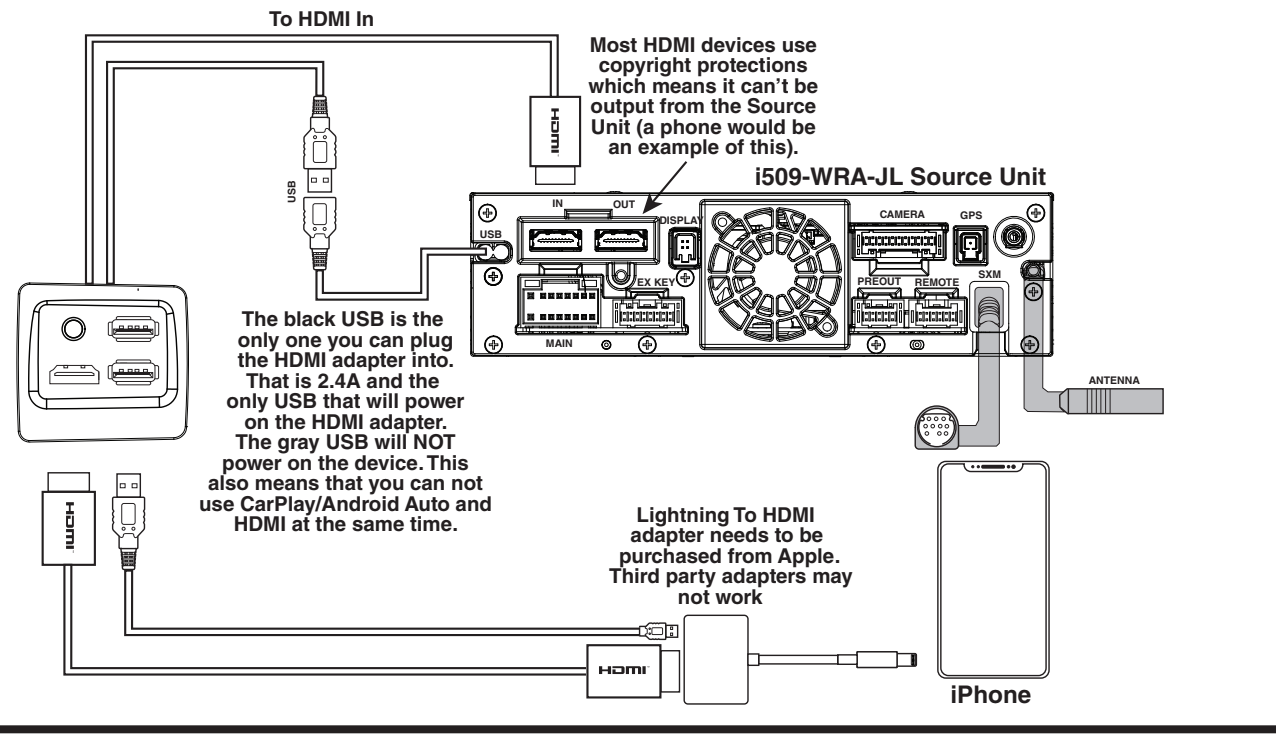

## HDMI Input (Android)

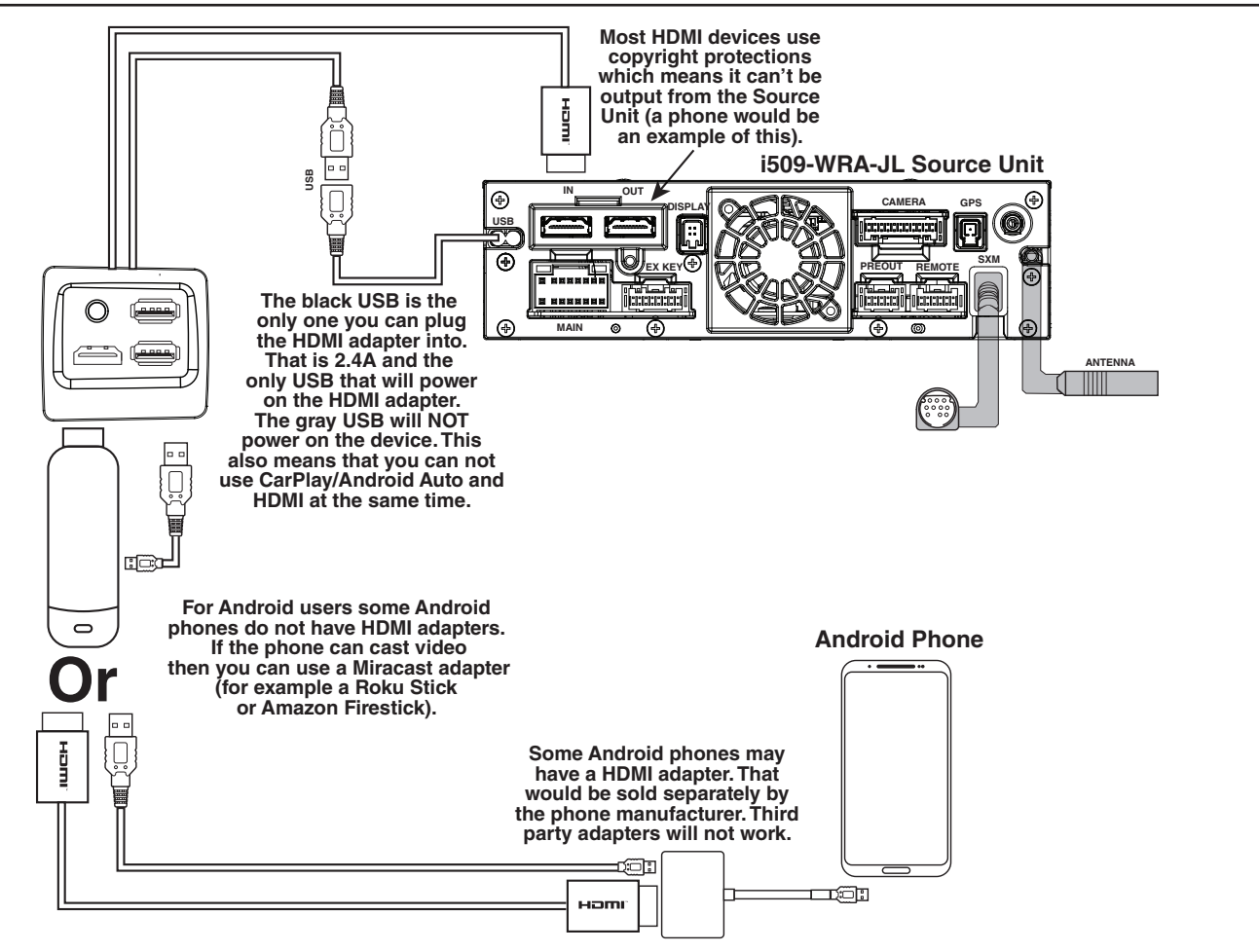

#### (34) USB cable 2.4A (Black) To USB flash drive, iPhone or a 🗍 Android smartphone. 35 USB cable 1.5A (Gray) To iPhone or Android smartphone (For charging only). 36 **REAR CAMERA** Œ **To Rear camera** 37 **FRONT CAMERA** Œ **To Front or Side camera** 38 **IDATALINK I/F** To iDataLink module 39 LIN To Dash Cam 40 **DRIVE RECORDER IN** œŌ SPEED SENSOR **(41)** To the vehicle speed pulse line CAMERA cable (Green/White) GPS Antenna (Included) $\nabla$ 9 Antenna 10 - To SiriusXM Tuner ٢Ē П (11) MIC IN Microphone (included) STEERING REMOTE 4 (5 To steering remote control interface HDMI-REMO-OUT 13 **To HDMI Selector Interface** (Brown) 6 AUX-REMO-OUT 14) æ To AUX device (TV Tuner, etc.) (Gray) REMOTE cable SUBW (15) ÷ To input terminal of amplifier FRONT OUT (16) œÔ Power cable when adding an external ۰ amplifier 17 **REAR OUT** r ۰D PRE OUT cable (18) (Green) Rear Left (Green/Black) (19) (White) 20 Front Left (White/Black) 21 Speakers (Gray/Black) 22 🗍 | Front Right (Gray) (23) (Violet/Black) 24) 🚺 Rear Right (Violet) 25 REMO 26 88 To amplifier or equalizer (Blue/White) REVERSE 27) To plus side of the back lamp signal (Violet/White) lead of the car PARKING BRAKE 28 To the parking brake signal lead (Yellow/Blue) P. ANT 29 E C 🖵 To power antenna (Blue) Ignition key ACC 30 (Red) 33 BATT 31 പ (Yellow) GND 32 ᆗ (Black) Battery

# i509-WRA-JL Wiring Diagram

# Wire Harness Pin Outs

### **Radio Main**

| 8    16      7    15      6    14      5    13      4    12      3    11      2    10      1    9 | Blue 22AWG  Red 20AWG  Blue/White 22AWG  Orange/White 22AWG  Yellow/Blue 22AWG  Gray 20AWG  Gray 20AWG  Gray/Black 20AWG  Green 20AWG  White 20AWG  Green/Black 20AWG  Green/Black 20AWG  Green/Black 20AWG  Black 18AWG  Black 18AWG |
|---------------------------------------------------------------------------------------------------|----------------------------------------------------------------------------------------------------|
|---------------------------------------------------------------------------------------------------|----------------------------------------------------------------------------------------------------|

### **Remote Harness**

Radio I/O

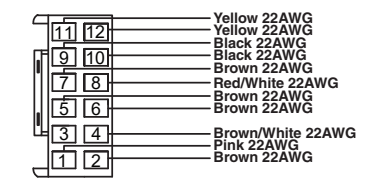

### **Cam Aux Data**

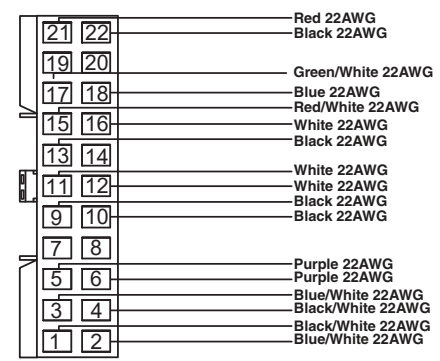

### **Aux Power**

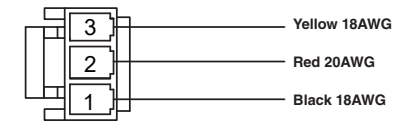

### **Maestro Power**

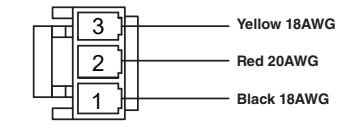

### **CAN Connector**

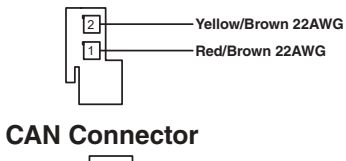

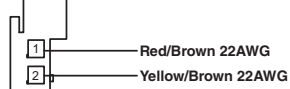

### **Camera Power**

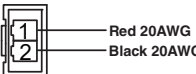

Black 20AWG

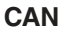

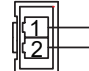

Brown/Red 22AWG Brown/Yellow 22AWG

### **Data SWC**

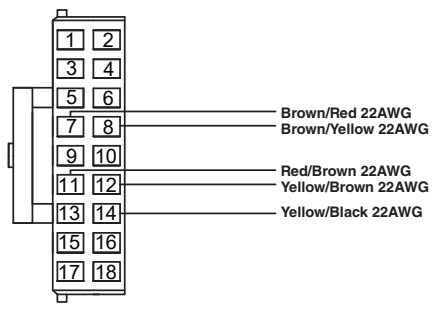

### iDatalink

| 12    | Blue 22AWG  |
|-------|-------------|
| 내님    | White 22AWG |
| 「「「売」 | Block 22AWG |
| 벽말    | Black 22AWG |
| التار | Red 22AWG   |

### Wrangler Radio

| <b></b>                                                                                                    | Green/Black 20AWG                                                                                 |
|----------------------------------------------------------------------------------------------------|---------------------------------------------------------------------------------------------------|
|                                                                                                    | Green 20AWG                                                                                       |
| 52      48      44        51      47      43        50      46      42                                                                                                    | Yellow 18AWG<br>White/Black 20AWG<br>Black 18AWG<br>White 20AWG<br>Gray 20AWG<br>Gray/Black 20AWG |
|                                                                                                    | Purple 22AWG                                                                                      |
| 40    50    20    f0      53    23    f3    f3      57    27    f7    7      36    25    f5    f5      36    23    f4    f4      37    27    f4    f3      38    25    f5    5      34    23    f4    f3      37    27    f2    f2      38    23    f3    f3      37    27    f2    f2      37    73    f3    f3      38    73    f3    f3 | Brown/Yellow 20AWG                                                                                |

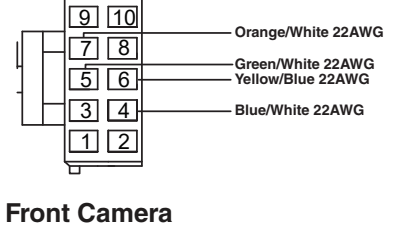

| 6 | Black 22AWG |
|---|-------------|
| 5 | Black 22AWG |
| 4 | Red 22AWG   |
| 3 | Blue 22AWG  |
| 2 | Black 22AWG |
| 1 | White 22AWG |
|   |             |

### **Rear Camera**

|   | BL 1 00 000  |
|---|--------------|
| 6 | Black 22AWG  |
| 5 | Black 22AWG  |
| A | Bed 22AWG    |
| 7 |              |
| 3 | Blue 22AWG   |
| 2 | Black 22AWG  |
| 1 | White 22 AWG |
|   | White 22AWG  |

### **Speaker Harness**

| <u>_</u> |                    |
|----------|--------------------|
|          | Purple/Black 20AWG |
|          | Green 20AWG        |
| 4        | Green/Black 20AWG  |

### **Speaker Harness**

| 6            | Grav 20AWG        |
|--------------|-------------------|
|              | Gray/Black 20AWG  |
| 13 PJ<br>[4] | White/Black 20AWG |

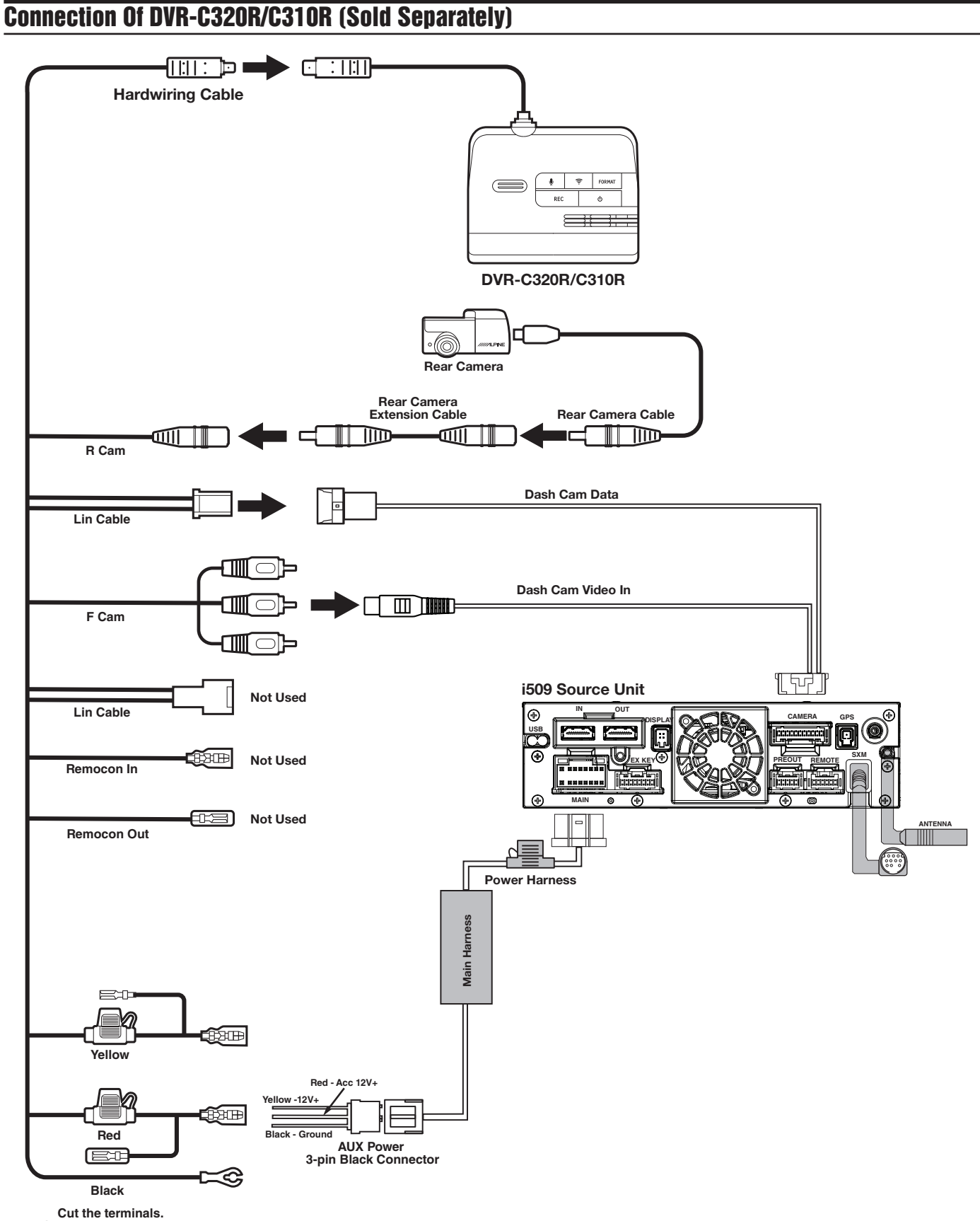

Solder and heat shrink to AUX Power Connector.

# **Steering Wheel Configuration** Off Hook Voice -On Hook 0 000 Seek Up Volume Up Preset Up Source Seek Down C Volume Down $\triangleright$

| Button                 | Press Once            | Press And Hold     |
|------------------------|-----------------------|--------------------|
| Seek Up                | Track +               | None               |
| Seek Down Track - None |                       | None               |
| Next Preset            | Preset & Folder +     | Preset & Folder -  |
| Voice                  | Voice Or Siri         | None               |
| Off Hook               | Answer Call           | None               |
| On Hook                | Hang Up & Reject Call | None               |
| Volume Up              | Volume +              | None               |
| Volume Down            | Volume -              | Attenuation On/Off |
| Source                 | Source/Camera View    | None               |

# **Setting Up OEM Aux Switches**

- 1 Once in the setup menu (see page 28) go to the Maestro screen and select SETUP.
- 2 Select MAESTRO SETUP then VEHICLE FEATURES (not pictured). (Note this path in the settings can vary slightly with different Maestro firmwares).
- **3** Select AUX SWITCHES.
- 4 Select the switch that you would like to edit (AUX 1, AUX 2, AUX 3, or AUX 4).
- 5 Select the setting you would like to edit (TYPE, POWER SOURCE, or RECALL LAST STATE).
- **6** TYPE can be set for either LATCHING or MOMENTARY. LATCHING means that when the switch is selected it will stay on until the switch is pressed again. MOMENTARY will only keep the switch on as long as the button is held in.
- 7 RECALL LAST STATE when set to ON the state of the switch is retained across ignition cycles.
- 8 POWER SOURCE menu can be set for either BATTERY or IGNITION. BATTERY means the switch has power to it at all times. IGNITION means it has power only when the vehicle is on.

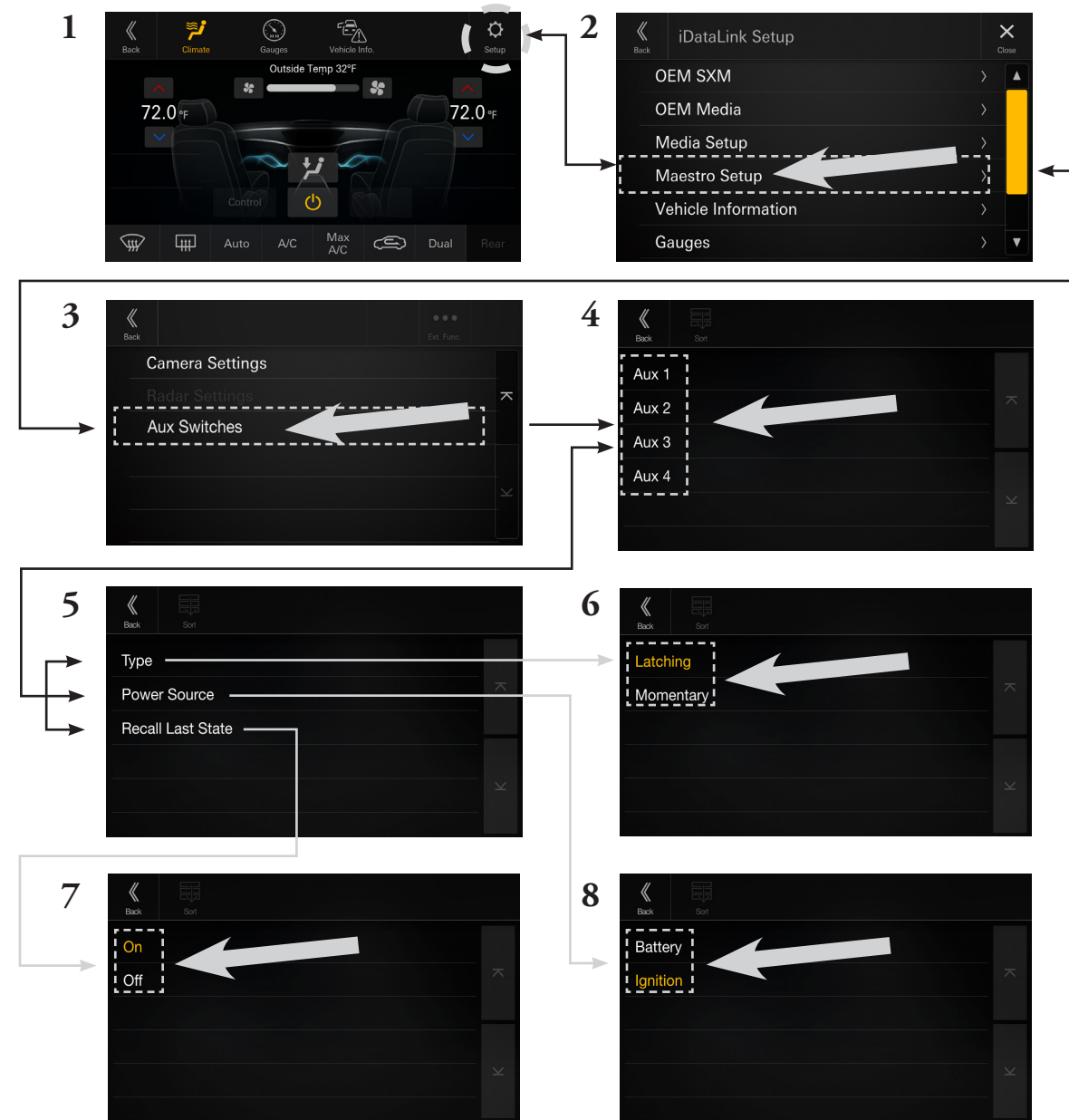

# Setting Up Advanced Camera Features

- 1 Once in the setup menu (see page 28) select FUNCTION and then CAMERA.
- 2 Select CAMERA 2 SETUP. The camera 2 input needs to be set to FRONT or SIDE. This will let the Maestro module know the second camera is active and that will enable the CAMERA SETTINGS in the Maestro Setup Menu.
- 3 In the Maestro screen select SETUP.
- 4 Select MAESTRO SETUP. (Note this path in the settings can vary slightly with different Maestro firmwares).
- 5 Select VEHICLE FEATURES.
- 6 Select CAMERA SETTINGS.
- 7 Select Camera Assignment then CAMERA 1. The available options are FRONT CAMERA, RIGHT LANE WATCH CAMERA, and LEFT LANE WATCH CAMERA.
- 8 Once CAMERA 1 is set the corresponding camera settings will then be available.

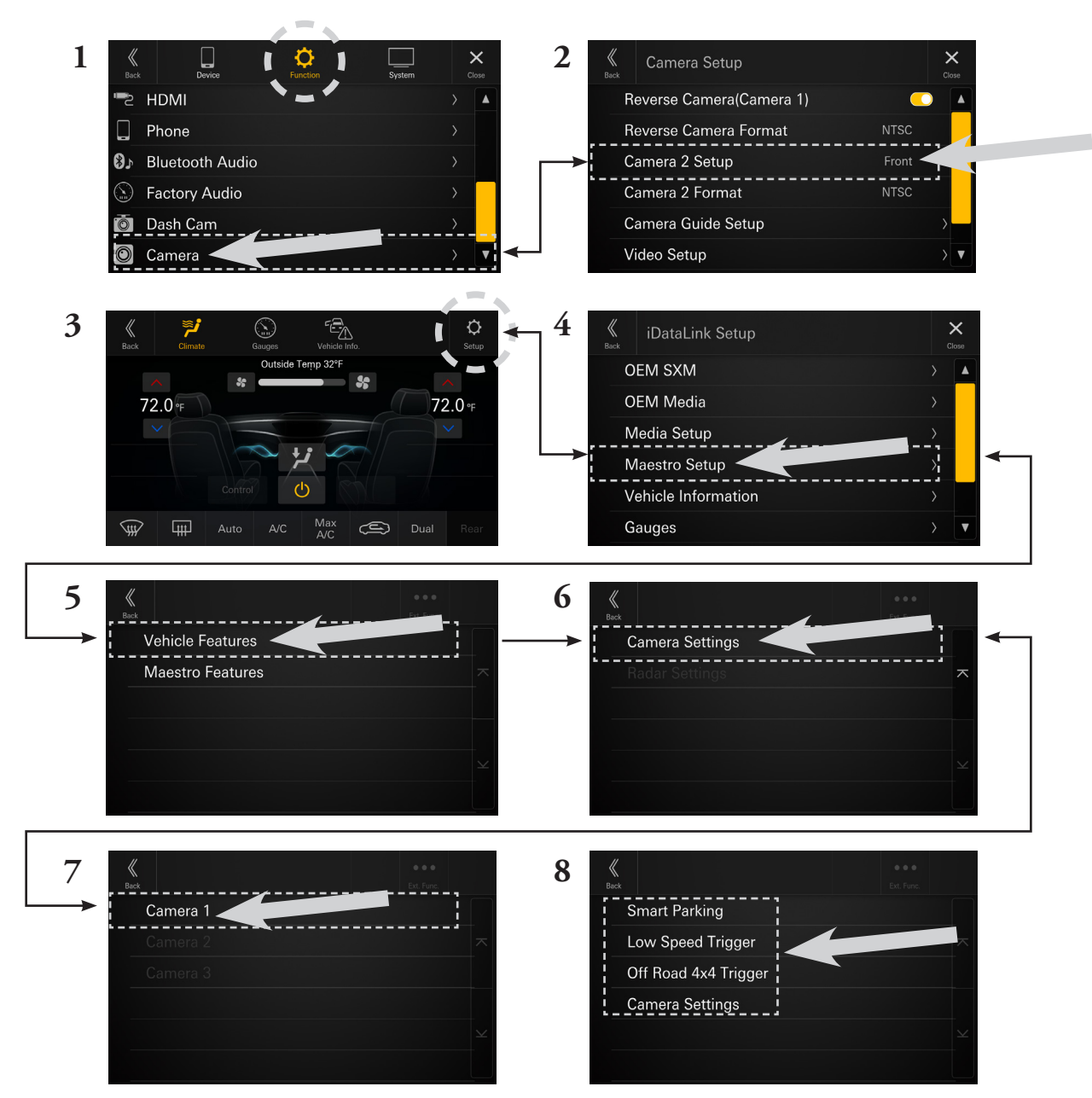

# Set Up Guide

- 1 Turn the vehicle's Ignition switch to ACC.
- 2 Turn ON the i509-WRA-JL by pressing any key.
- 3 Select the user language and press OK.
- **4** To get into the settings the parking brake sequence needs to be done. Engage the parking brake, release the parking brake, and engage the parking brake again.
- 5 Vehicle information- Set the desired gauge information. (HOME/VEHICLE INFO/SETUP).
- 6 To turn on rear camera in the system menu. (HOME/FUNCTION/CAMERA/REVERSE CAMERA).
- 7 If the vehicle is equipped with the factory accessory switches set those up. See page 27 for details. (MENU/ FACTORY SYSTEM SETUP/MAESTRO MODULE/VEHICLE FEATURES/AUX SWITCHES).
- 8 For vehicles with an OEM amplifier the Time Correction, P-EQ, and X-Over must be set flat. (HOME/UPPER CENTRAL BUTTON ON SCREEN).

# **Troubleshooting Guide**

| Symptom |                                         | Possible Cause                                              | Remedy                                                                                                    |
|---------|-----------------------------------------|-------------------------------------------------------------|----------------------------------------------------------------------------------------------------|
| 1       | iPhone not working with                 | Not using Apple HDMI to Lightning adapter.                  | Purchase the HDMI to Lightning adapter<br>directly from Apple. Not all 3rd party<br>adapters work the same.                                              |
|         | HDMI.                                   | Didn't plug USB power into a 2A source.                     | A 2A USB power source must be used to power on the device.                                                                                               |
| 2       |                                         | Using incorrect HDMI adapter.                               | If the phone has the feature to use an HDMI<br>adapter it must be the one purchased from<br>the manufacturer of the phone, not a third<br>party adapter. |
|         | Android phone is not working with HDMI. | Miracast or HDMI adapter isn't plugged into a 2A source.    | A 2A USB power source must be used to power on the device.                                                                                               |
|         |                                         | Miracast adapter has resolution settings that are too high. | Plug the adapter into another monitor (for example a television in the home) and reduce the resolution settings.                                         |
| 3       | iDatalink website says serial           | Incorrect serial number is being used.                      | In the i509-WRA-JL settings confirm the serial number. MENU/SETUP/GENERAL/ ABOUT.                                                                        |
|         | number is invalid.                      | Serial number may not be in iDatalink database.             | Call ADS at 1-866-427-2999 and verify.                                                                                                    |
| 4       |                                         | Incorrect serial number was used when flashing maestro.     | Flash Maestro with correct serial number.                                                                                                    |
|         | Headunit will not turn on.              | 4 pin Maestro data cable is disconnected or damaged.        | Check for proper connection or disconnected pins.                                                                                                    |
|         |                                         | OBD2 cable is not plugged in.                               | Connect OBD2 connector to the OBD2 port.                                                                                                    |
|         |                                         | Monitor, key-harness or main harness are not connected.     | Check for proper connection or<br>disconnected pins.                                                                                                    |

Troubleshooting Guide Continued

|    | Symptom                                                                                                 | Possible Cause                                              | Remedy                                                                                                    |  |
|----|----------------------------------------------------------------------------------------------------|-------------------------------------------------------------|----------------------------------------------------------------------------------------------------|--|
| 5  | No output from RCA's                                                                                    | Maestro module is flashed for<br>amplified system.          | Re-flash module for non-amplified system.                                                                                                    |  |
| 6  | Cannot enter SETTINGS<br>MENU.                                                                          | Vehicle is in motion or parking brake is not engaged.       | With vehicle in (P)PARK engage the parking<br>brake. Release the parking brake and<br>engage the parking brake a second time, as<br>shown in the Setup Guide on page 28.                                                                                                    |  |
| 7  | Sound mutes when vehicle is shifted into reverse.                                                       | Mute on reverse is turned on in the SOUND menu.             | Change Mute on reverse to off.                                                                                                    |  |
| 8  | Only the front speakers are on for SXM Radio.                                                           | SXM Tuner has not been activated.                           | Activate SXM Tuner.                                                                                                    |  |
| 9  | The vehicle is incorrectly<br>positioned on the Navigation<br>display.                                  | Poor GPS signal.                                            | Ensure the recommeded GPS antenna route was used. See page 17.                                                                                                    |  |
| 10 | CarPlay, Android Auto, or<br>off-road navigation map<br>positioning issues.                             | GPS antenna is positioned incorrectly.                      | GPS antenna is obstructed and doesn't have<br>line of sight to the sky. Perform a factory<br>reset. The unit will automatically recalibrate.                                                                                                    |  |
| 11 | CarPlay, Android Auto, or<br>off-road navigation vehicle<br>position icon heading in<br>wrong direction | Reverse Signal is not connected or not reliable.            | Ensure that Reverse wire is connected. Also<br>ensure that no 3rd party interface module(s)<br>interfere with the Reverse Signal. The head<br>unit uses the Reverse Signal to achieve<br>optimal positioning performance.                                                                                             |  |
|    | iPhone or Android phone is<br>not recognized<br>when connected to the                                   | Loose or disconnected USB cable.                            | Check the USB connection behind the headunit.                                                                                                    |  |
| 12 |                                                                                                    | Non-compatible cable.                                       | Use the cable supplied with the<br>iPhone or Android phone. Third party<br>adapters and long extensions may not work.<br>Only use USB extension that came with the<br>head unit.                                                                                                    |  |
|    | USB cable.                                                                                              | Dirty charging port on phone.                               | Clean charging port.                                                                                                    |  |
|    |                                                                                                    | Wrong USB port used.                                        | The OEM USB's are only meant for charging.<br>They can't transfer data. The only one that<br>can is the bottom port of the USB, AUX,<br>HDMI interface that is included.                                                                                                    |  |
| 13 | Volume controls on bezel and steering wheel controls do not work.                                       | The setting for External Processor was turned on.           | That setting should only be checked when<br>using an external sound processor. When<br>there isn't one being used in the audio<br>system it needs to be in the default setting<br>of off. MENU/SETUP/SYSTEM/EXTERNAL<br>ACCESSORIES/EXTERNAL AUDIO<br>PROCESSOR/OFF                                                   |  |
| 14 | OEM USB's not charging.                                                                                 | The wrong micro USB was plugged into the USB power adapter. | There are 2 factory micro USB plugs in<br>the dash behind the media center. One<br>is black and one is grey. If the supplied<br>adaptor is plugged into the grey micro<br>USB the factory USB's will not charge.<br>Make sure the black USB is plugged into<br>the power adapter. See pages 16 and 19<br>for details. |  |

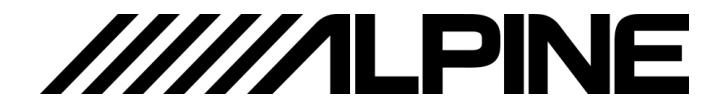

## **7-INCH AUDIO/VIDEO RECEIVER**

# iLX-507

HALO9 9-INCH AUDIO/VIDEO RECEIVER

# iLX-F509

# HALO11 11-INCH AUDIO/VIDEO RECEIVER

# 9-INCH SEPARATE AUDIO/VIDEO RECEIVER

- OWNER'S MANUAL Please read before using this equipment.
- MODE D'EMPLOI
  Veuillez lire avant d'utiliser cet appareil.
- MANUAL DE OPERACIÓN Léalo antes de utilizar este equipo.

### ALPINE ELECTRONICS OF AMERICA, INC.

1500 Atlantic Blvd, Auburn Hills, Michigan 48326, U.S.A. Phone 1-800-ALPINE-1 (1-800-257-4631)

### ALPINE ELECTRONICS OF AUSTRALIA PTY. LIMITED

161-165 Princes Highway, Hallam Victoria 3803, Australia Phone 03-8787-1200

### ALPS ALPINE EUROPE GmbH

Ohmstrasse 4, 85716 Unterschleissheim, Germany Phone: +49 (0) 89-32 42 640 For contact information on your respective country, please visit www.alpine-europe.com.

### ALPS ALPINE EUROPE GmbH

Aurora House, Deltic Avenue Rooksley, Milton Keynes, MK13 8LW United Kingdom Phone: 0345-313-1640

### ALPS ALPINE ASIA CO., LTD.

The 9th Towers, Tower B, 24th Floor, Unit TNB01-03, 33/4 Rama 9 road, Huay Kwang, Bangkok, 10310, Thailand Phone +66 (2) 090 9596

EN

ES

Designed by ALPS ALPINE Japan 68-41657Z86-A (Y\_A5) Model: Music Halo Thank you for purchasing this Alpine product. Please take a moment to protect your purchase by registering your product now at the following address: <u>www.alpine-usa.com/registration</u>. You will be informed of product and software updates (if applicable), special promotions, news about Alpine.

Merci d'avoir acheté ce produit Alpine. Nous vous invitons à consacrer un moment à la protection de votre achat en enregistrant votre produit dès maintenant à l'adresse suivante : <u>www.alpine-usa.com/registration</u>. Vous serez tenu informé des mises à jour des produits et des logiciels (le cas échéant), des promotions spéciales et de l'actualité d'Alpine.

Gracias por adquirir este producto Alpine. Con solo unos pocos pasos podrá proteger su producto, registrándolo a través de la siguiente dirección: <a href="http://www.alpine-usa.com/registration">www.alpine-usa.com/registration</a>.

Recibirá información sobre nuevos productos y software, promociones especiales y novedades sobre Alpine.

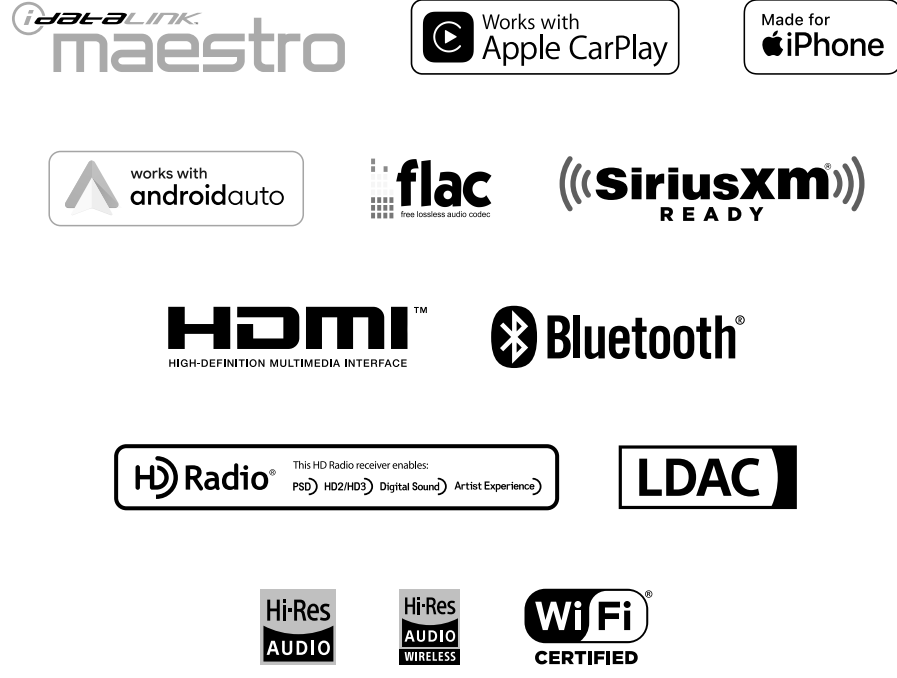

# English

# CONTENTS

# **Operating Instructions**

### PRECAUTIONS

| IMPORTANT INFORMATION7 |
|------------------------|
|------------------------|

### WARNING

| Points to Observe for Safe Usage | 7 |
|----------------------------------|---|
| WARNING                          | 7 |
| CAUTION                          | 8 |
| NOTICE                           | 9 |
| NOTICE                           | 9 |

### **Getting Started**

| Location of Controls                       | 11 |
|--------------------------------------------|----|
| Turning Power On or Off                    | 12 |
| Adjusting the Volume                       | 12 |
| Lowering Volume Quickly                    | 12 |
| Turning off the screen/button illumination |    |
| (Display OFF)                              | 12 |
| Touch Screen Operation                     | 12 |
| Switching Sources                          | 13 |
| Selecting an Item in a List                | 13 |
| About the HOME Screen                      | 13 |
| About the Indicator Display                | 14 |
|                                            |    |

### Setup

| 4 |
|---|
| 4 |

### Device Setup

| Displaying Device List                    | .15 |
|-------------------------------------------|-----|
| Pairing the Bluetooth® Device             | .16 |
| Connecting the Device Registered in the   |     |
| Device List                               | .16 |
| Disconnecting the Connected Device        | .16 |
| Deleting a Bluetooth Device from the list | .16 |
| Wi-Fi Setup                               | .17 |
| Setting the Wi-Fi                         | .17 |
| Changing the Wi-Fi password of the unit   | .17 |
| Bluetooth Setup                           | .17 |
| Setting the Bluetooth                     | .17 |
| Setting the Auto Connection               | .17 |
| Setting the PIN Code                      | .17 |
|                                           |     |

| Displaying Device Information            | 17   |
|------------------------------------------|------|
| Function Setup                           |      |
| Apple CarPlay Setup                      | 18   |
| Adjusting the Media Level                | 18   |
| Adjusting the Phone Call Volume          | 18   |
| Adjusting the Ringtones and Alerts Level | 18   |
| Adjusting the Notifications and Guidance | 10   |
| Adjusting the Veice Recognition Level    | 10   |
| Adjusting the Microphone Level           | 10   |
| Adjusting the Microphone Level           | 10   |
| Android Auto Setup                       | . 19 |
| Adjusting the Dhana Call (aluma          | 19   |
| Adjusting the Phone Call Volume          | . 19 |
| Adjusting the Ringtones and Alerts Level | 19   |
| Adjusting the Notifications and Guidance | 10   |
|                                          | 19   |
| Adjusting the Voice Recognition Level    | 19   |
| Adjusting the Microphone Level           | 19   |
| Radio Setup                              | 19   |
| Adjusting the Radio Volume               | 19   |
| Setting the Receiving mode               | 20   |
| Setting the FM Frequency Step            | 20   |
| Setting the PTY Seek Item                | 20   |
| SiriusXM Setup                           | 20   |
| Adjusting the SiriusXM Volume            | 20   |
| USB Setup                                | 20   |
| Adjusting the USB Volume                 | 20   |
| Video Setup                              | 20   |
| iPod Setup                               | 21   |
| Adjusting the iPod Volume                | 21   |
| AUX (Auxiliary) Setup                    | 21   |
| Adjusting the AUX Volume                 | 21   |
| Setting the Auxiliary (AUX) Name         | 21   |
| Video Setup                              | 21   |
| HDMI Setup                               | 22   |
| Adjusting the HDMI Volume                | 22   |
| Setting the HDMI Name                    | 22   |
| Video Setup                              | 22   |
| Setting the HDMI Selector                | 22   |
| Phone Setup                              | 22   |
| Adjusting the Ringtone Volume            | 22   |
| Adjusting the Phone Call Volume          | 23   |
| Adjusting the Microphone Level           | 23   |
| Setting the Phonebook Transfer           |      |
|                                          |      |

| Setting the Phonebook Name Order     | 23 |
|--------------------------------------|----|
| Setting the Phonebook Calendar       | 23 |
| Bluetooth Audio Setup                | 23 |
| Adjusting the Bluetooth Audio Volume | 23 |
| Factory Audio Setting                | 23 |
| Setting the OEM SXM                  | 23 |
| Setting the OEM Media                | 24 |
| Setting the Media                    | 24 |
| Setting the Maestro Module           | 24 |
| Setting the Vehicle Information      | 24 |
| Setting the Gauges                   | 24 |
| Setting the Parking Sensor           | 24 |
| Setting the Climate                  | 24 |
| Dash Cam (Drive Recorder) Setup      | 25 |
| Display the Dash Cam Menu            | 25 |
| Video Setup                          | 25 |
| Camera Setup                         | 25 |
| Setting the Reverse Camera           |    |
| (Camera 1)                           | 25 |
| Reverse Camera Format Setting        | 25 |
| Camera 2 Setup                       | 25 |
| Camera 2 Format Setting              | 25 |
| Camera Guide Setup                   | 26 |
| Video Setup                          | 26 |
| Setting Audio Mute On/Off while      |    |
| Backing up                           | 27 |
| System Setup                         |    |
|                                      |    |

| Adjusting the Key Sound Volume             | .27 |
|--------------------------------------------|-----|
| Setting the Microphone Effect              | .27 |
| Language Setup                             | .28 |
| Adjusting the Clock                        | .28 |
| Setting the Time Format                    | .28 |
| Setting the Time Zone                      | .28 |
| Setting the Daylight Savings Time          | .28 |
| Setting the Home Screen Type               | .28 |
| Screen/Lighting Setup                      | .28 |
| Setting the Brightness of the Backlighting |     |
| (Dimmer)                                   | .28 |
| Adjusting the Dimmer of Button Lighting at |     |
| Night                                      | .28 |
| Adjusting the Minimum Level of Backlight   | .29 |
| Switching the Display Color                | .29 |
| Editing HOME screen                        | .29 |
| Vehicle Type Setup                         | .29 |
| Steering wheel Setting                     | .29 |
| Fuel Type Setting                          | .29 |
| EV Connector Type Setting                  | .29 |
| Installation Setup                         | .29 |

| About/Software Update iLX-507/iLX-F509/ |    |
|-----------------------------------------|----|
| iLX-F511/i509                           | 30 |
| Displaying the Product Information      | 30 |
| Updating Software Version               | 30 |
| Dedicated Tuning According to Your Car  |    |
| (Car by Car Update)                     | 30 |
| Displaying Software License             | 30 |
| Initializing the Sound Settings         | 30 |
| Initializing the System                 | 30 |

### Sound Setup

| Setting the Media Xpander (MX)           | 31 |
|------------------------------------------|----|
| Equalizer Settings                       | 31 |
| Adjusting the Parametric Equalizer Curve |    |
| (Advanced EQ/Basic EQ)                   | 31 |
| Equalizer Presets (Preset EQ)            | 32 |
| Fader/Balance/Rear Speaker/Subwoofer     |    |
| Settings                                 | 33 |
| Setting the Fader/Balance                | 33 |
| Rear Speaker Setting                     | 33 |
| Turning Subwoofer ON/OFF                 | 33 |
| Time Correction Settings                 | 33 |
| Crossover Settings (X-OVER)              | 34 |
| Setting the "bass engine"                | 34 |
| Adjusting Bass Level/Treble Level        | 34 |
| Setting the Subwoofer                    | 35 |
| Adjusting the Subwoofer Level            | 35 |
| Setting the Subwoofer Phase              | 35 |
| Defeat Setting                           | 35 |
| About the Crossover                      | 36 |
| About Time Correction                    | 36 |

### Apple CarPlay (Optional)

| Access to Apple CarPlay          |  |
|----------------------------------|--|
| Using Voice Recognition function |  |

### Android Auto (Optional)

| What is Android Auto             | 39 |
|----------------------------------|----|
| Activate Android Auto            | 39 |
| Using Voice Recognition function | 39 |

### Radio/HD Radio™/RBDS

### Radio Basic Operation

| Listening to the Radio40                                  |
|-----------------------------------------------------------|
| Presetting Stations Manually                              |
| Presetting Stations Automatically                         |
| Tuning to Preset Station                                  |
| Receiving a Multicast (HD Radio <sup>™</sup> Mode only)41 |

| Forced Analog Mode41              |
|-----------------------------------|
| About Ballgame Mode               |
| (HD Radio™ Mode only)41           |
| Displaying Radio Text (HD Radio™/ |
| RBDS FM Radio mode only)42        |
| About the Feature Logos42         |

### **USB Flash drive (Optional)**

### **USB** Audio

| Playback                     | 43 |
|------------------------------|----|
| Repeat Play                  | 43 |
| Shuffle Play                 | 43 |
| Searching for a Desired Song |    |

### USB Video

| Playback                       | 45 |
|--------------------------------|----|
| Fast-forwarding/Fast-reversing | 45 |
| Repeat Play                    | 45 |
| Shuffle Play                   | 45 |
| Searching for a Desired file   | 45 |
| Switching Display Modes        | 46 |
| Switching the Audio Tracks     | 46 |

### iPod mode on iPhone (Optional)

| Playback                   | 47 |
|----------------------------|----|
| Searching for a Music File | 47 |
| Repeat Play                | 48 |
| Shuffle Play               | 48 |

# SiriusXM Satellite Radio Operation (Optional)

| SiriusXM Tuner operation:                  | 48 |
|--------------------------------------------|----|
| Receiving Channels with the SiriusXM Tuner | 49 |
| Selecting the Channel                      | 49 |
| Selecting the Channel Directly             | 49 |
| Tuning Channels by Category                | 50 |
| Checking the SiriusXM Radio ID Number      | 50 |
| Storing Channel Presets                    | 50 |
| Tuning Channels using Presets              | 50 |
| Replay Function                            | 51 |
| Listening to the Recommended Channels      |    |
| "For You"                                  | 51 |
| Listening to Related Channels              | 51 |
| Setting Notifications                      | 51 |
| Viewing Listening History                  | 52 |
| Listener Settings                          | 52 |
| Setting Notifications from SiriusXM        | 52 |
| Managing Notifications                     | 52 |
|                                            |    |

| Setting Block Explicit            | 52 |
|-----------------------------------|----|
| Setting Tune Start                | 52 |
| Resetting History                 | 52 |
| Subscribing to SiriusXM by Phone  | 53 |
| Displaying the System Information | 53 |
| Receiving Support by Phone        | 53 |
| Setting Your Location             | 53 |
| Banner advisory messages          | 53 |
|                                   |    |

### **HDMI Device (Optional)**

| HDMI Operation           | 54 |
|--------------------------|----|
| Switching the HDMI Input | 54 |
| Switching Display Modes  | 55 |
| RSE through HDMI Out     | 55 |

### **Bluetooth Operation**

| Setup Before Using         | 55 |
|----------------------------|----|
| About Bluetooth            | 55 |
| About the Hands-free Phone | 55 |
| Before Using Bluetooth     | 56 |

### Hands-free Phone Control

| Answering a Call                    |    |
|-------------------------------------|----|
| Hanging up the Telephone            | 57 |
| Calling                             | 57 |
| Making a phone call using the Phone |    |
| Menu                                | 57 |
| Phone Operation Screen              | 57 |
| Adjusting the Speech Volume         | 57 |
| Changing the Voice Output           |    |
| Muting the Microphone               | 58 |
| DTMF (Touch-Tone) Function          |    |
| Phone Book Function                 |    |
| Searching in the Phone Book         |    |
| Synchronizing the Phone Book        |    |
| Deleting the Phone Book Entries     | 58 |

### **Bluetooth Audio**

| Playback                               | .59 |
|----------------------------------------|-----|
| Repeat Play                            | .59 |
| Shuffle Play                           | .60 |
| Searching for a Desired file           | .60 |
| Connecting a Bluetooth Device          | .60 |
| Disconnecting the Bluetooth Connection | .60 |
| Switching the connecting Bluetooth     |     |
| Device                                 | .60 |

### **Auxiliary Device (Optional)**

Operating Auxiliary Devices (Optional) ......61

### **Camera Operation (Optional)**

### iDataLink Operation

| Access to iDataLink Mode6    | 6 |
|------------------------------|---|
| About Parking Sensor screen6 | 7 |
| Factory Media Operation6     | 8 |
| Factory SiriusXM Operation   | 8 |

# Dash Cam (Drive Recorder) Operation (Optional)

| Operating Dash Cam | (Optional) | 69 |
|--------------------|------------|----|
|--------------------|------------|----|

### Information

| Product Software Update        | .69 |
|--------------------------------|-----|
| About the Supported Formats    | .69 |
| About MP3/WMA/AAC/FLAC/WAV/APE | .69 |
| In Case of Difficulty          | .71 |
| If this Message Appears        | .72 |
| Specifications                 | .73 |

# Installation and Connections

| 75 |
|----|
| 75 |
| 76 |
| 76 |
| 77 |
|    |
| 77 |
| 77 |
|    |
| 78 |
| 78 |
|    |
|    |
| 78 |
|    |
| 79 |
|    |
| 80 |
|    |
| 80 |
| 81 |
| 82 |
| 82 |
| 83 |
| 85 |
| 86 |
|    |

### LIMITED WARRANTY

# **Operating Instructions**

# PRECAUTIONS

### **IMPORTANT INFORMATION**

#### FCC COMPLIANCE STATEMENT

This equipment has been tested and found to comply with the limits for a Class B digital device, pursuant to part 15 of the FCC Rules. These limits are designed to provide more reasonable protection against harmful interference in a residential installation, and are more stringent than "outdoor" requirements.

Operation is subjected to the following two conditions: (1) This device may not cause harmful interference, and (2) this device must accept any interference received, including interference that may cause undesired operation.

This equipment generates, uses, and can radiate radio frequency energy and, if not installed and used in accordance with the instructions, may cause harmful interference to radio communications. However, there is no guarantee that interference will not occur in a particular installation. If this equipment does cause harmful interference to radio or television reception, which can be determined by turning the equipment off and on, you are encouraged to try to correct the interference by one of the following measures:

- Reorient or relocate the receiving antenna.
- Increase the separation between the equipment and the receiver.
- Connect the equipment into an outlet on a circuit different from that to which the receiver is connected.
- Consult an experienced radio/TV technician.

# WARNING

### Points to Observe for Safe Usage

- Read this manual carefully before using this system components. They contain instructions on how to use this product in a safe and effective manner. Alpine cannot be responsible for problems resulting from failure to observe the instructions in this manual.
- This manual uses various pictorial displays to show you how to use this product safely and to alert you to potential dangers resulting from improper connections and operation. Following are the meanings of these pictorial displays. It is important to fully understand the meanings of these pictorial displays in order to use this manual and the system properly.
- This product may be used with software applications.
  Please follow all usage instructions and warnings when using this product at all times. Do not use this product or any software application in a manner which will hinder safe operation of your vehicle.

# 

- Operation of the system while driving is dangerous. Users should stop vehicle before operating the software.
- Road conditions and regulations take precedence over information contained on the map display: observe actual traffic restrictions and circumstances while driving.
- This software is designed for use exclusively in the unit. It cannot and may not be used in conjunction with other hardware.

# 

This symbol means important instructions. Failure to heed them can result in serious injury or death.

#### INSTALL THE PRODUCT CORRECTLY SO THAT THE DRIVER CANNOT WATCH TV/VIDEO UNLESS THE VEHICLE IS STOPPED AND THE PARKING BRAKE IS APPLIED.

It is dangerous for the driver to watch TV/Video while driving a vehicle. Installing this product incorrectly enables the driver to watch TV/Video while driving. This may cause a distraction, preventing the driver from looking ahead, thus causing an accident. The driver or other people could be severely injured.

### DO NOT WATCH VIDEO WHILE DRIVING.

Watching the video may distract the driver from looking ahead of the vehicle and cause an accident.

#### DO NOT OPERATE ANY FUNCTION THAT TAKES YOUR ATTENTION AWAY FROM SAFELY DRIVING YOUR VEHICLE.

Any function that requires your prolonged attention should only be performed after coming to a complete stop. Always stop the vehicle in a safe location before performing these functions. Failure to do so may result in an accident.

#### KEEP THE VOLUME AT A LEVEL WHERE YOU CAN STILL HEAR OUTSIDE NOISES WHILE DRIVING.

Excessive volume levels that obscure sounds such as emergency vehicle sirens or road warning signals (train crossings, etc.) can be dangerous and may result in an accident. LISTENING AT LOUD VOLUME LEVELS IN A CAR MAY ALSO CAUSE HEARING DAMAGE.
#### MINIMIZE DISPLAY VIEWING WHILE DRIVING.

Viewing the display may distract the driver from looking ahead of the vehicle and cause an accident.

#### DO NOT DISASSEMBLE OR ALTER.

Doing so may result in an accident, fire or electric shock.

#### USE ONLY IN CARS WITH A 12 VOLT NEGATIVE GROUND.

(Check with your dealer if you are not sure.) Failure to do so may result in fire, etc.

## KEEP SMALL OBJECTS SUCH AS SCREWS OUT OF THE REACH OF CHILDREN.

Swallowing them may result in serious injury. If swallowed, consult a physician immediately.

## USE THE CORRECT AMPERE RATING WHEN REPLACING FUSES.

Failure to do so may result in fire or electric shock.

#### DO NOT BLOCK VENTS OR RADIATOR PANELS.

Doing so may cause heat to build up inside and may result in fire.

#### **USE THIS PRODUCT FOR MOBILE 12V APPLICATIONS.**

Use for other than its designed application may result in fire, electric shock or other injury.

#### MAKE THE CORRECT CONNECTIONS.

Failure to make the proper connections may result in fire or product damage.

## BEFORE WIRING, DISCONNECT THE CABLE FROM THE NEGATIVE BATTERY TERMINAL.

Failure to do so may result in electric shock or injury due to electrical shorts.

## DO NOT ALLOW CABLES TO BECOME ENTANGLED IN SURROUNDING OBJECTS.

Arrange wiring and cables in compliance with the manual to prevent obstructions when driving. Cables or wiring that obstruct or hang up on places such as the steering wheel, gear lever, brake pedals, etc. can be extremely hazardous.

#### DO NOT SPLICE INTO ELECTRICAL CABLES.

Never cut away cable insulation to supply power to other equipment. Doing so will exceed the current carrying capacity of the wire and result in fire or electric shock.

## DO NOT DAMAGE PIPE OR WIRING WHEN DRILLING HOLES.

When drilling holes in the chassis for installation, take precautions so as not to contact, damage or obstruct pipes, fuel lines, tanks or electrical wiring. Failure to take such precautions may result in fire.

#### DO NOT USE BOLTS OR NUTS IN THE BRAKE OR STEERING SYSTEMS TO MAKE GROUND CONNECTIONS.

Bolts or nuts used for the brake or steering systems (or any other safety-related system), or tanks should NEVER be used for installations or ground connections. Using such parts could disable control of the vehicle and cause fire etc.

#### DO NOT INSTALL IN LOCATIONS WHICH MIGHT HINDER VEHICLE OPERATION, SUCH AS THE STEERING WHEEL OR GEARSHIFT.

Doing so may obstruct forward vision or hamper movement etc. and results in serious accident.

## A CAUTION

This symbol means important instructions. Failure to heed them can result in injury or material property damage.

#### HALT USE IMMEDIATELY IF A PROBLEM APPEARS.

Failure to do so may cause personal injury or damage to the product. Return it to your authorized Alpine dealer or the nearest Alpine Service Center for repairing.

## HAVE THE WIRING AND INSTALLATION DONE BY EXPERTS.

The wiring and installation of this unit requires special technical skill and experience. To ensure safety, always contact the dealer where you purchased this product to have the work done.

## USE SPECIFIED ACCESSORY PARTS AND INSTALL THEM SECURELY.

Be sure to use only the specified accessory parts. Use of other than designated parts may damage this unit internally or may not securely install the unit in place. This may cause parts to become loose resulting in hazards or product failure.

#### ARRANGE THE WIRING SO IT IS NOT CRIMPED OR PINCHED BY A SHARP METAL EDGE.

Route the cables and wiring away from moving parts (like the seat rails) or sharp or pointed edges. This will prevent crimping and damage to the wiring. If wiring passes through a hole in metal, use a rubber grommet to prevent the wire's insulation from being cut by the metal edge of the hole.

## DO NOT INSTALL IN LOCATIONS WITH HIGH MOISTURE OR DUST.

Avoid installing the unit in locations with high incidence of moisture or dust. Moisture or dust that penetrates into this unit may result in product failure.

## 

#### **Product Cleaning**

Use a soft dry cloth for periodic cleaning of the product. For more severe stains, please dampen the cloth with water only. Anything else has the chance of dissolving the paint or damaging the plastic.

#### Temperature

Be sure the temperature inside the vehicle is between  $+45^{\circ}C$  (+113°F) and 0°C (+32°F) before turning your unit on.

#### Maintenance

If you have problems, do not attempt to repair the unit yourself. Return it to your Alpine dealer or the nearest Alpine Service Station for servicing.

#### Protecting the USB connector

- Only an iPhone or USB flash drive can be connected to the USB connector on this unit. Correct performance using other USB products cannot be guaranteed.
- If the USB connector is used, be sure to use only the supplied connector cable with the unit. A USB hub is not supported.
- Depending on the connected USB flash drive, the unit may not function or some functions may not be performed.
- The audio file formats that can be played on the unit is MP3/WMA/AAC/FLAC/WAV/APE.
- Artist/song name, etc., can be displayed. Certain, special characters may not be correctly displayed.

## 

Alpine accepts no responsibility for lost data, etc., even if data, etc., is lost while using this product.

#### **On Handling USB Flash drive**

- This unit can control a memory storage device that supports the USB Mass Storage Class (MSC) protocol.
   Playable audio file formats are MP3, WMA, AAC, FLAC, WAV and APE.
- USB Flash drive function is not guaranteed. Use a USB flash drive according to the terms of agreement. Read the USB flash drive Owner's Manual thoroughly.
- Avoid usage or storage in the following locations: Anywhere in the car exposed to direct sunlight or high temperatures.

Anywhere the possibility of high humidity or corrosive substances are present.

- Fix the USB flash drive in a location where driver operation will not be hindered.
- USB Flash drive may not function correctly at high or low temperature.
- Use only certified USB flash drive. Note that even certified USB flash drive, may not function correctly depending on its type or state.
- Depending on the settings of the USB flash drive type, memory state or encoding software, the unit may not play back or display properly.
- USB Flash drive may take time to start playback. If there is a particular file other than audio in the USB flash drive, it may take considerable time before the file is played back or searched.
- The unit can play back "mp3," "wma," "m4a," "flac," "fla," "wav," and "ape" file extensions.
- Do not add the above extensions to a file other than audio data. This non-audio data will not be recognized. The resulting playback may contain noise that can damage speakers and/or amplifiers.
- It is recommended to back up important data on a personal computer.
- Do not remove the USB device while playback is in progress. Change SOURCE to something other than USB, then remove the USB device to prevent possible damage to its memory.

- Windows Media, and the Windows logo are trademarks, or registered trademarks of Microsoft Corporation in the United States and/or other countries.
- Apple, iPhone, iPod, Lightning and Siri are trademarks of Apple Inc., registered in the U.S. and other countries.
   Apple CarPlay is a trademark of Apple Inc.
- Use of the Made for Apple and Works with Apple badges means that an accessory has been designed to connect specifically to the Apple product(s) identified in the Made for Apple badge and to work specifically with the technology identified in the Works with Apple badge, and has been certified by the developer to meet Apple performance standards. Apple is not responsible for the operation of this device or its compliance with safety and regulatory standards.

Please note that the use of this accessory with an Apple product may affect wireless performance.

- Use of the Apple CarPlay logo means that a vehicle user interface meets Apple performance standards. Apple is not responsible for the operation of this vehicle or its compliance with safety and regulatory standards. Please note that the use of this product with iPhone may affect wireless performance.
- Google, Android, Google Play and Android Auto are trademarks of Google LLC.
   To use Android Auto on your car display, you'll need an Android phone running Android 6.0 or higher, an active
- data plan, and the Android Auto app.
  HD Radio Technology manufactured under license from iBiquity Digital Corporation. U.S. and Foreign Patents. For patents see http://dts.com/patents. HD Radio and the HD, HD Radio, and "ARC" logos are registered trademarks or trademarks of iBiquity Digital Corporation in the United States and/or other countries.
- Sirius, XM and all related marks and logos are trademarks of Sirius XM Radio Inc. All rights reserved.
- The terms HDMI and HDMI High-Definition Multimedia Interface, and the HDMI Logo are trademarks or registered trademarks of HDMI Licensing Administrator, Inc. in the United States and other countries.
- The Bluetooth<sup>®</sup> word mark and logos are registered trademarks owned by the Bluetooth SIG, Inc. and any use of such marks by ALPS ALPINE Co., LTD. is under license.
- The Wi-Fi CERTIFIED<sup>™</sup> Logo is a registered trademark of Wi-Fi Alliance<sup>®</sup>.
- LDAC and LDAC logo are trademarks of Sony Corporation.
- The product with this logo is conformed to High-Resolution Audio standard defined by Japan Audio Society. This logo is used under license from Japan Audio Society.

Made for iPhone SE (2nd generation), iPhone 11 Pro Max, iPhone 11 Pro, iPhone 11, iPhone XS Max, iPhone XS, iPhone XR, iPhone X, iPhone 8 Plus, iPhone 8, iPhone 7 Plus, iPhone 7, iPhone SE, iPhone 6s Plus, iPhone 6s.

## **Getting Started**

#### **Location of Controls**

#### iLX-507

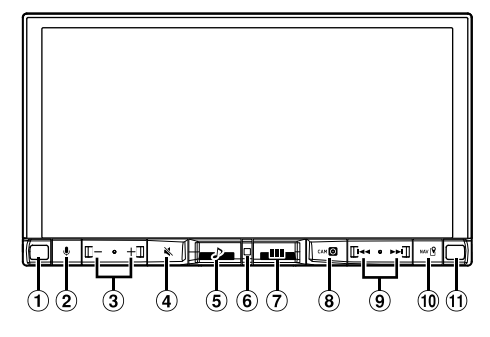

#### iLX-F509/iLX-F511

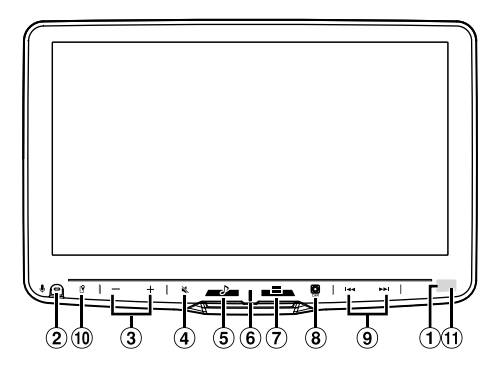

#### 1 Dimmer Sensor

Senses the brightness of the car interior.

#### **2 ₽** button

Activate Siri function or voice recognition mode while Apple CarPlay or Android Auto is connected.

#### (3 - / + (DOWN/UP)) button

Adjusts the volume.

#### ④ 💐 (MUTE) button

Activates/deactivates MUTE mode. Press and hold this button for at least 2 seconds to turn off the screen/button illumination.

#### ⑤ ♪ (Audio) button

Displays the Audio playback screen. Audio sources can be switched while the Audio playback screen is displayed.

• When displaying a screen different from the audio source (such as the map screen for Apple CarPlay or Android Auto), the audio source is switched without changing the screen display.

#### 6 Power indicator

#### (HOME) button

Displays the HOME screen. The Sound Setup screen is displayed while the HOME screen is displayed. Press and hold this button for at least 2 seconds to turn the power off.

#### 8 🔘 (CAM) button

Displays the image of Camera2 (Front/Side/Other) or Camera1 (Rear).

Press for 1 second or more to return to the previous screen.

#### 9 dd/bbltton

Press to seek up/down a station in radio mode or up/ down a track, etc., in other audio/visual sources.

#### 10 (MAP) button

Displays the map screen for Apple CarPlay / Android Auto when Apple CarPlay or Android Auto is connected.

#### 🛈 Remote Sensor

Point the remote control transmitter towards the remote sensor within a range of 2 meters.

## About the button descriptions used in this Owner's Manual

#### 

#### ■ iLX-F509/iLX-F511 only

To adjust the display angle, hold the center of the top and bottom of the display to move it. To protect the display, do not hold the left and right ends to move it.

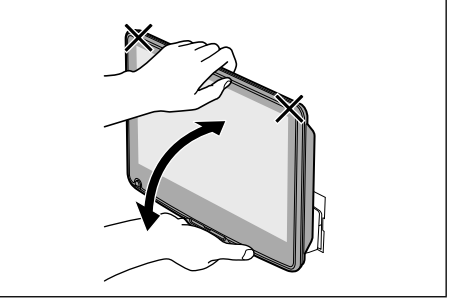

#### **Turning Power On or Off**

When the ignition key is turned to ACC or ON, the opening screen will be automatically displayed.

## **1** Turn the ignition key to the ACC or ON position.

The unit turns on.

- When using the system for the first time, the HOME screen is displayed.
- When turned on, the unit displays the last screen that was displayed before the ignition key was turned off.
   For example, if the unit is in radio mode when ignition is turned off, it will remain in radio mode when ignition is turned back on.

## **2** To turn the unit to off, turn the ignition key to the OFF position.

- The unit is a precision device. Careful handling of the unit should provide you with years of trouble-free operation.
- Some of this unit's functions cannot be performed while the vehicle is in motion. Be sure to stop your vehicle in a safe location and apply the parking brake before attempting these operations.

#### **Adjusting the Volume**

#### Adjust the volume by touching -/+.

Volume decreases/increases continuously by touching and holding -/+. Volume: 0 to 35

#### **Lowering Volume Quickly**

Audio Mute function instantly lowers the volume level to 0.

1 Press the <sup>N</sup> (MUTE) button to activate MUTE mode.

The audio level will be 0 and the mute indicator will flash.

2 Press the < (MUTE) button again to bring the audio back to previous volume level.

## Turning off the screen/button illumination (Display OFF)

You can turn off the screen and button illumination without changing the audio output.

#### Press and hold the <sup>N</sup> (MUTE) button for at least 2 seconds.

The screen/button illumination is turned off.

#### 2 To cancel Display OFF mode, press and hold the <sup>™</sup> (MUTE) button for at least 2 seconds or touch the screen.

• When there is an interrupt such as an incoming hands-free call, Display OFF is canceled.

#### **Touch Screen Operation**

You can operate the unit by using the touch panel display.

• Be sure to touch the onscreen button lightly with the pad of your finger to avoid scratching the display.

#### **Touch operation**

Touch a button or list item on the screen lightly.

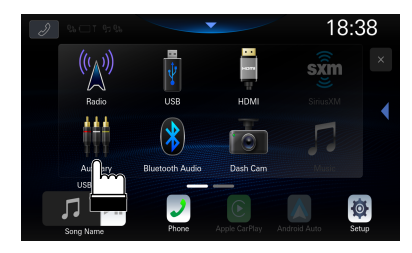

- If you touch a button and there is no reaction, lift your finger.
- Onscreen buttons that cannot be operated are dimmed.

#### **Swipe operation**

Move your finger lightly with a swipe.

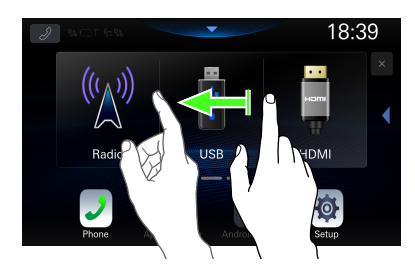

#### **Switching Sources**

#### 1 Press the 🔠 (HOME) button.

The HOME screen is displayed.

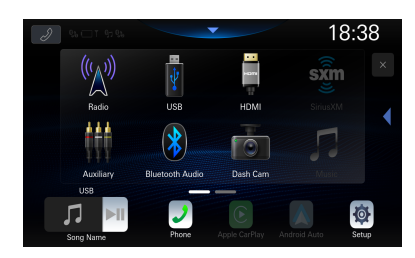

#### **2** Touch your desired source icon.

• You can change the audio source icon location on the screen. For details, see "Editing HOME screen" (page 29).

#### Selecting an Item in a List

To scroll through a list, perform the following operations.

## Touch the screen and slide your finger up and down.

The screen will scroll along with your finger movement.

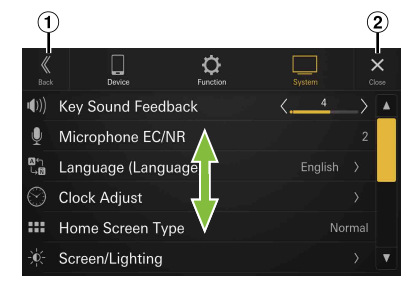

- ① Returns to the previous screen.
- <sup>2</sup> Closes the window.
- After touching the screen, move your finger away from the screen before dragging and that item will be selected.

#### **About the HOME Screen**

In the HOME screen, select the audio source to perform various settings and operations of the function.

• The HOME screen can be switched between Normal mode and Enhanced Text mode. For details, see "Setting the Home Screen Type" (page 28).

#### Press the 🚟 (HOME) button.

The HOME screen is displayed.

#### Normal mode screen example

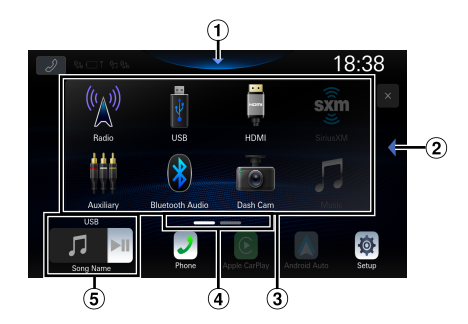

Enhanced Text mode screen example

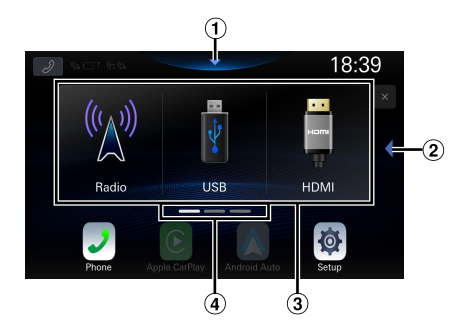

- ① Touch to display the Sound Setup screen.
  - The Sound Setup screen can also be displayed by pressing the BB (HOME) button while the HOME screen is displayed.
- <sup>2</sup> Touch to change the page.
  - Pages can also be changed by swiping the HOME screen horizontally with your finger.
- ③ Audio source select area Touch your desired source icon to change the audio source.
  - The order of source icons can be changed. For details, see "Editing HOME screen" (page 29).
- (4) HOME screen navigation
- (5) Thumbnail window for the current source Source name, artwork and title information are displayed. Touch the artwork to display the source screen. Touch [**>II**] to play/pause a track or video.

#### About the Indicator Display

The Indicator Bar at the top of the screen displays various types of information, like the current time.

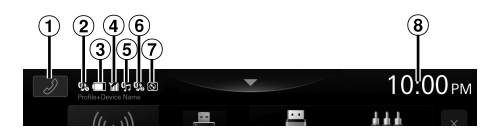

#### 1 Phone shortcut button

The Device List screen is displayed when a Phone, CarPlay or Android Auto device is not connected. The hands-free phone screen (Recent Call, Phone Book, Keypad) is displayed when the hands-free phone is connected. The screen of the previous logout is displayed.

The Apple CarPlay screen is displayed while Apple CarPlay is connected.

The Android Auto screen is displayed while Android Auto is connected.

- ② Lights up when connecting the hands-free phone ① via Bluetooth. (Does not display when connection is set to OFF.)
- (3) Indicates the battery level of the connected hands-free phone ①.

| No<br>Battery | Level 1 | Level 2 | Level 3 | Level 4 | Level 5 |
|---------------|---------|---------|---------|---------|---------|
|               |         |         |         |         |         |

- This may not be displayed for the hands-free phone 2.
- (4) Indicates the Bluetooth signal strength level of the connected hands-free phone ①. Displayed when Bluetooth setting is ON.

|   |   |    | -  |      |     |
|---|---|----|----|------|-----|
| 0 | 1 | 2  | 3  | 4    | 5   |
| T | T | Tu | Tu | Tuli | Tul |

- This may not be displayed for the hands-free phone 2.
- (5) Lights up when connecting the audio device via Bluetooth. (Does not display when connection is set to OFF.)
- (6) Lights up when connecting the hands-free phone (2) via Bluetooth. (Does not display when connection is set to OFF.)
- C Lights up when connecting a separately sold ALPINE KNOB (RUX-H02) via Bluetooth. You can use the RUX-H02 to adjust the volume level and sound quality (Bass Level, etc.) of this unit. For details, refer to the Owner's Manual of RUX-H02.
- (8) Indicates the current time. Touch to turn ON/OFF the clock display. You can switch between the 12 hour display and 24 hour display options (page 28).

## Setup

#### **Setup Operation**

#### To display the Setup Menu screen:

Your vehicle must be parked with the ignition key in the ACC or ON position. To do this, follow the procedures below.

- 1 Bring your vehicle to a complete stop at a safe location. Engage the parking brake.
- 2 Release the parking brake. (For safety, release the parking brake while depressing the foot brake pedal).
- 3 Engage the parking brake again.
- For automatic transmission vehicles, place the transmission lever in the Park position.

Now, the locking system for the Setup operation has been released. Engaging the parking brake can reactivate the Setup Menu, as long as the car's ignition has not been turned off. It is not necessary to repeat the above procedure (1 through 3).

Each time the ignition is turned OFF, perform the above procedure.

#### **1** Press the 🚟 (HOME) button.

The HOME screen is displayed.

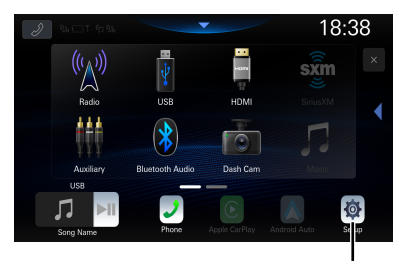

[Setup] button

#### 2 Touch [Setup].

The Settings menu screen is displayed.

| K<br>Back   | Device Function     | System  | <b>&gt;</b>   | <<br> |
|-------------|---------------------|---------|---------------|-------|
| <b>(</b> )) | Key Sound Feedback  | <4      | $\rightarrow$ | •     |
| Ŷ           | Microphone EC/NR    |         |               |       |
| ⊠"∩<br>५⊠   | Language (Language) | English |               |       |
| $\odot$     | Clock Adjust        |         |               |       |
| ::::        | Home Screen Type    | Nor     |               |       |
| -)¢:-       | Screen/Lighting     |         |               | V     |

# **3** Touch the required setting category on the upper part of the Settings menu screen, and then touch the setting item.

#### Setting categories:

Device: See "Device Setup" (page 15) Function: See "Function Setup" (page 18) System: See "System Setup" (page 27)

## **Device Setup**

[Device] is selected on the Settings menu screen.

#### Device Setup Menu screen

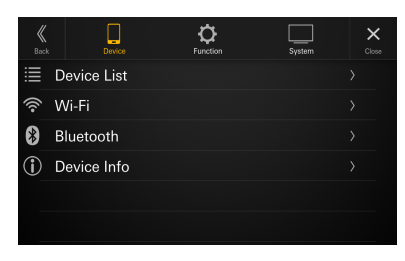

#### Setting items:

Device List (page 15) Wi-Fi (page 17) Bluetooth (page 17) Device Info. (page 17)

#### **Displaying Device List**

[Device List] is selected on the Device Setup menu screen.

The list of devices registered or connected to this unit is displayed. 10 devices compatible with Bluetooth and Wi-Fi, and 1 device compatible with Apple CarPlay or Android Auto connected via USB, can be displayed.

#### Device List screen example

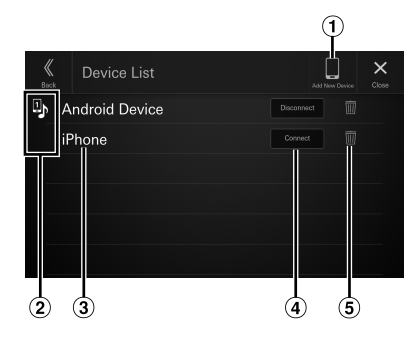

1 Add New Device

Search for Bluetooth compatible devices. For details, see "Pairing the Bluetooth Device" (page 16).

- 2 Function icon
  - : Hands Free1
  - 2: Hands Free2
  - 🕽 : Bluetooth Audio
  - : Hands Free1 + Bluetooth Audio
  - : Hands Free2 + Bluetooth Audio
  - Apple CarPlay
  - 🔺 : Android Auto

- 3 Device Name or Device Address
- ④ Connect or disconnect the selected device. For details, see "Connecting the Device Registered in the Device List", "Disconnecting the Connected Device" (page 16).
- (5) Delete the selected device information. For details, see "Deleting a Bluetooth Device from the list" (page 16).

#### Pairing the Bluetooth® Device

Search for Bluetooth compatible devices.

#### Setting item:

Add New Device

#### **1** Touch [Add New Device].

A search for devices to connect wirelessly to the unit starts.

The Search List is displayed, and the list of searched devices is displayed.

#### **2** Touch a device to connect in the list.

# **3** When a code is displayed on the device, check that the code is the same as the one on the screen of the unit, and touch [Yes].

When the device connection is complete, a message appears and the device returns to normal mode.

## Connecting the Device Registered in the Device List

Select one of 10 paired Bluetooth or Wi-Fi compatible devices that you previously registered.

#### Touch [Connect] of the device you want to connect from the Paired Device list.

The Function Select screen is displayed.

2 Select the function of the connecting device on the Select Function screen, and touch [OK].

A check mark is displayed for the selected function.

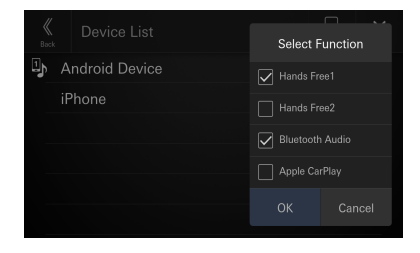

| Hands Free1:                      | The device is used as the first hands-free phone or Android Auto.           |
|-----------------------------------|-----------------------------------------------------------------------------|
| Hands Free2:                      | The device is used as the second hands-free phone or Android Auto.          |
| Bluetooth Audio:                  | The device is used as a Bluetooth<br>Audio device.                          |
| Apple CarPlay*:<br>Android Auto*: | The device is used as Apple CarPlay.<br>The device is used as Android Auto. |

- \* If you want to use Apple CarPlay or Android Auto mode without displaying [Apple CarPlay] or [Android Auto] on the Select Function screen, select [Hands Free1] or [Hands Free2] to connect your device.
- For example, when the device is used as a hands-free phone and Bluetooth Audio, select [Hands Free1] and [Bluetooth Audio].
- If you want to use Apple CarPlay or Android Auto with a wireless connection, set the Wi-Fi function of your iPhone or Android Smartphone to "On".

When the device connection is complete, a message appears and the device returns to normal mode.

#### **Disconnecting the Connected Device**

## Touch [Disconnect] of the device you want to disconnect from the Paired Device list.

The device is disconnected.

## Deleting a Bluetooth Device from the list

You can delete the information of a previously connected Bluetooth compatible device.

**1** Touch [ 1 (Delete) of the Bluetooth compatible device to delete from the Paired Device list.

#### 2 Touch [Yes].

• Touching [No] will cancel the setting.

#### Wi-Fi Setup

[Wi-Fi] is selected on the Device Setup menu screen.

#### Setting the Wi-Fi

Set to [**On**] when using Apple CarPlay or Android Auto with a wireless connection.

Setting item:

Wi-Fi

Touch [ \_\_\_\_\_] (Off) or [ \_\_\_\_\_] (On) of "Wi-Fi".

## Changing the Wi-Fi password of the unit

You can randomly change the Wi-Fi password (PSK) of the unit.

#### Setting item:

PSK for Phone Link

#### Touch [ $\widehat{\subset}$ ] of "PSK for Phone Link".

The Wi-Fi password (PSK) is changed.

#### **Bluetooth Setup**

[Bluetooth] is selected on the Device Setup menu screen.

#### **Setting the Bluetooth**

Set to **[On]** when connecting the unit to the Bluetooth compatible device.

Setting item:

Bluetooth

Touch [ ] (Off) or [ ] (On) of "Bluetooth".

#### **Setting the Auto Connection**

You can connect the last connected device automatically.

Setting item:

Auto Connection

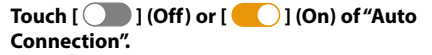

#### **Setting the PIN Code**

You can set the PIN code for connecting with a Bluetooth compatible device.

#### Setting item:

Bluetooth PIN Code

#### 1 Touch [Bluetooth PIN Code].

A numeric keypad screen is displayed.

#### **2** Touch [Delete All].

The displayed PIN code is cleared, then you can enter the new PIN code.

#### **3** Enter a 4-digit passcode, and then touch [OK].

- The initial number is 0000.
- Touch [ 🗷 ] to delete an entered number.
- Touch [Delete All] to delete all entered numbers.

#### **Displaying Device Information**

You can display the Bluetooth or Wi-Fi device name and device address of this unit.

#### Setting item:

Device Info

## **Function Setup**

[Function] is selected on the Settings menu screen.

#### Function Setup Menu screen

# Image: Constraint of the second second se

#### Setting items:

Apple CarPlay (page 18) Android Auto (page 19) Radio (page 19) SiriusXM (page 20) USB (page 20) IPOd (page 21) Auxiliary (page 21) HDMI (page 22) Phone (page 22) Bluetooth Audio (page 23) Factory Audio (page 23) Dash Cam (page 25) Camera (page 25)

#### **Apple CarPlay Setup**

[Apple CarPlay] is selected on the Function Setup Menu screen.

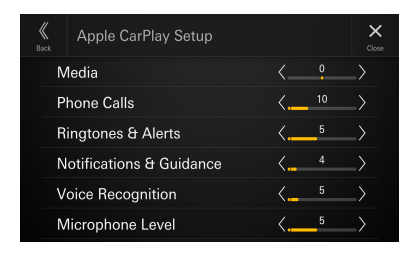

#### **Adjusting the Media Level**

Setting item: Media Setting level: -14 to +14 (Initial setting: 0)

Touch [  $\leq$  ] or [  $\geq$  ] of "Media" to set the media volume level for CarPlay playback.

#### **Adjusting the Phone Call Volume**

Setting item:

Phone Calls Setting level: 1 to 35 (Initial setting: 5)

Touch [  $\leq$  ] or [  $\geq$  ] of "Phone Calls" to set the call volume level.

#### Adjusting the Ringtones and Alerts Level

Setting item: Ringtones & Alerts Setting level: 1 to 11 (Initial setting: 5)

Touch [ $\leq$ ] or [ $\geq$ ] of "Ringtones & Alerts" to set the volume level for ringtones and alerts.

#### Adjusting the Notifications and Guidance Level

Setting item: Notifications & Guidance Setting level: 1 to 35 (Initial setting: 10)

Touch  $[\leq]$  or  $[\geq]$  of "Notifications & Guidance" to set the volume level for notifications and guidance.

#### **Adjusting the Voice Recognition Level**

Setting item: Voice Recognition Setting level: 1 to 35 (Initial setting: 10)

Touch [ $\leq$ ] or [ $\geq$ ] of "Voice Recognition" to set the volume level for voice recognition.

#### **Adjusting the Microphone Level**

Setting item:

Microphone Level Setting level: 1 to 11 (Initial setting: 5)

Touch [ $\leq$ ] or [ $\geq$ ] of "Microphone Level" to set the microphone volume level.

#### **Android Auto Setup**

[Android Auto] is selected on the Function Setup Menu screen.

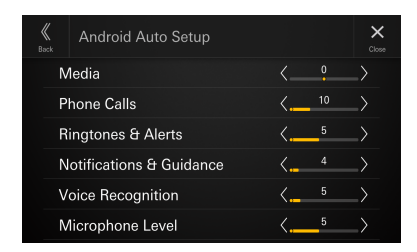

#### **Adjusting the Media Level**

Setting item: Media Setting level: -14 to +14 (Initial setting: 0)

Touch [  $\leq$  ] or [  $\geq$  ] of "Media" to set the media volume level for Android Auto playback.

#### **Adjusting the Phone Call Volume**

Setting item: Phone Calls Setting level: 1 to 35 (Initial setting: 5)

Touch [  $\leq$  ] or [  $\geq$  ] of "Phone Calls" to set the call volume level.

#### Adjusting the Ringtones and Alerts Level

Setting item: Ringtones & Alerts Setting level: 1 to 11 (Initial setting: 5)

Touch [ $\leq$ ] or [ $\geq$ ] of "Ringtones & Alerts" to set the volume level for ringtones and alerts.

#### Adjusting the Notifications and Guidance Level

Setting item:

Notifications & Guidance Setting level:

1 to 35 (Initial setting: 10)

Touch [ $\leq$ ] or [>] of "Notifications & Guidance" to set the volume level for notifications and guidance.

#### **Adjusting the Voice Recognition Level**

Setting item:

Voice Recognition Setting level: 1 to 35 (Initial setting: 10)

Touch [ $\leq$ ] or [ $\geq$ ] of "Voice Recognition" to set the volume level for voice recognition.

#### **Adjusting the Microphone Level**

Setting item: Microphone Level Setting level: 1 to 11 (Initial setting: 5)

Touch [ $\leq$ ] or [ $\geq$ ] of "Microphone Level" to set the microphone volume level.

#### **Radio Setup**

[Radio] is selected on the Function Setup Menu screen.

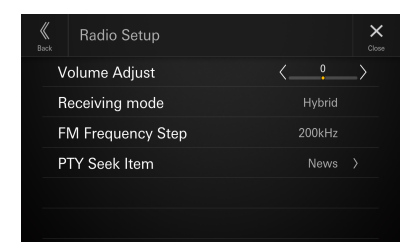

#### **Adjusting the Radio Volume**

Setting item: Volume Adjust Setting level: -14 to +14 (Initial setting: 0)

Touch [  $\leq$  ] or [  $\geq$  ] of "Volume Adjust" to set the radio volume level.

#### Setting the Receiving mode

Receiving mode can be set for FM radio reception.

#### Setting item:

Receiving mode

#### Setting contents:

Hybrid (Initial setting) / Forced Analog

Hybrid: Automatically switches to analog reception to reduce noise when there is a large amount of noise due to poor reception.

Forced Analog: Unit is forced to receive analog signals.

#### **Setting the FM Frequency Step**

During manual tuning, you can select the frequency step for FM analog radio station searching.

#### Setting item:

FM Frequency Step

#### Setting contents:

100kHz / 200kHz (Initial setting)

#### Setting the PTY Seek Item

Set the program item received by PTY Seek.

#### Setting item:

PTY Seek Item

#### Setting contents:

News (Initial setting) / Information / Sports / Talk / Rock / Classic Rock / Adult Hits / Soft Rock / Top 40 / Country / Oldies / Soft / Nostalgia / Jazz / Classical / Rhythm and Blues / Soft R & B / Foreign Language / Religious Music / Religious Talk / Personality / Public / College / Weather

#### SiriusXM Setup

[SiriusXM] is selected on the Function Setup Menu screen.

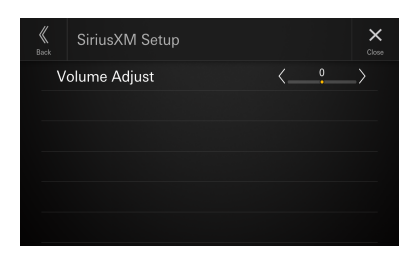

#### Adjusting the SiriusXM Volume

#### Setting item:

20-EN

Volume Adjust Setting level: -14 to +14 (Initial setting: 0)

Touch [  $\leq$  ] or [  $\geq$  ] of "Volume Adjust" to set the SiriusXM volume level.

#### **USB** Setup

[USB] is selected on the Function Setup Menu screen.

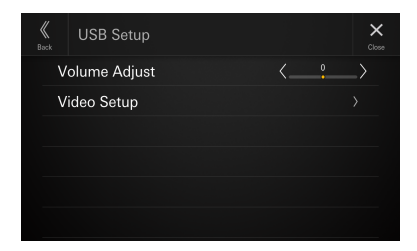

#### **Adjusting the USB Volume**

#### Setting item:

Volume Adjust Setting level: -14 to +14 (Initial setting: 0)

Touch [ $\leq$ ] or [>] of "Volume Adjust" to set the volume level for USB Audio/USB Video playback.

#### Video Setup

Setting item: Video Setup

## Touch [ $\leq$ ] or [ $\geq$ ] of "Brightness, Color, Contrast" to set the picture quality.

• Available only when the current source is USB Video.

#### Adjusting Brightness

Setting item: Brightness Setting contents:

-15 to +15 (Initial setting: 0)

#### **Adjusting Color of Picture**

Setting item:

Color Setting contents: 0 to 2 (Initial setting: 0)

#### **Adjusting Image Contrast**

Setting item: Contrast Setting contents: -15 to +15 (Initial setting: 0)

#### iPod Setup

[iPod] is selected on the Function Setup Menu screen.

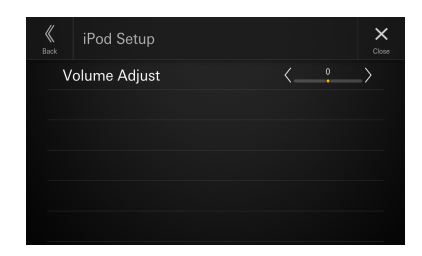

#### Adjusting the iPod Volume

Setting item:

#### Volume Adjust Setting level:

-14 to +14 (Initial setting: 0)

Touch [ $\leq$ ] or [ $\geq$ ] of "Volume Adjust" to set the volume level for iPod playback.

#### AUX (Auxiliary) Setup

[Auxiliary] is selected on the Function Setup Menu screen.

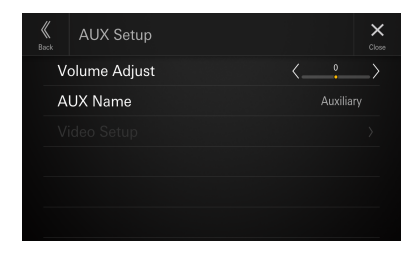

#### **Adjusting the AUX Volume**

Setting item: Volume Adjust Setting level: -14 to +14 (Initial setting: 0)

Touch [ $\leq$ ] or [ $\geq$ ] of "Volume Adjust" to set the volume level for AUX playback.

#### Setting the Auxiliary (AUX) Name

Set the display name of an external device. This name is displayed as a source name on the HOME screen or Audio screen.

#### Setting item:

AUX Name

#### Setting contents:

Off / Auxiliary (Initial setting) / Digital TV

• Not available when the current source is Auxiliary (or Digital *TV*).

#### **Video Setup**

#### Setting item:

Video Setup

## Touch [ $\leq$ ] or [ $\geq$ ] of "Brightness, Color, Contrast" to set the picture quality.

• Available only when the current source is Auxiliary (or Digital *TV*).

#### **Adjusting Brightness**

Setting item:

Brightness

Setting contents: -15 to +15 (Initial setting: 0)

#### **Adjusting Color of Picture**

Setting item: Color Setting contents: 0 to 2 (Initial setting: 0)

#### **Adjusting Image Contrast**

Setting item:

Contrast

Setting contents: -15 to +15 (Initial setting: 0)

#### **HDMI Setup**

[HDMI] is selected on the Function Setup Menu screen.

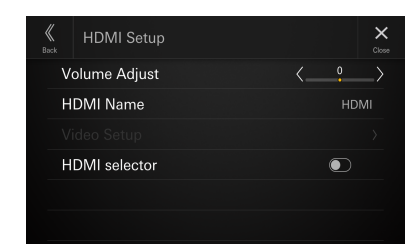

#### **Adjusting the HDMI Volume**

#### Setting item:

#### Volume Adjust

- Setting level:
  - -14 to +14 (Initial setting: 0)

## Touch [ $\leq$ ] or [ $\geq$ ] of "Volume Adjust" to set the volume level for HDMI playback.

#### **Setting the HDMI Name**

Set the display name of an external device connected via HDMI.

#### Setting item:

HDMI Name

#### Setting contents:

Off / HDMI (Initial setting) / Digital TV

• Not available when the current source is HDMI (or Digital TV).

#### **Video Setup**

#### Setting item:

Video Setup

## Touch [ $\leq$ ] or [ $\geq$ ] of "Brightness, Color, Contrast" to set the picture quality.

• Available only when the current source is HDMI (or Digital TV).

#### **Adjusting Brightness**

Setting item: Brightness Setting contents: -15 to +15 (Initial setting: 0)

#### **Adjusting Color of Picture**

Setting item: Color Setting contents: 0 to 2 (Initial setting: 0)

#### **Adjusting Image Contrast**

#### Setting item:

Contrast

#### Setting contents:

-15 to +15 (Initial setting: 0)

#### **Setting the HDMI Selector**

Set to [On] when the optional HDMI Selector is connected.

#### Setting item:

HDMI selector

Touch [ ] (Off) or [ ] (On) of "HDMI selector".

#### **Phone Setup**

[Phone] is selected on the Function Setup Menu screen.

| Bluetooth HFT Set             | up ×                  |
|-------------------------------|-----------------------|
| Ringtone Volume               | <⁵>                   |
| Phone Calls Volume            | <10 →                 |
| Microphone Level              | <⁵>                   |
| Phonebook Transfer            | Auto                  |
| Phonebook Name Ord            | <b>ler</b> First/Last |
| Phonebook Calendar YYYY/MM/DI |                       |

#### **Adjusting the Ringtone Volume**

#### Setting item:

Ringtone Volume Setting level: 1 to 11 (Initial setting: 5)

## Touch [ $\leq$ ] or [ $\geq$ ] of "Ringtone Volume" to set the Ringtones volume level.

• Not available when Apple CarPlay or Android Auto is connected.

#### **Adjusting the Phone Call Volume**

#### Setting item:

Phone Calls Volume Setting level: 1 to 35 (Initial setting: 5)

Touch [  $\leq$  ] or [  $\geq$  ] of "Phone Calls Volume" to set the call volume level.

• Not available when Apple CarPlay or Android Auto is connected.

#### **Adjusting the Microphone Level**

#### Setting item:

Microphone Level

Setting level:

1 to 11 (Initial setting: 5)

## Touch [ $\leq$ ] or [ $\geq$ ] of "Microphone Level" to set the microphone volume level.

• Not available when Apple CarPlay or Android Auto is connected.

#### Setting the Phonebook Transfer

Set whether to transfer the phonebook automatically.

#### Setting item:

Phonebook Transfer

#### Setting contents:

Auto (Initial setting) / Manual

#### **Setting the Phonebook Name Order**

Set the order of the last name and first name displayed in the phonebook.

#### Setting item:

Phonebook Name Order

#### Setting contents:

Last/First / First/Last (Initial setting)

#### **Setting the Phonebook Calendar**

Set the date format displayed in the phonebook.

#### Setting item:

Phonebook Calendar

#### Setting contents:

YYYY/MM/DD (Initial setting) / MM/DD/YYYY / DD/MM/YYYY

#### **Bluetooth Audio Setup**

[Bluetooth Audio] is selected on the Function Setup Menu screen.

| K<br>Back | Bluetooth Audio Setup | Close         |
|-----------|-----------------------|---------------|
| V         | olume Adjust          | $\rightarrow$ |
|           |                       |               |
|           |                       |               |
|           |                       |               |
|           |                       |               |
|           |                       |               |

#### **Adjusting the Bluetooth Audio Volume**

Setting item: Volume Adjust Setting level: -14 to +14 (Initial setting: 0)

Touch [  $\leq$  ] or [  $\geq$  ] of "Volume Adjust" to set the volume level for Bluetooth Audio playback.

#### **Factory Audio Setting**

[Factory Audio] is selected on the Function Setup Menu screen.

| K<br>Back | iDataLink Setup | c |   |
|-----------|-----------------|---|---|
| 0         | OEM SXM         |   |   |
| 0         | EM Media        |   |   |
|           |                 |   |   |
|           |                 |   |   |
|           |                 |   |   |
|           |                 |   | v |

#### Setting the OEM SXM

Set to **[On]** when operating the factory SiriusXM on the unit.

#### Setting item:

OEM SXM

Touch [ \_\_\_\_\_] (Off) or [ \_\_\_\_\_] (On) of "OEM SXM".

#### Adjusting the OEM SiriusXM Volume

Setting item: Volume Adjust Setting level: -14 to +14 (Initial setting: 0)

Touch [ $\leq$ ] or [ $\geq$ ] of "Volume Adjust" to set the factory SiriusXM volume level.

#### **Setting the OEM Media**

Set to  $\left[ \textbf{On} \right]$  when operating factory media (USB Audio/iPod Audio) on the unit.

#### Setting item:

OEM Media

Touch [ ] (Off) or [ ] (On) of "OEM Media".

#### **Adjusting the OEM Media Volume**

Setting item:

Volume Adjust

Setting level: -14 to +14 (Initial setting: 0)

Touch [ $\leq$ ] or [ $\geq$ ] of "Volume Adjust" to set the factory media volume level.

#### **Setting the Media**

The Media setting can be changed for the connected iDataLink module.

#### Setting item:

Media Setup

- This setting is only available when the iDataLink Maestro\* module (sold separately) is connected.
- Depending on the iDataLink module, this setting item may not be displayed or the setting contents may differ.

#### **Setting the Maestro Module**

The Maestro Module setting can be changed for the connected iDataLink module.

#### Setting item:

Maestro Setup

- This setting is only available when the iDataLink Maestro\* module (sold separately) is connected.
- Depending on the iDataLink module, this setting item may not be displayed or the setting contents may differ.

#### **Setting the Vehicle Information**

The Vehicle Information setting can be changed for the connected iDataLink module.

#### Setting item:

Vehicle Information

 This setting is only available when the iDataLink Maestro\* module (sold separately) is connected. • Depending on the iDataLink module, this setting item may not be displayed or the setting contents may differ.

#### **Setting the Gauges**

The Gauges setting can be changed for the connected iDataLink module.

#### Setting item:

Gauges

- This setting is only available when the iDataLink Maestro\* module (sold separately) is connected.
- Depending on the iDataLink module, this setting item may not be displayed or the setting contents may differ.

#### **Setting the Parking Sensor**

The Parking sensor setting can be changed for the connected iDataLink module.

#### Setting item:

Park Sensor

- This setting is only available when the iDataLink Maestro\* module (sold separately) is connected.
- Depending on the iDataLink module, this setting item may not be displayed or the setting contents may differ.

#### **Setting the Climate**

The Climate setting can be changed for the connected iDataLink module.

#### Setting item:

Climate

- This setting is only available when the iDataLink Maestro\* module (sold separately) is connected.
- Depending on the iDataLink module, this setting item may not be displayed or the setting contents may differ.

#### Dash Cam (Drive Recorder) Setup

[Dash Cam] is selected on the Function Setup Menu screen.

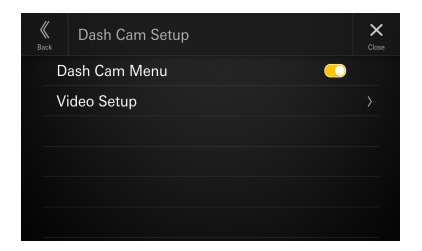

#### **Display the Dash Cam Menu**

Set to [On] when the optional driver recorder is connected.

#### Setting item:

Dash Cam Menu

Touch [ ] (Off) or [ ] (On) of "Dash Cam Menu".

#### **Video Setup**

#### Setting item:

Video Setup

Touch [  $\leq$  ] or [  $\geq$  ] of "Brightness, Color, Contrast" to set the picture quality.

• Available only when "Dash Cam Menu" setting is [**On**] (page 25).

#### **Adjusting Brightness**

Setting item: Brightness Setting contents: -15 to +15 (Initial setting: 0)

#### **Adjusting Color of Picture**

Setting item: Color

Setting contents: 0 to 2 (Initial setting: 0)

#### **Adjusting Image Contrast**

Setting item: Contrast Setting contents: -15 to +15 (Initial setting: 0)

#### **Camera Setup**

[Camera] is selected on the Function Setup Menu screen.

| K<br>Back | Camera Setup            | Close                        |
|-----------|-------------------------|------------------------------|
| R         | everse Camera(Camera 1) |                              |
| R         | everse Camera Format    |                              |
| С         | amera 2 Setup           |                              |
| С         | amera 2 Format          |                              |
| С         | amera Guide Setup       | > <mark>_</mark>             |
| V         | ideo Setup              | $\rightarrow$ $\blacksquare$ |

#### Setting the Reverse Camera (Camera 1)

Set to [On] when the optional reverse camera is connected.

#### Setting item:

Reverse Camera (Camera 1)

## Touch [ ) (Off) or [ ) (On) of "Reverse Camera (Camera 1)".

• "Reverse Camera (Camera 1)" is not available when the Camera Setup screen is displayed using [Setup] of the Camera screen.

#### **Reverse Camera Format Setting**

When "Reverse Camera (Camera 1)" setting is [**On**], the video input signal type can be chosen.

#### Setting item:

Reverse Camera Format Setting contents: NTSC (Initial setting) / PAL

#### **Camera 2 Setup**

Set how the second camera is used.

#### Setting item:

Camera 2 Setup Setting contents: Off (Initial setting) / Front / Side / Other

• "Camera 2 Setup" is not available when the Camera Setup screen is displayed using [Setup] of the Camera screen.

#### **Camera 2 Format Setting**

When "Camera 2 Setup" setting is not [**Off**], the video input signal type can be chosen.

#### Setting item:

#### Camera 2 Format

Setting contents: NTSC (Initial setting) / PAL

#### **Camera Guide Setup**

You can adjust the camera guide position.

#### Setting item:

Camera Guide Setup

#### 1 Touch [Camera Guide Setup] on the Camera Setup menu screen.

The camera guide adjustment screen is displayed.

#### 2 Touch [Camera], and then touch a camera, [Rear], [Front] or [Side], to adjust.

• The guide line of the Other Camera cannot be adjusted.

#### Rear Camera screen example

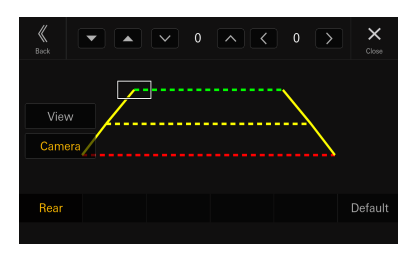

#### Front Camera screen example

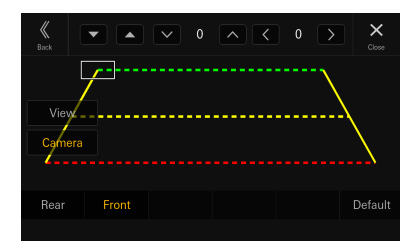

#### Side Camera screen example

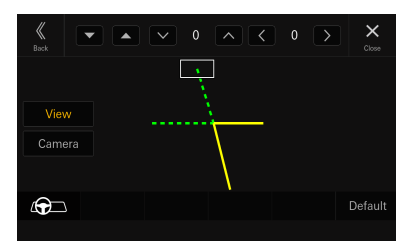

When adjusting the side camera, touch [View], and then
[ ] [ [ [ ] ] (Left steering) or [ ] [ ] (Right steering) to make the
guide line adjustment that matches the position of the steering
wheel in your vehicle.

- **3** Select a guide to adjust by touching  $[\mathbf{\nabla}][\mathbf{A}]$ .
- 4 Touch [∨], [∧], [<] or [>] to adjust the position of the guide.

## 5 Touch [Back] or [Close] to complete the adjustment.

• The setting can be returned to the default setting by touching [Default].

#### Hitch Guideline Adjustment

Adjustment can be made only by Rear Camera.

#### **1** Touch [View], and then touch [Hitch].

The Hitch adjustment screen is displayed.

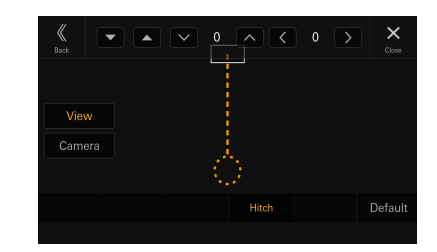

- 2 touch [▼][▲]to select the guide to adjust.
- **3** Touch  $[\lor], [\land], [\langle]$  or [>] to adjust the position of the guide.

#### 4 Touch [Back] or [Close] to complete the adjustment.

• The setting can be returned to the default setting by touching [Default].

#### **Video Setup**

#### Setting item:

Video Setup

Touch[  $\leq$  ] or [  $\geq$  ] of "Brightness, Color, Contrast" to set the picture quality

#### **Adjusting Brightness**

Setting item: Brightness Setting contents:

-15 to +15 (Initial setting: 0)

#### **Adjusting Color of Picture**

Setting item: Color

#### Setting contents: 0 to 2 (Initial setting: 0)

#### **Adjusting Image Contrast**

#### Setting item:

Contrast

#### Setting contents:

-15 to +15 (Initial setting: 0)

## Setting Audio Mute On/Off while Backing up

The audio volume can be muted when the shift gear lever is set to the reverse (R) position.

#### Setting item:

Mute While Backing Up

Touch [ ] (Off) or [ ] (On) of "Mute While Backing Up".

## System Setup

[System] is selected on the Settings menu screen.

#### System Setup Menu screen

| K<br>Back      | Device                  | Ç<br>Function | System  | <b>)</b> | ×<br> |
|----------------|-------------------------|---------------|---------|----------|-------|
| Ф)) К          | ey Sound Fee            | edback        | <4      |          | •     |
| Ų N            | licrophone E            | C/NR          |         |          |       |
| ©n La<br>G⊠ La | anguage (Lan            | iguage)       | English |          |       |
| 💮 c            | lock Adjust             |               |         |          |       |
| ₩ Н            | ome Screen <sup>-</sup> | Туре          | Nor     |          |       |
| ∳- S           | creen/Lightin           | g             |         |          | V     |

#### Setting Items:

Key Sound Feedback (page 27) Microphone EC/NR (page 27) Language (Language) (page 28) Clock Adjust (page 28) Home Screen Type (page 28) Screen/Lighting (page 28) Screen Color (page 29) Source Priority Setup (page 29) Vehicle Types for Phone Link (page 29) Installation Status (page 29) About/Software Update (page 30)

#### Adjusting the Key Sound Volume

## [Key Sound Feedback] is selected on the System Setup Menu screen

You can change the volume of the sound heard when a button is touched.

#### Setting item:

Key Sound Feedback

#### Setting contents:

0 to 7 (Initial setting: 4)

#### **Setting the Microphone Effect**

[Microphone EC/NR] is selected on the System Setup Menu screen.

Set this item when using a hands-free call or calling on Apple CarPlay/Android Auto.

You can adjust the level of the Microphone Effect according to the space inside the vehicle.

#### Setting item:

Microphone EC/NR

#### Setting contents:

1 / 2 (Initial setting) / 3

- 1: Small space inside the vehicle
- 2: Middle space inside the vehicle
- 3: Large space inside the vehicle
- This setting does not apply to Voice Recognition function.

#### Language Setup

[Language (Language)] is selected on the System Setup Menu screen.

The Setup menu, feedback information, etc. for this unit can be changed to appear in the selected language.

#### Setting item:

Language<sup>\*1</sup> (Language<sup>\*2</sup>)

#### Setting contents:

English (Initial setting) / Deutsch / Français / Español / Português / Italiano / Nederlands / Suomi / Norsk / Svenska / Dansk / русский язык / Slovenčina / Polski / Český / Magyar / Ἑλληνικά / ארינ"וחש / Türkçe / 中文 / עברית / Ваhasa Indonesia

• The currently selected language is displayed.

\*1 Display in the currently selected language.

\*2 Always display in English.

#### **Adjusting the Clock**

[Clock Adjust] is selected on the System Setup Menu screen.

#### Setting item:

Clock Adjust

#### **Setting the Time Format**

The time format of the clock display can be set to the 12-hour or 24-hour display according to your preference.

#### Setting item:

Time Format

Setting contents:

12 Hour / 24 Hour (Initial setting)

#### **Setting the Time Zone**

The time zone can be set according to your region.

Setting item:

Time Zone

Initial setting:

#### UTC

#### **Setting the Daylight Savings Time**

To set the daylight saving time (Summer Time mode), set "Daylight Savings Time" to **[On]**.

#### Setting item:

Daylight Savings Time

Touch [ ] (Off) or [ ] (On) of "Daylight Savings Time".

#### Setting the Home Screen Type

[Home Screen Type] is selected on the System Setup Menu screen.

The Home screen can be changed to the Enhanced Text mode. For details, see "About the HOME Screen" (page 13).

#### Setting item:

Home Screen Type

#### Setting contents:

Normal (Initial setting) / Enhanced Text

#### Screen/Lighting Setup

[Screen/Lighting] is selected on the System Setup Menu screen.

#### Setting the Brightness of the Backlighting (Dimmer)

Backlighting is provided by LEDs light built into the liquid crystal panel. The illumination control adjusts the brightness of the backlighting based on the car ambient lighting for easier viewing.

#### Setting item:

#### Dimmer Setting contents:

Auto (Initial setting) / On / Off

| Auto: | Changes the brightness of the display<br>and button lighting according to the<br>brightness of the car interior.                                                        |
|-------|----------------------------------------------------------------------------------------------------|
| On:   | The brightness set with [Key<br>Illumination Level] (page 28) and<br>[Screen Dimmer Level] (page 29) is<br>applied regardless of the brightness of<br>the car interior. |
| Off:  | Keeps the display and button lighting<br>bright, regardless of the brightness of<br>the car interior.                                                                   |

#### Adjusting the Dimmer of Button Lighting at Night

You can adjust the brightness of the button lighting at night with the dimmer.

#### Setting item:

Key Illumination Level

#### Setting level:

-2 to +2 (Initial setting: 0)

• This setting is only available when "Dimmer" is set to [**On**] or [**Auto**].

#### Adjusting the Minimum Level of Backlight

You can adjust the brightness of the backlight. This function could be used, for instance, to change the screen brightness while traveling at night.

#### Setting item:

Screen Dimmer Level

#### Setting contents:

- -15 to +15 (Initial setting: 0)
- This setting is only available when "Dimmer" is set to [On] or [Auto].

#### Switching the Display Color

[Screen Color] is selected on the System Setup Menu screen.

You can choose from 8 different display Colors.

#### Setting item:

Screen Color

#### Setting contents:

Glass Blue (Initial setting) / Glass Green / Glass Light Blue / Glass Red / Glass White / Steel Blue Green / Steel Amber / Steel Red

#### **Editing HOME screen**

[Source Priority Setup] is selected on the System Setup Menu screen.

In the Widgets editing screen, you can change the audio source order.

#### Setting item:

Source Priority Setup

## Touch $[\mathbf{\nabla}]$ $[\mathbf{\Delta}]$ of the source name to change the order.

#### **Vehicle Type Setup**

[Vehicle Types for Phone Link] is selected on the System Setup Menu screen.

Apple CarPlay and Android Auto require information about the vehicle to use all functions in the best possible way.

#### Setting item:

Vehicle Types for Phone Link

#### **Steering wheel Setting**

Set this item when Apple CarPlay is used or Android smartphone which installed Android Auto App is connected.

This setting influences Apple CarPlay/Android Auto mode.

#### Setting item:

Steering wheel
Setting contents:

Left (Initial setting) / Right

#### **Fuel Type Setting**

Set the Fuel type of your car.

#### Setting item:

Fuel Type

#### Setting contents:

Unknown / Unleaded gasoline (Initial setting) / Leaded gasoline / Diesel #1 / Diesel #2 / Biodiesel / 85% ethanol/gasoline blend / Liquified petroleum gas / Compressed natural gas / Liquified natural gas / Electric / Hydrogen fuel cell / Other

#### **EV Connector Type Setting**

When [Electric] is selected for "Fuel Type Setting" (page 29), set EV Connector Type.

#### Setting item:

EV Connector Type

#### Setting contents:

Unknown (Initial setting) / J1772 / Mennekes / Chademo / Combo\_1 / Combo\_2 / Tesla roadster / Tesla HPWC / Tesla Supercharger / GBT / Other

#### **Installation Setup**

**[Installation Status]** is selected on the System Setup Menu screen.

Vehicle Setup enables you to check the installation status of Camera 1, Camera 2, Maestro Module, SiriusXM Tuner, Dash Cam, GPS Antenna, GPS Information, Park, Vehicle Speed, Reverse, Battery Voltage.

#### Setting item:

Installation Status

The Installation check screen is displayed.

| K<br>Back | Installation Status |            | Close |
|-----------|---------------------|------------|-------|
| С         | amera 1             | Unknov     | vn 🔺  |
| С         | amera 2             | Unknov     | vn    |
| N         | laestro Module      | Disconnect | ed    |
| S         | iriusXM             |            | ed    |
| D         | ash Cam             | Disconnect | ed    |
| G         | PS Antenna          | Connect    | ed 🔻  |

• Depending on your vehicle, some installation status may not be checked via this function.

#### About/Software Update iLX-507/ iLX-F509/iLX-F511/i509

[About/Software Update] is selected on the System Setup Menu screen.

By using **[About/Software Update]**, the Serial Number and Model name can be checked, the Software Version can be updated, and various settings can be initialized.

• "Car by Car Update" is displayed in the setting item, but this feature is not available.

#### **Displaying the Product Information**

You can view the version information of this product. Make note of this information and refer to it whenever you contact Alpine Tech Support or an Alpine-authorized dealer.

#### Setting contents:

Serial No. / Model Name

#### **Updating Software Version**

Download the software from the Alpine website and update the product using the USB flash drive.

- **1** Plug the USB flash drive with the update file stored into the unit.
- **2** Touch [Update] of "Software Version".
- **3** After the confirmation message appears, touch [OK].

Software Update screen is displayed, after finish checking the update file.

4 After Software Update screen is displayed, touch [Update].

System will restart automatically when the update is complete.

• Do not turn on/off the power, change the ignition key position, until system restart is completed.

#### Dedicated Tuning According to Your Car (Car by Car Update)

This setting is not used.

#### **Displaying Software License**

#### Setting contents:

**Open-Source Software License** 

#### **Initializing the Sound Settings**

You can restore the EQ Setting\*/X-OVER\*/Time Correction\*/ Media Xpander (MX)/bass engine/Subwoofer to factory settings.

#### 1 Touch [Set] of "Default Sound Settings".

## 2 After the confirmation message appears, touch [OK].

The system starts initialization.

\* The setting values that are stored in Preset 1 to Preset 3 cannot be initialized.

#### **Initializing the System**

You can initialize all data, to restore the factory settings. Remove the USB flash drive, etc. from the system before operation.

#### **1** Touch [Reset] of "Clear All Settings".

2 After the confirmation message appears, touch [OK].

The confirmation screen appears.

#### **3** Touch [OK].

The system starts initialization.

• Do not turn on/off the power, change the ignition key position, until system restart is completed.

## **Sound Setup**

You can set up items related to the sound quality.

## Touch the upper central area [ $\mathbf{\nabla}$ ] of the Home screen.

The Sound Setup screen is displayed.

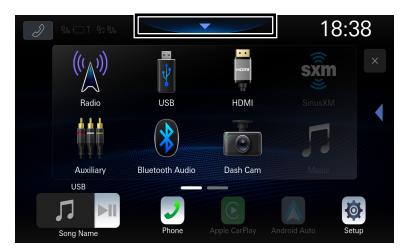

• The Sound Setup screen can also be displayed by touching [===] (HOME) while displaying the Home screen.

#### Sound Setup Menu screen

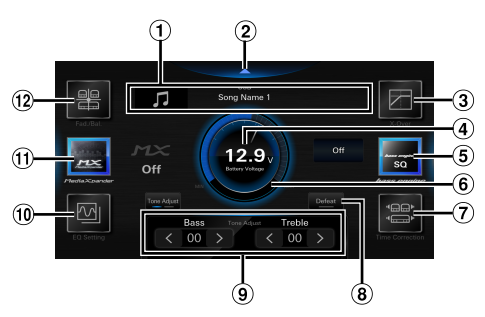

- ① Current source information display.
- <sup>2</sup> Touch this to change to the Home screen.
- 3 X-OVER (page 34)
- (4) Battery Voltage display.
- (5) bass engine (page 34)
- <sup>6</sup> Volume level indicator
- Time Correction (page 33)
- (8) Defeat (page 35)
- (9) Tone Adjust (Bass/Treble) (page 34), Sub Woofer Level (page 35)
- 10 EQ Setting (page 31)
- (1) Media Xpander (page 31)
- Fader/Balance/Rear Speaker/Subwoofer (page 33)

#### Setting the Media Xpander (MX)

[Media Xpander] is selected on the Sound Setup Menu screen.

Media Xpander (MX) makes vocals or instruments sound distinct regardless of the music source. The Radio (FM), USB Flash drive and iPod, will be able to reproduce the music clearly even in cars with a lot of road noise.

#### Setting item:

Media Xpander

#### Setting contents:

OFF (Initial setting) / MX 1 / MX 2/ MX 3

#### **1** Touch [Media Xpander].

The Media Xpander setting screen is displayed.

#### **2** Touch [Media Xpander] to switch the level.

 $\mathsf{OFF} \mathop{\rightarrow}\mathsf{MX} 1 \mathop{\rightarrow}\mathsf{MX} 2 \mathop{\rightarrow}\mathsf{MX} 3 \mathop{\rightarrow}\mathsf{OFF}$ 

- The Media Xpander setting screen is returned to the Sound Setup Menu screen if no operation has been performed for more than 3 seconds.
- MP3/WMA/AAC/FLAC/WAV/APE can have its own MX setting.
- When the Defeat setting is [**On**], you cannot perform the set up.
- Not available when "bass engine" is set.
- The MX setting can be performed only when a source is currently selected.

#### **Equalizer Settings**

[**EQ Setting**] is selected on the Sound Setup Menu screen. EQ Setting has 3 modes, "Advanced EQ", "Basic EQ" and "Preset EQ".

- When the Defeat setting is **[On]**, you cannot perform the set up.
- Not available when "bass engine" is set.

#### Adjusting the Parametric Equalizer Curve (Advanced EQ/Basic EQ)

You can modify the Equalizer settings to create a response curve more appealing to your personal taste. This unit has "Advanced EQ" which can set 4 types of speakers, and "Basic EQ" which can set 2 types of speakers.

#### Advanced EQ

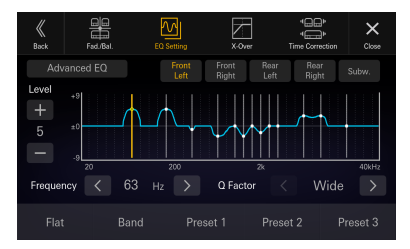

#### Basic EQ

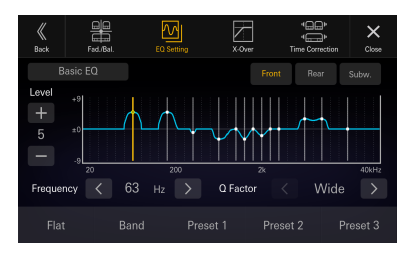

#### 1 Touch [EQ Setting].

#### 2 Touch [Advanced EQ] or [Basic EQ] to select Equalizer mode.

#### **3** Select a speaker to adjust.

Advanced EQ: Front Left / Front Right / Rear Left / Rear Right / Subw. Basic EQ: Front / Rear / Subw.

#### 4 Touch [Band] to select the band to be adjusted.

 $Band1 \rightarrow Band2 \rightarrow \cdots \rightarrow Band12 \rightarrow Band13 \rightarrow Band1$ 

• You can select a band directly by touching the screen.

**5** Touch [<] or [>] of "Frequency" to adjust the frequency of the selected band.

#### Adjustable frequency bands:

20 Hz to 40 kHz (in 1/3 octave steps)

| Band1:  | 20 Hz~100 Hz (63 Hz)        |
|---------|-----------------------------|
| Band2:  | 63 Hz~315 Hz (125 Hz)       |
| Band3:  | 100 Hz~500 Hz (200 Hz)      |
| Band4:  | 160 Hz~800 Hz (315 Hz)      |
| Band5:  | 250 Hz~1.25 kHz (500 Hz)    |
| Band6:  | 315 Hz~1.6 kHz (630 Hz)     |
| Band7:  | 500 Hz~2.5 kHz (1 kHz)      |
| Band8:  | 1 kHz~5 kHz (2 kHz)         |
| Band9:  | 1.6 kHz~8 kHz (3.15 kHz)    |
| Band10: | 2.5 kHz~12.5 kHz (5 kHz)    |
| Band11: | 4 kHz~20 kHz (8 kHz)        |
| Band12: | 6.3 kHz~31.5 kHz (12.5 kHz) |
| Band13: | 10 kHz~40 kHz (20 kHz)      |

## **6** Touch [-] or [+] of "Level" to adjust the level of selected band.

#### Setting contents:

-9 to +9 (Initial setting: 0)

## 7 Touch [<] or [>] of "Q Factor" to select the bandwidth.

#### Setting contents:

Wide (Initial setting) / Medium / Narrow

8 Repeat steps 3 to 7, and adjust all speakers.

# **9** To store the adjusted setting value, touch and hold [Preset 1], [Preset 2], or [Preset 3] for at least 2 seconds.

- Band2 and Band11 are the same as the Bass and Treble controls. For details on setting Bass and Treble, see "Adjusting Bass Level/Treble Level" (page 34).
- Settings exceeding the frequency of adjacent bands are not available.
- While adjusting the Parametric EQ, you should consider the frequency response of the connected speakers.
- When the Parametric EQ is adjusted, the Preset EQ is overridden.
- When Preset EQ is set, the linked Parametric EQ settings are also changed. We recommend storing Parametric EQ settings in a Preset in advance.
- Touch [Flat] to initialize all values.

#### Calling the Parametric EQ adjusted value

Calling the pre-set Parametric EQ adjusted value.

## Touch [Preset 1], [Preset 2], or [Preset 3] on the Parametric EQ screen.

The setting stored in the Preset will be recalled.

#### **Equalizer Presets (Preset EQ)**

10 typical equalizer settings are preset at the factory for a variety of musical source material.

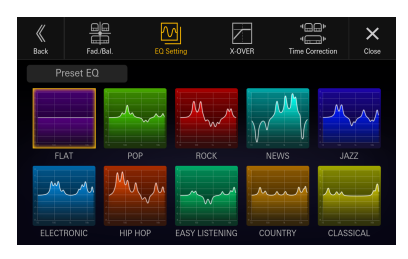

#### Setting item:

Preset EQ

#### Setting contents:

FLAT / POP / ROCK / NEWS / JAZZ / ELECTRONIC / HIP HOP / EASY LISTENING / COUNTRY / CLASSICAL

- EQ Presets has no initial setting, there is no typical equalizer will be selected in the initial status.
- Only one type can be set to On.
- When Preset EQ is set, the linked Parametric EQ settings are also changed. We recommend storing Parametric EQ settings in a Preset in advance.

#### Fader/Balance/Rear Speaker/ Subwoofer Settings

[Fad./Bal.] is selected on the Sound Setup Menu screen.

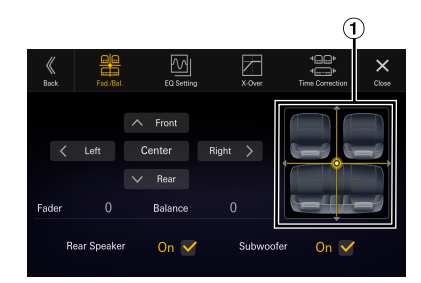

1 Fader/Balance Image area

#### Setting the Fader/Balance

Touch the desired point within the image area, or touch [  $\land$  ] (Front), [  $\checkmark$  ] (Rear), [  $\leq$  ] (Left) or [ > ] (Right).

Fader: F15 to R15 Balance: L15 to R15

• To reset to the initial setting (Balance: 0, Fader: 0), touch [Center].

#### **Rear Speaker Setting**

You can set the rear speaker output to "Off."

Setting item:

Rear Speaker

Setting contents:

On (Initial setting) / Off

#### **Turning Subwoofer ON/OFF**

If an optional subwoofer is connected to the unit, make the following setting.

Setting item:

#### Subwoofer

#### Setting contents:

On / Off (Initial setting)

#### **Time Correction Settings**

[**Time Correction**] is selected on the Sound Setup Menu screen.

Before performing the following procedures, see "About Time Correction" (page 36).

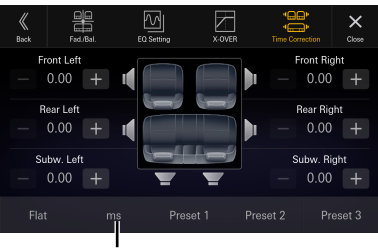

Correction mode

#### Setting item:

**Time Correction** 

**1** Touch the Correction mode button, and then select [ms], [cm] or [inch].

#### 2 Touch [-] or [+] for each speaker to adjust the time or distance.

0.00 msec to 20.00 msec (0.02 msec/step) 0.0 cm to 680.0 cm (0.68 cm/step) 0.0 inch to 268.0 inch (0.268 inch/step)

All speaker setting values are adjustable in the range of 20.0 ms, 680.0 cm or 268.0 inch.

#### **3** To store the adjusted setting value, touch and hold [Preset 1], [Preset 2], or [Preset 3] for at least 2 seconds.

- Touch [Flat] to set all values to 0.0.
- If the Rear Speaker setting is [**Off**], the Rear Speaker setting cannot be edited (page 33).
- If the Subwoofer setting is [Off], the Subwoofer setting cannot be edited (page 33).

#### **Calling the Time Correction Value**

Calling the pre-set time correction value.

## Touch [Preset 1], [Preset 2], or [Preset 3] on the time correction screen.

The setting stored in the Preset will be recalled.

#### **Crossover Settings (X-OVER)**

Before performing the following procedures, see "About the Crossover" (page 36).

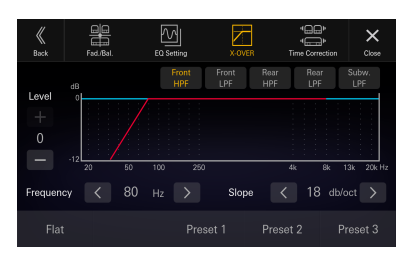

#### Setting item:

X-OVER

#### 1 Touch [X-OVER].

The X-OVER setting screen is displayed.

2 Touch [Front HPF], [Front LPF], [Rear HPF], [Rear LPF] or [Subw. LPF] to select a channel to adjust.

## **3** Touch [<] or [>] of "Frequency," and then select the cut-off frequency.

#### Setting contents:

| Front HPF: | 20 / 25 / 31.5 / 40 / 50 / 63 / 80 (Initial setting) / 100 / 125 / 160 / 200 / 250 Hz |
|------------|---------------------------------------------------------------------------------------|
| Front LPF: | 4k / 5k / 6.3k / 8k (Initial setting) / 10k /<br>12.5k / 16k / 20k Hz                 |
| Rear HPF:  | 20 / 25 / 31.5 / 40 / 50 / 63 / 80 (Initial setting) / 100 / 125 / 160 / 200 / 250 Hz |
| Rear LPF:  | 4k / 5k / 6.3k / 8k (Initial setting) / 10k /<br>12.5k / 16k / 20k Hz                 |
| Sub.w.LPF: | 20 / 25 / 31.5 / 40 / 50 / 63 / 80 (Initial setting) / 100 / 125 / 160 / 200 / 250 Hz |

## 4 Touch [<] or [>] of "Slope," and then adjust the HPF or LPF slope.

#### Setting contents:

0 (Initial setting) / 6 / 12 / 18 / 24 dB/oct.

#### 5 Touch [-] or [+] of "Level," and then adjust the HPF or LPF level.

#### Setting contents:

-12 to 0 dB (Initial setting: 0)

## **6** Repeat steps 2 to 5 to make adjustment to the other channels.

#### 7 To store the adjusted setting value, touch and hold [Preset 1], [Preset 2], or [Preset 3] for at least 2 seconds.

- Touch [Flat] to initialize all values.
- If the Rear Speaker setting is [Off], the Rear Speaker setting cannot be edited (page 33).
- If the Subwoofer setting is [Off], the Subwoofer setting cannot be edited (page 33).
- While adjusting the X-OVER you should consider the frequency response of the connected speakers.

#### Calling the X-OVER adjusted value

Calling the pre-set X-OVER adjusted value.

#### Touch [Preset 1], [Preset 2], or [Preset 3].

The setting stored in the Preset will be recalled.

#### Setting the "bass engine"

You can set your favorite "bass engine" Type.

#### Setting contents:

| Type:  | Off (Initial setting) / Standard / midbase |
|--------|--------------------------------------------|
|        | / Rich / Lowbass / Punch                   |
| Level: | 0 to 6                                     |

#### 1 Touch [bass engine].

The "bass engine" setting screen is displayed.

#### **2** Touch [bass engine] to switch the type.

 $\mathsf{Off} \rightarrow \mathsf{Standard} \rightarrow \mathsf{midbass} \rightarrow \mathsf{Rich} \rightarrow \mathsf{Lowbass} \rightarrow \mathsf{Punch} \rightarrow \mathsf{Off}$ 

#### 3 Touch [ -] or [ +] of "BASS ENGINE Level," and then adjust the level.

- When the Defeat setting is [**On**], you cannot perform the bass engine function.
- The "bass engine" setting screen is returned to the Sound Setup Menu screen if no operation has been performed for more than 3 seconds.

#### **Adjusting Bass Level/Treble Level**

#### Setting item:

Bass, Treble

#### Setting contents:

| Bass:   | -18 to 18 (Initial setting: 00) |
|---------|---------------------------------|
| Treble: | -18 to 18 (Initial setting: 00) |

## Touch [ $\leq$ ] or [ $\geq$ ] of the "Bass" or "Treble," to adjust the level.

• The Bass level and Treble level are reflected in the settings of Band2 and Band11 in EQ Setting. Depending on settings of Band2 and Band11 in EQ Setting, the adjustable Bass level and Treble level are changed.

- When "Bass" and "Treble" are not displayed, touch [Subw.] to switch to [Tone Adjust] mode.
- Not available when "bass engine" is set.

#### Setting the Subwoofer

#### Touch [Tone Adjust].

The "Subwoofer Level" setting screen is displayed.

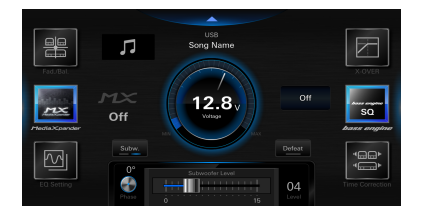

#### **Adjusting the Subwoofer Level**

You can set the Subwoofer level when a Subwoofer is connected.

#### Setting item:

Subwoofer Level

Setting contents:

0 to 15 (Initial setting: 0)

#### Slide the lever left or right to adjust the level.

• This setting is only available when "Subwoofer" is set to [**On**] (page 33).

#### **Setting the Subwoofer Phase**

The subwoofer output phase is toggled Subwoofer Normal (0°) or Subwoofer Reverse (180°).

#### Setting item:

Phase Setting contents: 0° (Initial setting) / 180°

## Touch [Phase] to switch the subwoofer output phase.

• This setting is only available when "Subwoofer" is set to [**On**] (page 33).

#### **Defeat Setting**

If Defeat is [**On**], Media Xpander, EQ Setting and "bass engine" functions are turned Off. This disables any settings made for these functions.

#### Setting item:

Defeat

#### Touch [Defeat].

The indicator lights up when Defeat is set to On.

#### About the Crossover

#### Crossover (X-Over):

This unit is equipped with an active crossover. The crossover limits the frequencies delivered to the outputs. Each channel is controlled independently. Thus, each speaker pair can be driven by the frequencies for which they have been optimally designed.

The crossover adjusts the HPF (high pass filter) or LPF (low pass filter) of each band, and also the slope (how fast the filter rolls off the highs or lows).

Adjustments should be made according to the reproduction characteristics of the speakers. Depending on the speakers, a passive network may not be necessary. If you are unsure about this point, please consult your authorized Alpine dealer.

|                       | Cut                     | -off              |           |           |                |  |
|-----------------------|-------------------------|-------------------|-----------|-----------|----------------|--|
|                       | frequency (1/3          |                   | Slope     |           | Level          |  |
|                       | octave steps)           |                   |           |           |                |  |
|                       | HPF                     | LPF               | HPF       | LPF       |                |  |
| Subwoofer<br>(LPF)    |                         | 20 Hz -<br>250 Hz |           | 0, 6, 12, | -12 to<br>0 dB |  |
|                       |                         |                   |           | 18, 24    |                |  |
|                       |                         |                   |           | dB/oct.   |                |  |
| Rear speaker<br>(HPF) | 20 Hz -<br>250 Hz       |                   | 0, 6, 12, |           | -12 to<br>0 dB |  |
|                       |                         |                   | 18, 24    |           |                |  |
|                       |                         |                   | dB/oct.   |           |                |  |
| Front                 | eaker 20 Hz -<br>250 Hz |                   | 0, 6, 12, |           | 12.4-          |  |
| speaker               |                         | 20 HZ -           |           | 18, 24    |                |  |
| (HPF)                 |                         |                   | dB/oct.   |           | Оав            |  |

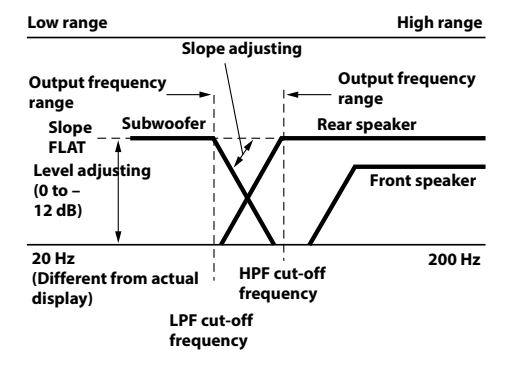

- HPF (high pass filter): Cuts the lower frequencies and allows the higher frequencies to pass.
- LPF (low pass filter): Cuts the higher frequencies and allows the lower frequencies to pass.
- Slope: The level change (in dB) for a frequency change of one octave.
- The higher the slope value, the steeper the slope becomes.
- Adjust the slope to FLAT to bypass the HP or LP filters.
- Do not use a tweeter without the HPF on or set to a low frequency, as it may cause damage to the speaker due to the low frequency content.

 Adjustment should be made according to the recommended crossover frequency of the connected speakers. Determine the recommended crossover frequency of the speakers. Adjusting to a frequency range outside that recommended may cause damage to the speakers.

For the recommended crossover frequencies of Alpine speakers, refer to the respective Owner's Manual. We are not responsible for damage or malfunction of speakers caused by using the crossover outside the recommended value.

#### **About Time Correction**

The distance between the listener and the speakers in a car vary widely due to the complex speaker placement. This difference in the distances from the speakers to the listener creates a shift in the sounds image and frequency characteristics. This is caused by the time delay between the sound reaching the listener's right versus the left ear. To correct this, this unit is able to delay the audio signal to the speakers closest to the listener. This effectively creates a perception of increased distance for those speakers. The listener can be placed at an equal distance between the left and right speakers for optimum staging.

The adjustment will be made for each speaker in 0.02 ms steps.

#### Example 1. Listening Position: Front Left Seat

Adjust the time correction level of the front left speaker to a high value and the rear right to zero or a low value.

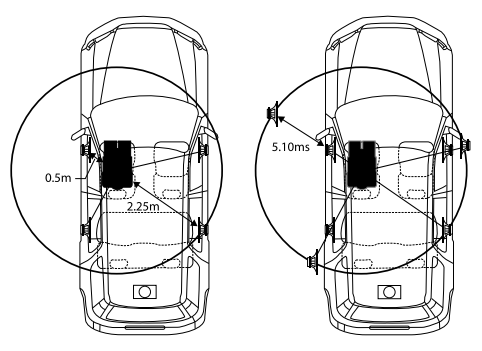

The sound is not balanced because the distance between the listening position and the various speakers is different. The difference in distance between the front left speaker and the rear right speaker is 1.75 m (68-7/8"). Here we calculate the time correction value for the front left speaker in the diagram on the above.

#### Conditions:

Farthest Speaker – listening position : 2.25 m (88-9/16") Front left speaker – listening position : 0.5 m (19-11/16") Calculation: L = 2.25 m – 0.5 m = 1.75 m (68-7/8") Time correction =  $1.75 \div 343^* \times 1,000 = 5.10$  (ms)

\* Speed of sound: 343 m/s (765 mph) at 20°C

In other words, giving the front left speaker a time correction value of 5.1 ms makes it seem as if its distance from the listener is the same as the distance to the farthest speaker.

Time correction eliminates the differences in the time required for the sound to reach the listening position. The time of the front left speaker is corrected by 5.1 ms so that its sound reaches the listening position at the same time as the sound of other speakers.

## Example 2. Listening Position: All Seats

Adjust the time correction level of each speaker to almost the same level.

I Sit in the listening position (driver's seat, etc.) and measure the distance (in meters) between your head and the various speakers.

# 2 Calculate the difference between the distance correction value to the farthest speaker and the other speakers.

L = (distance to farthest speaker) – (distance to other speakers)

These values are the time correction values for the different speakers. Setting these values to make each sound reach the listening position at the same time as the sound of other speakers.

## **Apple CarPlay (Optional)**

Apple CarPlay is a smarter, safer way to use your iPhone in the car. Apple CarPlay takes the things you want to do with your iPhone while driving and puts them right on the unit. You can get directions, make calls, send and receive messages, and listen to music, all in a way that allows you to stay focused on the road.

#### **Access to Apple CarPlay**

To use Apple Carplay, set the Siri setting of your iPhone to ON.

Before using this function, plug in your iPhone using a Lightning-USB cable (supplied with iPhone) to the unit, or make a wireless connection. For wireless connection, see "Pairing the Bluetooth® Device" (page 16).

• When both Apple CarPlay and Android Auto device are connected, you cannot use Apple CarPlay and Android Auto at the same time.

#### 1 Press the 🔠 (HOME) button.

The HOME screen is displayed.

#### 2 Touch [Apple CarPlay].

The Apple CarPlay screen is displayed.

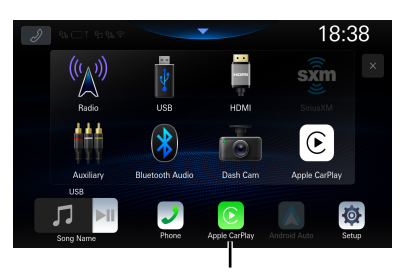

#### [Apple CarPlay] button

- When another iPhone is connected by USB while using CarPlay with the wireless connection, a message appears. Touch [Yes] to switch the iPhone.
- When the Android Auto compatible smartphone is connected by USB while in Apple CarPlay mode, a message appears. Only charging is available on the Android Auto compatible smartphone. When switching to Android Auto, switch from the Device List. See "Connecting the Device Registered in the Device List" (page 16).
- The App must be Apple CarPlay compatible in order to appear in the Apple CarPlay screen.
- Some functions may not be available while driving.
- The only iPhone models that can be used with this unit is iPhone 6s or later compatible with Apple CarPlay function.

#### Using Voice Recognition function

You can use the Siri function of your iPhone. To use this function, set the Siri setting of your iPhone to ON.

• When using Apple CarPlay, the operation screen may differ from the screen design in the Owner's Manual.

#### 1 Press the 🎙 button.

The Voice Recognition mode screen is displayed.

**2** Speak into the microphone supplied with this unit.

## **3** To finish the Voice Control mode, press the **button**.

- Depending on the iPhone, the Siri function may finish automatically.
- For adjusting the volume, see "Adjusting the Voice Recognition Level" (page 18).

## Android Auto (Optional)

#### What is Android Auto

Android Auto brings your favorite smartphone apps into one place, making it easier for drivers to access their favorite navigation, media, and communication apps on the road while minimizing the distractions. Talk to Google on Android Auto<sup>™</sup> and get things done with your voice so you can keep your eyes on the road and hands on the wheel. Easily send messages, get directions, control media and more. Just short-press or long-press the voice control button on your steering wheel.

#### **Activate Android Auto**

Download the Android Auto App from the Google Play store before continuing.

Just plug in your smartphone to the unit's USB connector, or make a wireless connection.

- The connected smartphone with Android Auto will disconnect other phone's Bluetooth connection and pair to the unit.
- When both Apple CarPlay and Android Auto device are connected, you cannot use Apple CarPlay and Android Auto at the same time.

#### 1 Press the 🔠 (HOME) button.

The HOME screen is displayed.

#### 2 Touch [Android Auto].

The Android Auto screen is displayed.

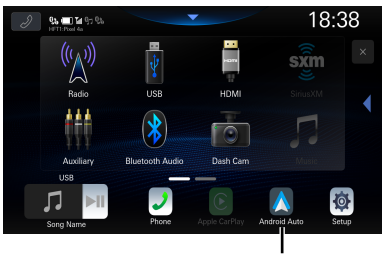

[Android Auto] button

- When another smartphone is connected by USB while using Android Auto with the wireless connection, a message appears. Touch [Yes] to switch the smartphone.
- When the iPhone is connected by USB while in Android Auto mode, a message appears.
   Only charging is available on the iPhone. When switching to Apple CarPlay, switch from the Device List. See "Connecting the Device Registered in the Device List" (page 16).
- You can make a call, use voice recognition function and Android Auto's compatible navigation app, etc.
- Only Google approved apps with necessary driver-safety measures in place can be used.

#### **Using Voice Recognition function**

You can use the Voice Recognition function of the Android Auto.

#### 1 Press the 🎙 button.

The Voice Recognition mode screen is displayed.

- **2** Speak into the microphone supplied with this unit.
- 3 To finish the Voice Control mode, press the ♥ button.
- Depending on the smartphone, the Voice Recognition function may finish automatically.
- For adjusting the volume, see "Adjusting the Voice Recognition Level" (page 19).

## Radio/HD Radio<sup>™</sup>/RBDS

The unit can receive HD Radio broadcasting signals based on digital radio broadcast standards, in addition to analog radio broadcasts using RBDS.

HD Radio broadcasting signals are broadcast in the service areas of the current AM/ FM broadcasters where they provide digital audio distribution and data services. This unit receives the above digital broadcasts for your high-quality sound enjoyment.

Depending on the signal strength in TUNER mode, the unit will automatically switch between digital signals if they can be received, and analog radio using RBDS if digital signals cannot be received. For details, please see "Forced Analog Mode."

• RBDS mode is only available during FM broadcast reception.

This unit is able to receive signals based on the terrestrial digital radio broadcasting standard.

When current AM/FM broadcasters are transmitting digital audio and data services, HD Radio broadcasting signals are on-the-air in their service area. You can receive their digital broadcast and enjoy high quality sound.

If there is no HD Radio broadcasting signal in the current area, after 15 seconds, this unit will switch to receive the RBDS Radio signal automatically. However, the display is still HD Radio Technology mode screen.

#### HD Radio main screen example

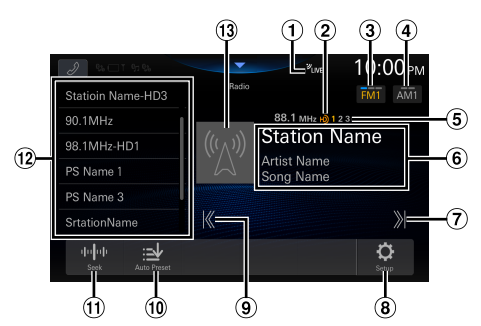

- (1) LIVE indicator
- (2) HD Radio indicator (HD Radio<sup>™</sup> mode only)
- 3 Switch the FM band.
- (4) Switch the AM band.
- (5) Multicast station channels indicator 1: MPS (Main Program Service) 2 -8: SPS (Supplemental Program Service)
- 6 Information display
  - RBDS
    - Station Info. mode:
  - Frequency/PS Name/Artist Name/Song Name Radio Text mode:
    - Frequency/Radio Text
  - · For details on switching the display of the Radio text, see "Displaying Radio Text (HD Radio™/RBDS FM Radio mode only)" (page 42).

HD Radio Technology

Station Info. mode:

Frequency/Station Name/Artist Name/Song Name

- (7) Increases frequency Touch and hold to change the frequency continuously.
- 8 Displays the Radio Setup Menu screen (page 19).
- 9 Decreases frequency Touch and hold to change the frequency continuously.
- 10 Memorizes stations automatically.
- (1) Switches a Seek mode.
- (12) Preset List

Displays the preset stations with a short touch. Touch for at least 2 seconds to memorize the current station as a preset station.

- The multicast station channel number is displayed during multicast reception.
- <sup>(13)</sup> Artwork etc./Station Logo display (HD Radio<sup>™</sup> mode only)

## **Radio Basic Operation**

#### Listening to the Radio

Press the 🚟 (HOME) button and select radio mode.

The display shows the radio mode screen.

#### **2** Touch [FMO] or [AMO] to select a band.

Each touch changes the bands as follows:  $FM1 \rightarrow FM2 \rightarrow FM3 \rightarrow FM1$  $AM1 \rightarrow AM2 \rightarrow AM1$ 

#### mode.

The radio frequency up or down button changes depending on the tuning mode.

| Seek mode*:                                        | Stations with certain strength or higher are tuned.              |
|----------------------------------------------------|------------------------------------------------------------------|
| Digital Seek mode:                                 | Automatically receives a receivable digital broadcast.           |
| Manual mode:                                       | The frequency is manually tuned in steps.                        |
| Program Type mode:<br>(RBDS FM Radio Mode<br>only) | The currently selected<br>program type station will be<br>tuned. |
| Preset mode:                                       | You can directly switch preset stations                          |

\* Depending on the signal, a digital or analog broadcast is received.

#### 40.FN

#### 4 Touch [K], [X] to change the radio frequency up or down respectively.

In Manual mode, touch and hold to change the frequency continuously.

The I , I buttons provide the same functions above.

#### **Presetting Stations Manually**

- Tune in a desired radio station you wish to store in the preset memory by manual or automatic seek tuning.
- 2 Touch and hold the preset button you want to store for at least 2 seconds.

The selected station is stored.

**3** Repeat the procedure to store up to 11 other stations onto the same band.

To use this procedure for other bands, simply select the desired band and repeat the procedure.

A total of 60 stations can be stored in the preset memory (12 stations for each band; FM1, FM2, FM3, AM1 or AM2).

#### **Presetting Stations Automatically**

The tuner can automatically seek and store 12 strong stations in the selected band in ascending order of frequency.

## Select the desired band then touch and hold [Auto Preset].

The tuner automatically seeks and stores 12 strong stations into the preset list in ascending order of frequency. When automatic storing has completed, the station stored in the preset 1 is selected.

- If no stations are stored, the tuner will return to the original station you were listening to before the automatic storing procedure began.
- You can cancel this process by touching [Auto Preset] while the tuner is automatically seeking stations. Canceling will return the tuner preset to the previous setting.

#### **Tuning to Preset Station**

## After selecting the desired band, touch the desired preset button.

The preset station is received.

#### Receiving a Multicast (HD Radio™ Mode only)

Multicasting is the ability to broadcast multiple program streams over a single FM frequency. This increases the amount and diversity of content choices. A maximum of 8 multicast station channels can be selected on this unit.

• Multicast station channels indicator appears when signal reception is possible.

#### Touch [ ₭ ], [ 氷].

The sub channel of the received radio station is changed.

- *The* **I I I** *buttons provide the same functions above.*
- If reception is lost during SPS broadcasting due to weak or no signal, the screen will display "HDx Signal loss."

#### **Forced Analog Mode**

Set the Receiving mode to [Forced Analog] to receive only analog radio signals. For details, see "Setting the Receiving mode" (page 20).

• During Forced Analog mode, only analog broadcasts will be received even when digital broadcasts become available.

#### About Ballgame Mode (HD Radio™ Mode only)

The LIVE indicator will lights up when receiving live broadcast such as sportscast.

#### Ballgame mode screen example

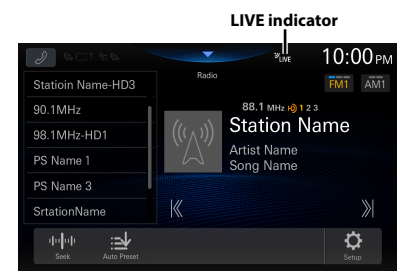

 In live broadcast, such as sportscasts, etc., a time lag occurs between digital sound and analog sound. Therefore, when live broadcasts are received, a time lag between the real broadcast may occur and the unit can change to analog broadcasting automatically.

#### Displaying Radio Text (HD Radio™/ RBDS FM Radio mode only)

Text messages from a radio station can be displayed.

## **1** Tune in a radio station that transmits text messages.

2 Touch the information display in the FM radio mode repeatedly to switch to the desired display.

Station Info. mode → Radio Text → Station Info. mode <u>Station Info. Mode:</u> Frequency/PS Name/Artist Name/Song Name

Radio Text Mode: Frequency/Radio Text

#### **About the Feature Logos**

#### Digital Sound

 Digital, CD-quality sound. HD Radio Technology enables local radio stations to broadcast a clean digital signal. AM sounds like today's FM and FM sounds like a CD.

#### PSD)

 Program Service Data: Contributes to the superior user experience of HD Radio Technology. Presents song name, artist, station IDs, HD2/HD3 Channel Guide, and other relevant data streams.

#### HD2/HD3

• Adjacent to traditional main stations are extra local FM channels.

These HD2/HD3 Channels provide new, original music as well as deep cuts into traditional genre.

#### Artist Experience)

 Visual information related to content being played on your HD Radio receiver, such as Album Art, historical photographs, still art from live broadcasts, among other related content.

## **USB Flash drive (Optional)**

You can play back music files (MP3/WMA/AAC/FLAC/WAV/ APE), video files (MP4/MOV/FLV/MKV) stored in a USB flash drive on the internal player of this system.

#### 🕂 WARNING

It is dangerous for the driver to watch video while driving the vehicle. The driver may be distracted from looking ahead and an accident could occur.

Install the unit correctly so that the driver cannot watch a video unless the car is stopped and the parking brake is applied.

If the unit is not installed correctly, the driver will be able to watch a video while driving and may be distracted from looking ahead and cause an accident. The driver or other people could be severely injured.

## **USB** Audio

USB Audio mode screen

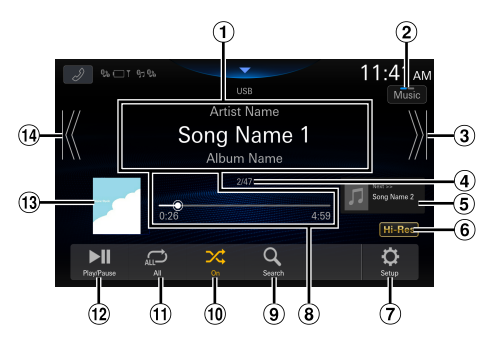

- 1 Information display
- 2 Switches to USB Video mode
- ③ Finds the beginning of next chapter/Fastforwards when touched for at least 1 second
- (4) Current track number/Total track number
- 5 Next song information display
- 6 Hi-Res icon display
  - Not displayed if the following conditions are not satisfied.
    - Extension: .flac/.wav
    - Sampling frequency: 96 kHz or more
    - Quantization bit rate: 24 bit or more

- ⑦ Displays the USB Setup Menu screen (page 20)
- (8) Time Bar (Elapsed time/Total time for playing)
- (9) Displays the search screen
- 1 Shuffle mode
- 1 Repeat mode
- 12 Pause and Play
- (13) Artwork display
- Finds the beginning of the current file/Finds a previous file within 3 seconds after playback starts/Fast-reverses when touched for at least 1 second

#### Playback

## 1 Press the BB (HOME) button and select USB mode.

The display shows the USB mode screen.

- When in USB Video mode, touch [**Video**] to switch to USB Audio mode.
- 2 Touch [K] or [ N] to select the desired track (file).

Returning to the beginning of the current (or previous) track (file):

Touch [ 🔣 ].

#### Fast reverse :

Touch and hold [  $\ensuremath{[\ensuremath{\,K}]}$  ].

Advancing to the beginning of the next track (file) : Touch [ )}].

#### Fast forward :

Touch and hold [ 渊].

- The **I** , **b** buttons provide the same functions above.
- Touch or slide the Time Bar to fast-forward or fast-reverse.

#### **3** To pause playback, touch [ ].

Touching [▶]] again will resume playback.

- If there is tag information, artist name/album name/track name is displayed.
- ID3 tag/WMA tag If an MP3/WMA/AAC/FLAC/WAV/APE file contains ID3 tag/WMA tag information, the ID3 tag/WMA tag information is displayed. (e.g., song name, artist name, and album name)

#### **Repeat Play**

#### Touch [ , , , , , , , , ] or [ 🚅 ] to select Repeat Play mode.

| All 렀 : | All files are repeatedly played back. |
|---------|---------------------------------------|
| -       |                                       |

File 🔂 : Only the file currently playing is repeatedly played back.

Folder 
Folder 
Folder 
Folder 
Folder 
Folder 
Folder 
Folder 
Folder 
Folder 
Folder 
Folder 
Folder 
Folder 
Folder 
Folder 
Folder 
Folder 
Folder 
Folder 
Folder 
Folder 
Folder 
Folder 
Folder 
Folder 
Folder 
Folder 
Folder 
Folder 
Folder 
Folder 
Folder 
Folder 
Folder 
Folder 
Folder 
Folder 
Folder 
Folder 
Folder 
Folder 
Folder 
Folder 
Folder 
Folder 
Folder 
Folder 
Folder 
Folder 
Folder 
Folder 
Folder 
Folder 
Folder 
Folder 
Folder 
Folder 
Folder 
Folder 
Folder 
Folder 
Folder 
Folder 
Folder 
Folder 
Folder 
Folder 
Folder 
Folder 
Folder 
Folder 
Folder 
Folder 
Folder 
Folder 
Folder 
Folder 
Folder 
Folder 
Folder 
Folder 
Folder 
Folder 
Folder 
Folder 
Folder 
Folder 
Folder 
Folder 
Folder 
Folder 
Folder 
Folder 
Folder 
Folder 
Folder 
Folder 
Folder 
Folder 
Folder 
Folder 
Folder 
Folder 
Folder 
Folder 
Folder 
Folder 
Folder 
Folder 
Folder 
Folder 
Folder 
Folder 
Folder 
Folder 
Folder 
Folder 
Folder 
Folder 
Folder 
Folder 
Folder 
Folder 
Folder 
Folder 
Folder 
Folder 
Folder 
Folder 
Folder 
Folder 
Folder 
Folder 
Folder 
Folder 
Folder 
Folder 
Folder 
Folder 
Folder 
Folder 
Folder 
Folder 
Folder 
Folder 
Folder 
Folder 
Folder 
Folder 
Folder 
Folder 
Folder 
Folder 
Folder 
Folder 
Folder 
Folder 
Folder 
Folder 
Folder 
Folder 
Folder 
Folder 
Folder 
Folder 
Folder 
Folder 
Folder 
Folder 
Folder 
Folder 
Folder 
Folder 
Folder 
Folder 
Folder 
Folder 
Folder 
Folder 
Folder 
Folder 
Folder 
Folder 
Folder 
Folder 
Folder 
Folder 
Folder 
Folder 
Folder 
Folder 
Folder 
Folder 
Folder 
Folder 
Folder 
Folder 
Folder 
Folder 
Folder 
Folder 
Folder 
Folder 
Folder 
Folder 
Folder 
Folder 
Folder 
Folder 
Folder 
Folder 
Folder 
Folder 
Folder 
Folder 
Folder 
Folder 
Folder 
Folder 
Folder 
Folder 
Folder 
Folder 
Folder 
Folder 
Folder 
Folder 
Folder 
Folder 
Folder 
Folder 
Folder 
Folder 
Folder 
Folder 
Folder 
Folder 
Folder 
Folder 
Folder 
Folder 
Folder 
Folder 
Folder 
Folder 
Folder 
Folder 
Folder 
Folder 
Folder 
Folder 
Folder 
Folder 
Folder 
Folder

#### **Shuffle Play**

#### Touch [ 🔀 ] to select Shuffle Play mode.

On X: Songs in the selected category (artist, album, etc.) are played back in random order. Songs in the category are played back only once until all songs are played back.

Off 🔀 : Shuffle mode is Off.
## Searching for a Desired Song

This unit can make various searches using the search function as shown below.

Using the Song/Artist/Album/Genre/Folder search mode's individual hierarchy, you can narrow down your search as shown in the table below.

#### <Music Search Menu>

| Hierarchy 1 | Hierarchy 2 | Hierarchy 3 | Hierarchy 4 |
|-------------|-------------|-------------|-------------|
| Songs       | —           | —           | —           |
| Artists     | Albums      | Songs       | —           |
| Albums      | Songs       | —           | —           |
| Genres      | Artists     | Albums      | Songs       |
| Folder      | File        | —           | —           |

#### For example: Searching by Artist name

The following example explains how an Artists search is performed.

| Back       | Browsing USB Audio | Close |
|------------|--------------------|-------|
| 5          | Songs              |       |
| т <b>£</b> | Artists            |       |
|            | Albums             |       |
|            | Genre              |       |
|            | Folder Browsing    |       |
|            |                    |       |

## **1** Touch [Q] (Search) during playback.

## 2 Touch [Artists].

The Artists search screen is displayed.

**3** Touch the desired artist's name.

### **4** Touch the desired album's name.

All songs of the selected album are displayed.

**5** Touch the desired song's name.

The selected song is played back.

## **USB** Video

The video formats (USB Flash drive) supported by the unit are as follows.

- Supported Container: MP4/MOV/FLV/MKV
- Supported Video Coding: MPEG-4/H.263/H.264 (MPEG-4 /AVC)/MPEG-1/MPEG-2
- Supported Audio Coding: MP3/WMA/AAC/WAV/FLAC/ APE

#### USB Video mode screen

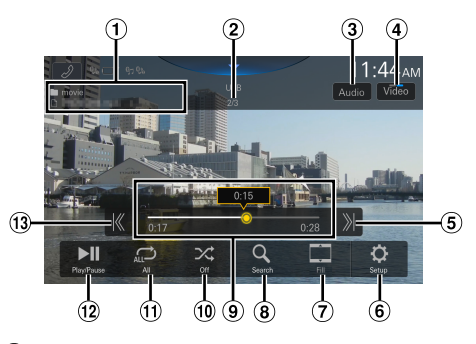

- ① Folder Name/File Name
- 2 Current file number/Total file number
- ③ Changes the Audio Tracks (Only during MKV file playback)
- (4) Switches to USB Audio mode
- (5) Finds the beginning of next file/Fast-forwards when touched for at least 1 second
- 6 Displays the USB Setup Menu screen (page 20)
- **⑦** Switching Display Modes
- 8 Displays the search screen
- (9) Time Bar (Elapsed time/Total time for playing)
- 10 Shuffle mode
- 1 Repeat mode
- 12 Pause and Play
- (13) Finds the beginning of the current file/Finds a previous file within one second after playback starts/Fast-reverses when touched for at least 1 second

## Playback

## **1** Press the **BB** (HOME) button and select USB mode.

The display shows the USB mode screen.

- When in USB Audio mode, touch [**Music**] to switch to USB Video mode.
- **2** During the USB Video playback, touch the screen to display the operation screen.

The USB Video operation screen is displayed for about 5 seconds.

## **3** Touch [ **K** ] or [ **N**] to select the desired track (file).

Returning to the beginning of the current (or previous) track (file):

Touch [ 🔣 ].

- Advancing to the beginning of the next track (file) : Touch  $[\aleph]$ .
- The **I**, **b** buttons provide the same functions above.

### 4 To pause playback, touch [ ].

Touching [ 📕 ] again will resume playback.

• For your safety, video is not displayed and only audio can be heard while driving.

### Fast-forwarding/Fast-reversing

- During playback, touch and hold [<u>%</u>] (Fast-reverse) or touch and hold [<u>%</u>] (Fast-forward).
  - Touch and hold for more than 1 second to forward/ reverse at 2x speed. Keep touching to switch the speed to 3x, 8x,16x and 32x.
- 2 Release [K] or [X] to return to normal playback.
- The **I**, **b** buttons provide the same functions above.
- Touch or slide the Time Bar to fast-forward or fast-reverse.

## **Repeat Play**

## Touch [ , [, ]], [ , ]] or [ ]] to select Repeat Play mode.

| All 🔂 :  | All files         |
|----------|-------------------|
| File 🔂 : | Only tł<br>played |
|          |                   |

Folder 💪

All files are repeatedly played back. Only the file currently playing is repeatedly

played back. ). Only files in a folder are repeatedly played

back.

## **Shuffle Play**

#### Touch [ 🔀 ] to select Shuffle Play mode.

| On 🔀 :  | Files in the selected folder are played back in<br>random order. Files in the category are<br>played back only once until all files are<br>played back |
|---------|----------------------------------------------------------------------------------------------------|
| Off 🔀 · | Shuffle mode is Off.                                                                                                    |

## Searching for a Desired file

## 1 Touch [Q] (Search).

## **2** Touch your desired Folder name or File name.

• When you select a Folder name, repeat the same procedure to select another Folder name or File name.

## **Switching Display Modes**

You can switch the Display Mode while playing a Video File.

#### Touch the Display Mode button.

Each time you touch, the Display Mode is switched. Fit  $\rightarrow$  Fill  $\rightarrow$  Fit

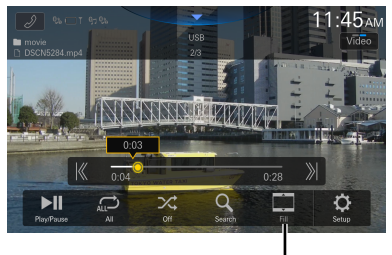

Display Mode button

- The Display Mode button displays the currently selected mode.
- You cannot operate them while driving.
- Fit: The mode displays a picture to fit its size vertically and horizontally with the monitor size.
- Fill: Cut the top and bottom of the image and stretch it over the entire screen.

## Switching the Audio Tracks

When the image has multiple sound tracks, the sound track can be switched during playback or pausing.

#### Touch [Audio].

The sound switches in order each time it is touched. The format of the sound is displayed on the screen.

• If more than one audio is not recorded in the video, the [Audio] button will not be displayed.

## iPod mode on iPhone (Optional)

A separately sold Lightning to USB cable, etc., is required.

- This unit does not support video playback from an iPhone which connected to this unit via the USB Connector.
- Internet or telephone function, etc., of the iPhone is not controllable from the unit, but these functions can be controlled using the iPhone itself.
- When an iPhone is connected, Apple CarPlay mode is turned on. To use you iPhone with iPod mode, turn "On" the CarPlay setting on the iPhone.

#### ■ iPod main screen example

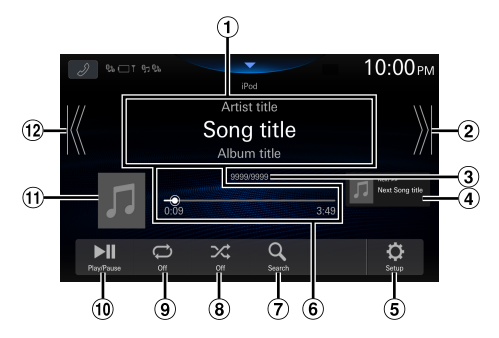

- 1 Information display\*
- ② Finds the beginning of next chapter/Fastforwards when touched for at least 1 second
- 3 Current song no./Total song no.
- (4) Next song information display
- (5) Displays the iPod Setup Menu screen (page 21)
- 6 Time Bar (Elapsed time/Total time for playing)
- ⑦ Displays the search screen
- <sup>(8)</sup> Shuffle mode
- 9 Repeat mode
- 1 Pause and Play
- (1) Artwork display
- Pinds the beginning of the current file/Finds a previous file within 3 seconds after playback starts/Fast-reverses when touched for at least 1 second
- \* Podcast mode.

## Playback

## **1** Press the **BBB** (HOME) button and select iPod mode.

The display shows the iPod mode screen.

## 2 Touch [K] or [ X] or to select the desired track (file).

Returning to the beginning of the current (or previous) track (file):

Touch [ 🔣 ].

#### Fast reverse the current track :

Touch and hold [ K ].

Advancing to the beginning of the next track (file) : Touch [ ]).

#### Fast forward the current track :

Touch and hold [ 渊].

- *The* **III** *buttons provide the same functions above.*
- Touch or slide the Time Bar to fast-forward or fast-reverse.

## **3** To pause playback, touch [ ].

- If a song is playing on the iPhone before it is connected to the unit, it will continue playing when it is connected.
- Audiobooks may have several chapters. The chapter can be changed by touching [K] or [Ŋ].
- If the artist, album or song name, created in iTunes, has too many characters, songs may not be played back when connected to the unit. Therefore, a maximum of 64 characters is recommended. The maximum number of characters for the unit is 64.
- Some characters may not be correctly displayed.

## Searching for a Music File

An iPhone can contain thousands of songs. For this reason, this unit can make various searches using the search function as shown below.

Using the Playlists/Artists/Albums/Podcasts/Audiobooks/ Genres/Composers/Songs/Radio search mode's individual hierarchy, you can narrow down your search as shown in the table below.

#### <Music Search Menu>

| Hierarchy 1 | Hierarchy 2 | Hierarchy 3 | Hierarchy 4 |
|-------------|-------------|-------------|-------------|
| Playlists   | Songs       | —           | _           |
| Artists     | Albums      | Songs       | _           |
| Albums      | Songs       | —           | _           |
| Songs       | —           | —           | _           |
| Genres      | Artists     | Albums      | Songs       |
| Composers   | Albums      | Songs       | —           |
| Podcasts    | Episodes    | —           | —           |
| Audiobooks  | —           | —           | —           |
| Radio       | _           | _           | _           |

#### For example: Searching by Artist name

The following example explains how an Artists search is performed.

| Back       | Browsing iPod Audio | X<br>Close |
|------------|---------------------|------------|
| 5          | Songs               |            |
| т <b>£</b> | Artists             |            |
| ī          | Albums              |            |
| 丛          | Genres              |            |
|            | Composers           |            |
| J          | Playlists           | V          |

#### **1** Touch [ **Q** ] (Search) during playback.

### **2** Touch [Artists].

The Artists search screen is displayed.

#### **3** Touch the desired artist's name.

### **4** Touch the desired album's name.

All songs of the selected album are displayed.

#### **5** Touch the desired song's name.

The selected song is played back.

## **Repeat Play**

#### Touch [ 💭 ] to select Repeat Play mode.

 All Tracks
 All songs are repeatedly played back.

 Image: Single Track
 Only the song currently playing is repeatedly played back.

 Image: Off Image: Single Track is the song currently playing is repeatedly played back.

## **Shuffle Play**

#### Touch [ $\nearrow$ ] to select Shuffle Play mode.

| Album ൽ : | The songs on each album are played back in<br>proper order. Upon completing of all the<br>songs on the album, the next album is<br>selected randomly. This continues until all |
|-----------|----------------------------------------------------------------------------------------------------|
|           | albums have been played.                                                                                                    |
| Songs 🔀 : | Randomly plays back songs within a selected category (playlist, album, etc.). The                                                                                              |

songs within the category are played just once until all songs have been played.

Off 🔀 :

## SiriusXM Satellite Radio Operation (Optional)

## SiriusXM Tuner operation:

When an optional SiriusXM SXV300G2 Connected Vehicle Tuner (2018-UP) is connected to this unit, the following operations may be performed.

How to identify compatible SXM tuners. On the back of SXM tuner (G2) will be next to Radio ID

#### SiriusXM main screen example (Song Info. Mode)

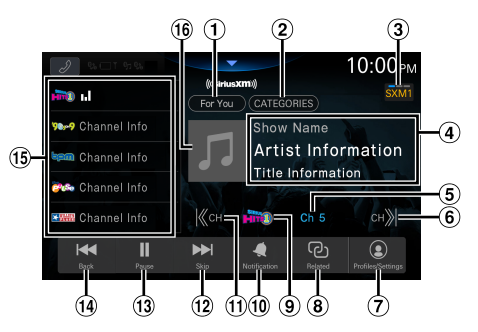

- ① Displays the "For You" screen (page 51)
- <sup>(2)</sup> Changes to category browsing mode (page 50)
- **3** Switch the SiriusXM band.
- Information display Show Name/Artist Name/Track Name
- (5) Channel Number display Touch to select the channel number directly.
- 6 Changes to the next channel, and displays the Linear Tuner screen (page 49)
- (7) Displays the profiles/setting screen (page 52)
- 8 Displays the related content screen (page 51)
- (9) Channel logo display
- Displays the artist/song/sports team notification setting screen (page 51)
- (1) Changes to previous channel, and displays the Linear Tuner screen (page 49)
- (12) Skip Forward (by segment/track) Touch and hold to change to the program currently being broadcast.
- 13 Pause and Play
- <sup>(14)</sup> Skip Backward (by segment/track)

#### 15 Preset list

Displays the preset stations with a short touch. Touch for at least 2 seconds to memorize the current station as a preset station.

(16) Album art display

## Receiving Channels with the SiriusXM Tuner

#### About SiriusXM<sup>®</sup> Radio

SiriusXM is where moments happen. The widest, deepest variety of music, ad-free. More games, more sports, more coverage than anywhere. The most extensive entertainment, complete news coverage and every kind of comedy. Listen in your car, on your phone, online and at home. A SiriusXM Vehicle Tuner and subscription are required. For more information, visit www.siriusxm.com.

• The SiriusXM Satellite Radio controls on this unit are available only when a SiriusXM Tuner is connected.

After you have found the SiriusXM Radio ID, you can activate your radio. See "Checking the SiriusXM Radio ID Number" (page 50).

In the USA, you can activate online or by calling SiriusXM Listener care:

- Visit www.siriusxm.com/activatenow
- Call SiriusXM Listener Care at 1-866-635-2349

For Canadian Subscriptions, please contact:

- Visit www.siriusxm.ca/activate
- Call SiriusXM Customer Care at 1-888-539-7474

## **1** Touch the **BB** (HOME) button and select SiriusXM mode.

The display shows the SiriusXM mode screen.

#### **2** Touch [SXMO] to select a band.

Each touch changes the bands as follows:  $SXM1 \rightarrow SXM2 \rightarrow SXM3 \rightarrow SXM1$ 

- 3 Touch [ K CH] or [CH ] to select the desired channel. Touching and holding either button will rapidly browse through the channels.
- Refer to the SiriusXM Tuner User Guide for details on how to install the SiriusXM Tuner.
- The **I** , **D** buttons provide the same functions above.

## **Selecting the Channel**

## **1** Touch [ **K** CH] or [CH **X**].

Channel is switched to the previous or next channel, and the channel selection screen is displayed, then the selected channel is displayed in the focus position.

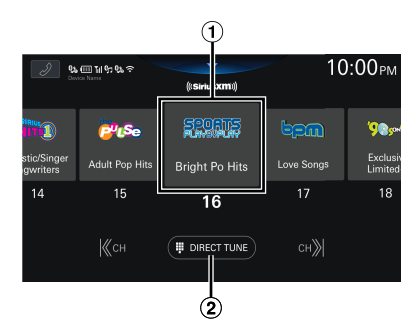

① Focus position

2 Displays the Direct Tune screen (page 50).

2 Touch [《 CH] or [CH 》] or swipe left or right while the channel selection screen is displayed to move the target channel to the center position.

When the received channel is in the center position, the playback screen for the received channel is displayed if you touch the channel in the center position or if nothing is operated for about 10 seconds.

- When the channel cannot be received, the screen cannot be displayed.
- If you touch a channel other than the one in the center position and it can be received, you can switch the channel. If the channel cannot be received, only the screen changes.

## **Selecting the Channel Directly**

You can directly select the channel number by using the numeric keypad.

## 1 Touch [DIRECT TUNE] on the channel selection screen.

The numeric keypad input screen is displayed.

**2** Touch to input the channel number.

### **3** Touch [GO].

The selected channel is received.

## **Tuning Channels by Category**

Channels are grouped into categories based on the type of content heard on the channels.

#### Touch [CATEGORIES] on the SiriusXM main screen to activate the category browsing mode.

The Categories screen appears.

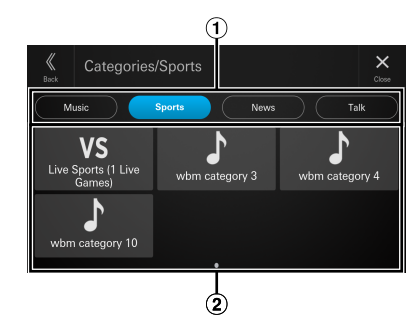

#### ① Super Categories

Up to 16 types of super categories can be displayed. To switch the super category, swipe the super categories section left or right.

2 Categories

Up to 48 categories can be displayed in one super category. To switch the category, swipe the categories section left or right.

## **2** Touch the target super category, then the target category.

The Categories Channel List screen appears.

• Up to 383 channels can be displayed in one category. To switch the channel, swipe the screen left or right.

## **3** Select the desired channel.

## Checking the SiriusXM Radio ID Number

To subscribe to the SiriusXM Satellite Radio service, it is necessary to locate and identify the Radio ID of your SiriusXM Tuner. You can check the Radio ID on the bottom surface of the SiriusXM Tuner box. You can also check it from this unit by performing the following procedure.

While receiving SiriusXM Radio, touch [K CH] or [CH ≫] to select channel "0".

The unit displays the Radio ID number.

**2** To cancel the Radio ID number display, change the channel to a channel other than "0".

- The SiriusXM Radio ID does not contain the letters I, O, S, or *F*.
- System Information on the Profiles/Setting screen can also be used to view the Radio ID number. See "Displaying the System Information" (page 53).

### **Storing Channel Presets**

You can store 36 of your favorite SiriusXM channels for easy recall with Preset buttons.

- **1** Touch and hold the Preset number you want to store for at least 2 seconds to store the channel.
- **2** Repeat the procedure to store up to 11 other channels.

12 presets can be stored in each of the 3 SXM bands for a total of 36 presets.

• If you store a new channel into a preset which already has a channel assigned, the current channel will be cleared and replaced with the new one.

## **Tuning Channels using Presets**

## Touch any one of the Preset numbers you have already stored in the Preset mode screen.

The preset channel is received.

## **Replay Function**

In SiriusXM mode, you can pause, skip track and replay live Satellite Radio.

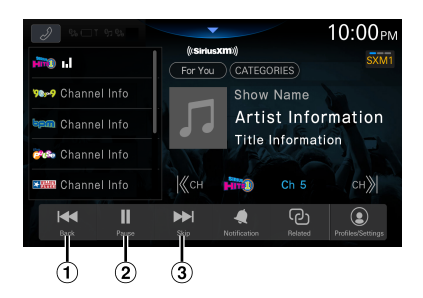

- (1) Each tap of the Back button will skip to the beginning of the prior song/talk segment. Press and hold to rewind through the content.
- 2 Pause and Play
- ③ Each tap of the Skip button will skip to the beginning of the next song/talk segment until you reach live broadcast. Press and hold the Skip button to fast-forward through the content.

### Listening to the Recommended Channels "For You"

The "For You" list will display up to 8 channels that are recommended by SiriusXM based on your listening history. The more you listen, the better the recommendations.

## 1 Touch [For You].

The "For You" screen appears.

• A message will appear if the "For You" channel list is not ready. You may need to wait a few minutes and try again.

#### **2** Touch the desired channel.

The channel you selected is received.

- Swipe left or right to scroll through the screen.
- The channel currently being listened to is not included in the "For You" channel list.
- When a Contextual Banner appears, touch the title to operate according to the banner.

## **Listening to Related Channels**

You can quickly discover other channels that are related to the channel you are listening to.

### 1 Touch [Related].

The Related Content screen appears.

• A message will appear if the related channel list is not ready. You may need to wait a few minutes and try again.

### **2** Touch the desired channel.

The channel you selected is received.

- Swipe left or right to scroll through the screen.
- A message will be displayed when there is no related content.

## **Setting Notifications**

You can easily set alert notifications for your favorite songs, artists, or sports teams while listening to them live. Once stored, you will be notified whenever that song, artist or sports team is playing on other channels.

### 1 Touch [Notification].

The Notification screen appears.

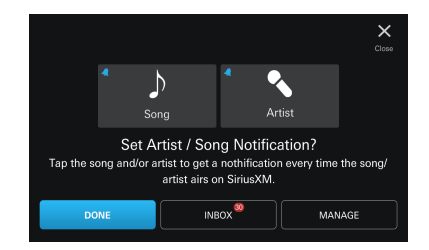

## **2** Touch the artist name, song name, or team name.

### **3** Touch [DONE].

Selected item is added to the notifications.

- When you touch [INBOX], the notifications list screen is displayed.
- When you touch [MANAGE], the Manage Notifications screen is displayed. For details, see "Managing Notifications" (page 52).

## **Viewing Listening History**

A list of up to the last 18 channels can be accessed easily.

#### **1** Touch [Profiles/Settings].

The Profile screen appears.

#### 2 Touch [HISTORY] of "Listener Items".

The Listening History screen appears and a history of up to 18 channels is displayed.

• Swipe left or right to scroll through the screen.

#### **3** Touch the desired channel.

The channel you selected is received.

• The channel currently being listened to is not included in the history list.

#### **Listener Settings**

#### **1** Touch [Profiles/Settings].

The Profile screen appears.

#### 2 Touch [LISTENER SETTINGS] of "Listener Items".

The Listener Settings screen appears.

### **Setting Notifications from SiriusXM**

Set to [OFF] to not allow the SiriusXM notifications.

Setting item: Notifications

#### Touch [OFF] or [ON] of "Notifications".

### **Managing Notifications**

You can receive notifications from the channels playing your favorite artists or songs, or notifications on the start of games.

#### Touch [MANAGE] of "Notifications".

The Manage Notifications screen appears.

#### Setting the Artist & Songs

Setting item: ARTISTS & SONGS

#### Touch [OFF] or [ON] of "ARTISTS & SONGS".

 The list of artists and songs added to the notifications is displayed when you touch [ARTISTS & SONGS]. Touch the tile to turn the notification to on/off. Continue touching to delete.

#### Setting the Sports

#### Setting item:

Sports

#### Touch [OFF] or [ON] of "Sports".

- The Team Notifications screen is displayed when you touch [TEAMS]. Touch the team name to turn notifications ON/ OFF. Continue touching to delete.
- Touch [Add Team] to add a new team.

## **Setting Block Explicit**

Set to [ON] to block channels with explicit content.

#### Setting item:

**Block Explicit** 

#### Touch [OFF] or [ON] of "Block Explicit".

### **Setting Tune Start**

Tune to a Preset that is a music channel and automatically start a song from the beginning with TuneStart<sup>™</sup>.

#### Setting item:

Tune Start

#### Touch [OFF] or [ON] of "Tune Start".

#### **Resetting History**

Reset Listening History and Recommendations.

### 1 Touch [RESET HISTORY] of "Reset History".

#### 2 Touch [RESET].

History is reset.

## Subscribing to SiriusXM by Phone

You can make a call to SiriusXM to subscribe if a hands-free phone is connected to the unit.

#### **1** Touch [Profiles/Settings].

The Profile screen appears.

### **2** Touch [Subscribe] of "Subscription".

## **3** Touch [CALL].

 If you have already subscribed, the [Subscribe] button will not be displayed.

## **Displaying the System Information**

Radio ID and SiriusXM software version information can be displayed.

#### Touch [Profiles/Settings].

The Profile screen appears. See the system information items.

### **Receiving Support by Phone**

You can make a call to SiriusXM to receive support if a hands-free phone is connected to the unit.

#### **1** Touch [Profiles/Settings].

The Profile screen appears.

- 2 Touch [CONTACT SIRIUSXM] of "Help & Support".
- **3** Touch [CALL SIRIUSXM].

## **Setting Your Location**

Set the location (US or Canada) for where you will be subscribing to SiriusXM.

### **1** Touch [Profiles/Settings].

The Profile screen appears.

#### 2 Select [I live in the US] or [I live in Canada], then touch [OK].

### **Banner advisory messages**

If the banner below appears on the channel tile, follow the instructions.

#### Unavailable:

The channel that you have requested is not a valid SiriusXM channel or the channel that you were listening to is no longer available.

#### Upgrade to Listen:

The current subscription plan does not include these channels. Upgrade your subscription plan to enjoy all the SiriusXM content. In the US go to siriusxm/ activatenow or call SiriusXM at 1-866-587-4225 to subscribe, or in Canada go to siriusxm.ca/activate or call SiriusXM at 1-888-539-7474 to subscribe.

#### Subscribe to Listen:

Your SXM tuner is currently unsubscribed. In the US go to siriusxm/activatenow or call SiriusXM at 1-866-587-4225 to subscribe, or in Canada go to siriusxm.ca/ activate or call SiriusXM at 1-888-539-7474 to subscribe.

#### Try Me:

SiriusXM is having a free listening promotion of this channel and others which are not included in your subscription plan for you to try. Upgrade your subscription to continue listening to these channels after the promotion is over.

## HDMI Device (Optional)

Devices supporting HDMI can connect and play back through this unit (for example, iPhone or other Smartphones).

- HDMI pass-though supports the following. – USB Video: MP4/MOV/FLV/MKV
- HDMI will also output HDMI input source.
- The HDMI/MHL connecting cable differs depending on the connected device corresponding to HDMI. Prepare optional HDMI/MHL connecting cable sets suitable for your device.

### 🕂 WARNING

It is dangerous for the driver to watch video while driving the vehicle. The driver may be distracted from looking ahead and an accident could occur.

Install the unit correctly so that the driver cannot watch video unless the car is stopped and the parking brake is applied.

If the unit is not installed correctly, the driver will be able to watch video while driving and may be distracted from looking ahead and cause an accident. The driver or other people could be severely injured.

## **HDMI** Operation

#### ■ iPhone, Smartphone, etc.

The output of your electronic device will be mirrored on this unit through the HDMI connector. Control from this unit is not possible.

- In HDMI player mode, the screen of the device displays the content of electronic equipment by mirror image.
- The electronic device must possess an HDMI output interface.
- Not all devices with an HDMI output interface can be recognized by this unit.
- Use only the Alpine Special HDMI connection cable.

### **1** Press the **B** (HOME) button to select HDMI.

The display shows the HDMI mode screen.

## **2** During the HDMI playback, touch and hold the screen to display the operation screen.

The HDMI operation screen is displayed for about 5 seconds.

• For your safety, video is not displayed and only audio can be heard while driving.

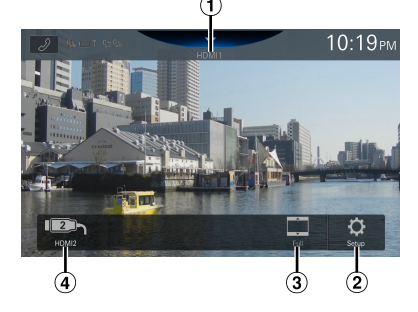

#### ① Source Title

- The name which is given as the source name in "Setting the HDMI Name" (page 22) is displayed.
- ② Displays the HDMI Setup Menu screen (page 22)
- 3 Switching Display Modes
- 4 HDMI1/HDMI2 switch
  - This switch appears when the HDMI Selector setting is [On]. See "Setting the HDMI Selector" (page 22). The switch name of HDMI1 becomes the same as the source title.

## Switching the HDMI Input

When the optional HDMI Selector is connected, up to 2 HDMI devices can be connected. The HDMI devices can be switched during HDMI playback.

- Make sure to set the HDMI Selector setting to [**On**]. See "Setting the HDMI Selector" (page 22).
- The displayed name of HDM11 varies according to the HDM1 Name setting. See "Setting the HDM1 Name" (page 22).

#### Touch [HDMI1 (or Digital TV)] or [HDMI2].

The current HDMI mode can be checked in the Source Title located in the upper part of the HDMI operation screen.

## **Switching Display Modes**

You can switch the Display Mode while playing a Video File.

#### Touch the Display Mode button.

Each time you touch, the Display Mode is switched. Full  $\rightarrow$  Normal  $\rightarrow$  Wide  $\rightarrow$  Full

- The Display Mode button displays the currently selected mode.
- · You cannot operate them while driving.

| Wide:   | Cut the top and bottom of the image and<br>stretch it over the entire screen.            |
|---------|------------------------------------------------------------------------------------------|
| Full:   | The mode displays a picture to fit its size vertically and horizontally with the monitor |
| Normal: | Select when viewing 4:3 images. A black                                                  |

## **RSE through HDMI Out**

- HDMI pass-through is automatically on: There is no setting that needs to be turned on.
- HDMI output is a pass-through only: Audio output though HDMI is not supported.
- HDMI Output will pass video through when source is on HDMI In, USB Video and Video content is available.
- To play video from a third party streaming device that third party manufacturer may require an adapter to do so.

## **Bluetooth Operation**

## **Setup Before Using**

## **About Bluetooth**

Bluetooth is a wireless technology allowing communication between a mobile device or personal computer over short distances. This enables a hands-free call or data transmission between Bluetooth compatible devices. Bluetooth transmission is available in the unlicensed 2.4 GHz spectrum if the distance between devices is within 10 meters. For details, refer to the Bluetooth website (http:// www.bluetooth.com/).

- Depending on the Bluetooth version, a Bluetooth compatible device may not be able to communicate with this unit.
- Proper function of this unit with all Bluetooth compatible devices is not guaranteed. For handling of the Bluetooth compatible device, consult your Alpine dealer or Alpine website.
- Depending on the surroundings, Bluetooth wireless connection may be unstable.
- When you place a call, or perform setup operations, be sure to stop your car in a safe place.
- Depending on the connected Bluetooth compatible device(s), the function may differ. Also refer to the Owner's Manual of the connected device(s).

## **About the Hands-free Phone**

Hands-free calls are possible when using a HFP (Hands-Free Profile) compatible mobile phone with this unit.

- Avoid performing a hands-free call in heavy traffic or on narrow or winding streets.
- Close the windows while calling to reduce background noise.
- If both calling parties are using hands-free devices, or the call is made in a noisy location, difficulty hearing the other person's voice is normal.
- Depending on telephone line conditions or certain mobile devices used, voices may sound unnatural.
- When using a microphone, speak as directly as you can into the microphone to obtain the best sound quality.
- Certain mobile phone features are dependent on the capabilities and settings of your service provider's network. Additionally, certain features may not be activated by your service provider, and/or the provider's network settings may limit the feature's functionality.

Always contact your service provider about feature availability and functionality.

All features, functionality, and other product specifications, as well as the information contained in the Owner's Manual are based upon the latest available information and are believed to be accurate at the time of printing.

Alps Alpine reserves the right to change or modify any information or specifications without notice or obligation.

• Notice that when you connect an iPhone 6s or later/Android smartphone with installed Android Auto App, the operation screen may differ from this section.

## **Before Using Bluetooth**

Before using the hands-free phone/audio function, the following settings need to be made.

### 1 Set "Bluetooth" to [On] (page 17).

- **2** Register a Bluetooth device in this unit (page 16).
- You can search for this unit using a Bluetooth compatible device, and then connect that Bluetooth compatible device to this unit. The device name of this unit is "iLX-507", "iLX-F509", "iLX-F511" or "i509" and the initial number of the passcode is "0000." Also refer to the Owner's Manual of the connected device(s).

## **Hands-free Phone Control**

Touch [  $\mathscr{D}$  ] (Phone) in the HOME screen or Source mode screen to display the Phone menu screen.

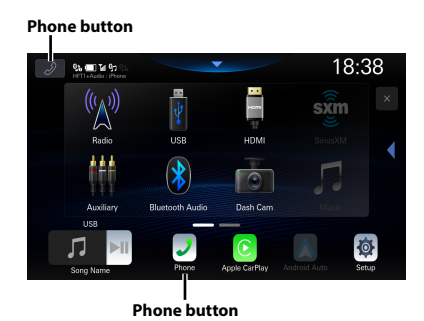

• The Device List screen is displayed when a Hands-free Phone, Apple CarPlay or Android Auto device is not connected.

#### Phone menu screen example

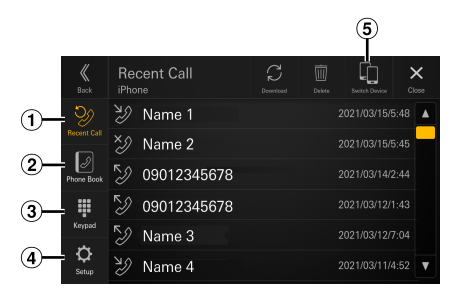

#### 1 Recent Call

You can display up to 90 items, such as phone numbers of the most recent incoming calls, missed calls and outgoing calls, and contact names that are registered in the Phone Book. When 90 items exist in the list, the oldest item is deleted when a further item is to be added.

- Phone Book You can make a phone call from the Phone Book.
- (3) Keypad screen Use to type a phone number.
- ④ Setup Displays the Phone Setup Menu screen (page 22).
- (5) Switch Device You can switch between Hands Free 1 and Hands Free 2.

## **Answering a Call**

An incoming call triggers the ringtone and an incoming call display.

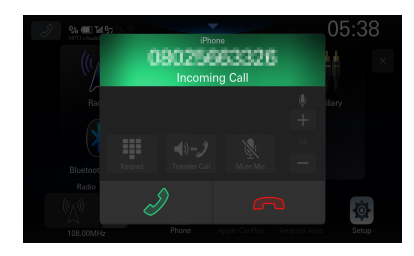

## **2** Touch [ $\mathscr{D}$ ].

The call starts.

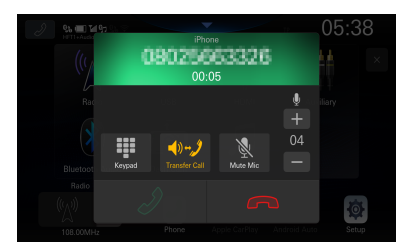

- During a call, the audio for the current mode on the unit is muted. After calling, playback will resume.
- When the caller's number is transmitted to the system, if the caller's name is stored in the phone book, the name is displayed. If the name is not stored, the number is displayed.
- Touch [ \_ ] (Decline) to reject an incoming call.
- By touching [ 1], you can mute the microphone. To cancel MUTE mode, touch [ 1]. For details, see "Phone Operation Screen" (page 57).
- When 2 Bluetooth compatible devices are connected, one is in a call and the other receives an incoming call, the screen indicates the incoming call. To answer the second call, hang up the first call, and then touch [ *D* ] on the screen of this unit. Or you can answer the call directly with your Bluetooth compatible device.

## Hanging up the Telephone

#### Touch [ 🕋 ] (End Call).

The call finishes.

### Calling

## Making a phone call using the Phone Menu

#### Making a phone call from the Recent Events list

#### **1** Touch [Recent Call] on the Phone menu.

The Recent Call screen is displayed.

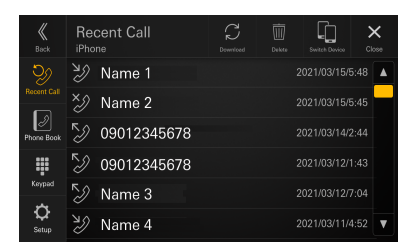

2 Touch the name of the contact you want to call.

The phone call is started.

#### **Calling from the Phone Book**

### **1** Touch [Phone Book] on the Phone menu.

The Phone Book screen appears.

| K<br>Back   | Phone Book | C | Dekte | Switch Davise | c | <b>X</b><br>1000 |
|-------------|------------|---|-------|---------------|---|------------------|
| Ŷ           | Name 1     |   |       |               |   |                  |
| Recent Call | Name 2     |   |       |               |   | A<br>E           |
| Phone Book  | Name 3     |   |       |               |   |                  |
|             | Name 4     |   |       |               |   |                  |
| Keypad      | Name 5     |   |       |               |   |                  |
| Q<br>Setup  | Name 6     |   |       |               |   | V                |

## 2 Touch the name of the contact you want to call.

The Detail info screen is displayed.

#### **3** Touch the phone number.

The phone call is started.

#### **Entering a Phone Number to Make a Call**

#### **1** Touch [Keypad] on the Phone menu.

The number input screen (Keypad) appears.

| K<br>Back         | Keypad<br><sup>iPhone</sup> |              |        | Lin Device Close |
|-------------------|-----------------------------|--------------|--------|------------------|
| Depent Call       | 012345                      | 6789         |        |                  |
| Ø                 | 1                           | <b>2</b> ABC | 3 DEF  | $\langle X$      |
| Phone Book        | 4 <sub>GHI</sub>            | 5 JKL        | 6 мло  | Delete All       |
| Keypad            | 7 PORS                      | <b>8</b> TUV | 9 wxyz | רי               |
| <b>Ç</b><br>Setup | *                           | 0 +          | #      | Call             |

Touch [ (x)] to delete an entered number. Touch [**Delete All**] to delete all entered numbers.

#### **2** Enter the phone number you wish to call.

- You can enter up to 40 digits.
- **3** Touch [ *J* ] (Call).

The phone call is started.

## **Phone Operation Screen**

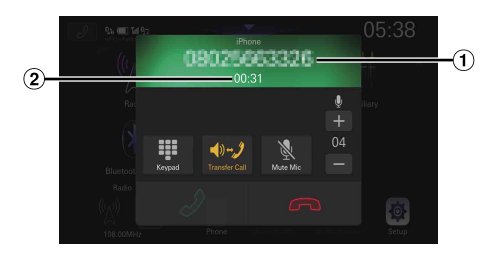

#### 1 Name or phone number

- If it is registered with a Group, the Group Name is also displayed. Although, depending on the connected mobile phone, it may not be displayed.
- 2 Conversation time

## **Adjusting the Speech Volume**

You can adjust Microphone Level.

#### Touch [ — ] or [ + ] of " ♥".

You can adjust the volume in 11 levels.

• Microphone Level can also be adjusted in the Phone Setup screen. "Adjusting the Microphone Level" (page 23).

## **Changing the Voice Output**

The voice output for calls is switchable between car speakers and the mobile phone speaker.

## Touch [ ♥) ♥/ ] or [ ♥) ♥/ ].

• Depending on the mobile phone, this operation may not be possible.

## **Muting the Microphone**

### Touch [ 🔖 ].

• To cancel MUTE mode, touch [ 🕺 ].

### **DTMF (Touch-Tone) Function**

Transmits a DTMF (Touch-Tone) signals during a call.

### 1 Touch [₩] (Keypad).

The number input screen (Keypad) appears.

## 2 Input number.

- You can transmit a Touch-Tone signal during a call.
- You cannot hear the DTMF (Touch-Tone) signal.

## **Phone Book Function**

#### Phone Book screen example

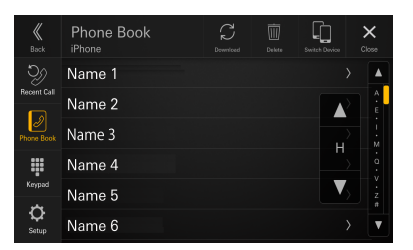

## Searching in the Phone Book

The unit is provided with an alphabet search function for effective searching. When you use this function in the search mode, you can quickly search a name, etc. of the contact which you want to call.

 Touch the initial search bar on the Phone Book screen and slide your finger up and down to align the bar with the target letter.

## **2** Touch the name of the contact you want to call.

The Detail info screen is displayed.

### **3** Touch the phone number.

The phone call is started.

 If there are no names in the list beginning with that letter, the next letter of the alphabet is searched. For example: If there are no names beginning with "R," the search list begins with "S."

## Synchronizing the Phone Book

You can synchronize the system's phone book with the mobile phone's phone book.

## Touch [ $\widehat{\sub}$ ] (Download) on the Phone Book screen.

Synchronization of the phone books starts.

- You can store up to 2,000 registered name in the phone book.
- You can store up to 5 phone numbers by one person's name.

## **Deleting the Phone Book Entries**

Touch [ I ] (Delete) on the Phone Book screen.

The confirmation screen is displayed.

### **2** Touch [OK].

All entries of the phone book are deleted.

## **Bluetooth Audio**

If a Bluetooth compatible mobile phone, portable player, etc. is connected by wireless, you can play back a song (operation is controllable from the unit).

Operation may vary, depending on the Bluetooth compatible device.

#### Bluetooth Audio main screen example

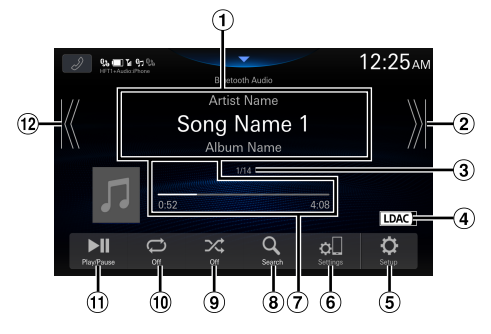

- 1 Information display
- ② Finds the beginning of next chapter/Fastforwards when touched for at least 1 second
- 3 Current track number/Total track number
- ④ Displays the audio codec information (SBC/AAC/ LDAC)
- (5) Displays the BT Audio Setup Menu screen (page 23).
- (6) Displays the Device Setup Menu screen (page 15).
- 7 Elapsed time/Total time for playing
- (8) Displays the search screen
- (9) Shuffle mode
- 1 Repeat mode
- 1 Pause and Play
- 12 Finds the beginning of the current file/Finds a previous file within 3 seconds after playback starts/Fast-reverses when touched for at least 1 second
- The displayed onscreen buttons may differ depending on the AVRCP version.
- To play back audio, a mobile phone or a portable player conforming to A2DP (Advanced Audio Distribution Profile) or AVRCP (Audio/Video Remote Control Profile) is required. Not all functions work with all devices.
- During a call, sound on the Bluetooth audio source is paused.

#### **Compatible AVRCP versions: 1.6**

• Available functions may differ depending on the AVRCP version.

### Playback

#### Press the B (HOME) button and select Bluetooth Audio mode.

The display shows the Bluetooth Audio mode screen.

- When the Bluetooth is set to [Off], the Bluetooth audio source icon will not be displayed. See "Setting the Bluetooth" (page 17).
- 2 Touch [₭] or [ऄ] to select the desired track (file).
- Returning to the beginning of the current file: Touch [ [ ].
- Fast backward the current file: Touch and hold [K].
- Advance to the beginning of the next file: Touch [ ※].
- Fast forward the current file: Touch and hold [ ≫].
- *The* **II buttons** *provide the same functions above.*
- **3** To pause playback, touch [ ▶ ].

### **Repeat Play**

## Touch [ $\bigcirc$ ] repeatedly to select Repeat Play mode.

- Single Track
   Only the track currently playing is repeatedly played back.

   Group
   Only files in a group are repeatedly played back.

   All Tracks
   Once all of the songs have finished playing,
- play back is repeated, starting with the first song.

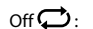

- Repeat mode is Off.
- Operations may differ depending on the connected Bluetooth compatible device.

## **Shuffle Play**

### Touch [ $\checkmark$ ] to select Shuffle Play mode.

| Group GRPC :      | A Group is selected randomly and songs in the Group are played back in order. |
|-------------------|-------------------------------------------------------------------------------|
|                   | After all songs are played in the Group,                                      |
|                   | the next Group is selected randomly.                                          |
|                   | All songs in the Bluetooth compatible                                         |
| All Hacks All 🌳 : | devices are played back in random                                             |
|                   | sequence. Any one song does not play                                          |
|                   | back again until all songs have been                                          |
|                   | played back.                                                                  |
| Off 🔀 :           | Shuffle mode is Off.                                                          |

• Operations may differ depending on the connected Bluetooth compatible device.

## Searching for a Desired file

## **1** Touch [Q] (Search).

**2** Touch your desired Folder name or File name.

• When you select a Folder name, repeat the same procedure to select another Folder name or File name.

### **Connecting a Bluetooth Device**

Registering a Bluetooth device in the unit enables automatic connection. If it does not connect automatically, run through the connection procedure again.

## 1 Touch [ ] (Settings).

The Device List screen is displayed.

#### **2** Touch [Connect].

Bluetooth connection will start.

• For details, see "Displaying Device List" (page 15).

## Disconnecting the Bluetooth Connection

## 1 Touch [ □ ] (Settings).

The Device List screen is displayed.

#### **2** Touch [Disconnect].

The Bluetooth connection is disconnected.

• For details, see "Disconnecting the Connected Device" (page 16).

## Switching the connecting Bluetooth Device

If multiple Bluetooth devices are registered in this device, you can change the connection among the registered devices.

## 1 Touch [ 🔲 ] (Settings).

The Device List screen is displayed.

2 Select the function of the connecting device on the Function Select screen, and touch [OK].

The Function Select screen is displayed.

## **3** Select [Bluetooth Audio] in the Function Select screen, then touch [OK].

A check mark is displayed for the selected function. The connection will transfer to the selected device.

• For details, see "Connecting the Device Registered in the Device List" (page 16).

## Auxiliary Device (Optional)

## 

It is dangerous for the driver to watch video while driving the vehicle. The driver may be distracted from looking ahead and an accident could occur.

Install the unit correctly so that the driver cannot watch video unless the car is stopped and the parking brake is applied.

If the unit is not installed correctly, the driver will be able to watch video while driving and may be distracted from looking ahead and cause an accident. The driver or other people could be severely injured.

## Operating Auxiliary Devices (Optional)

To operate devices connected to the AUX terminals of the unit, follow the procedure described below.

- Set up the "AUX (Auxiliary) Setup" (page 21).
- **1** Press the **BB** (HOME) button to select Auxiliary (AUX) mode.

The display shows the Auxiliary (AUX) mode screen.

# **2** During the Auxiliary (AUX) playback, touch and hold the screen to display the operation screen.

The Auxiliary (AUX) operation screen is displayed for about 5 seconds.

- For your safety, video is not displayed and only audio can be heard while driving.
- For details on the connected auxiliary device, refer to its owner's manual.

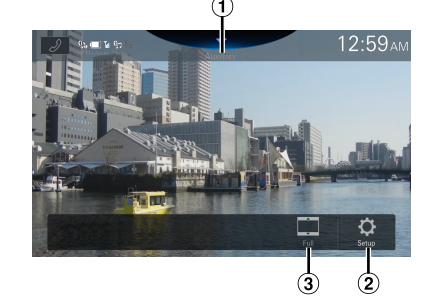

#### ① Source Title

- The name which is given as the source name in "Setting the Auxiliary (AUX) Name" (page 21) is displayed.
- ② Displays the Auxiliary Setup Menu screen (page 21)
- **3** Switching Display Modes

## **Switching Display Modes**

You can switch the Display Mode while playing a Video File.

#### Touch the Display Mode button.

Each time you touch, the Display Mode is switched. Full  $\rightarrow$  Normal  $\rightarrow$  Wide  $\rightarrow$  Full

- The Display Mode button displays the currently selected mode.
- You cannot operate them while driving.

| Wide:   | Cut the top and bottom of the image and stretch it over the entire screen                     |
|---------|-----------------------------------------------------------------------------------------------|
| Full:   | The mode displays a picture to fit its size vertically and horizontally with the monitor size |
| Normal: | Select when viewing 4:3 images. A black band appears on both sides of the screen.             |

# Camera Operation (Optional)

When an optional camera is connected, the view of camera video can be output to the monitor.

Rear camera, Front camera (or Side camera, etc.) can be connected to this unit.

Make the Camera Select setting according to your connected camera. For details, see "Setting the Reverse Camera (Camera 1) (page 25)", "Camera 2 Setup" (page 25).

#### Rear camera:

If a rear camera is connected, when the vehicle is reversed, the rear camera view (guide marks for vehicle width and available distance) is displayed automatically on the screen of this unit.

#### Front camera:

If a front camera is connected, it can assist to check the condition in front of the car, such as when the road visibility is bad.

#### Side camera:

If a side camera is connected, it is helpful to check the condition of the road shoulder.

#### Other camera:

Set when connecting to a camera other than the Front camera or Rear camera, such as a room camera.

You can adjust the quality of the camera image. Setting items: Brightness / Color / Contrast See "Video Setup" (page 26).

## **Rear Camera Operation**

## Displaying the rear view video while the car is in reverse

#### **1** Shift the gear lever to the reverse (R) position.

The rear view image is displayed while the car remains in reverse.

#### 2 If you shift the gear lever to a position other than reverse (R), the monitor returns to the previous screen.

- Never depend solely on the camera when backing up. Always turn and look and only use the camera for additional assistance.
- This function is effective when the reverse wire is properly connected.
- You can perform a Guide Adjustment for the rear view image. For details, see "Camera Guide Setup" (page 26).

## Displaying the Camera Image from the HOME screen

## 1 Press the 🔘 (CAM) button.

The Camera view image is displayed.

## **2** Touch the screen when the image from the camera is displayed.

The operation screen is displayed on the screen.

### **3** Touch [Rear].

The Rear Camera view image is displayed.

- Touch [X] to return to the previous screen.
- You can perform a Guide Adjustment for the rear view image. For details, see "Camera Guide Setup" (page 26).

## **Guide Display ON/OFF Setting**

## Touch the screen when the image from the camera is displayed.

The operation screen is displayed on the screen.

- After a 5-second time-out, the operation screen returns to the camera display screen.
- 2 Touch [Guide] on the Rear camera display screen.

The guide disappears, and then the [Guide] switch changes to [Guide].

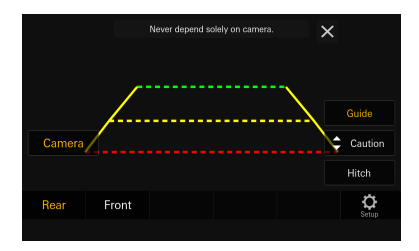

**3** Touch [Guide] to turn on the guide.

### Adjusting the Caution Display Location

#### Touch the screen when the image from the camera is displayed.

The operation screen is displayed on the screen.

• After a 5-second time-out, the operation screen returns to the camera display screen.

### **2** Touch [Caution].

• For each touch, the caution location moves to the top or bottom of the screen.

## Hitch Guide Display ON/OFF Setting

## **1** Touch the screen when the image from the camera is displayed.

The operation screen is displayed on the screen.

• After a 5-second time-out, the operation screen returns to the camera display screen.

## 2 Touch [Hitch] on the Rear camera display screen.

The hitch guide appears, and then the **[Hitch]** switch changes to **[Hitch]**.

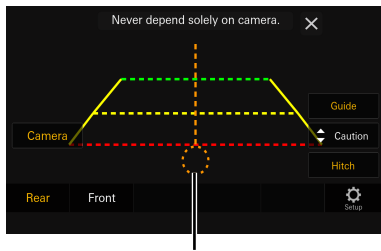

Hitch Guide

**3** Touch [Hitch] to turn off the guide.

## About the Rear Camera Guide

To display the guide, set "Guide Display ON/OFF Setting" (page 62) to On. Also, to adjust the guide, see Camera Guide Setup" (page 26).

#### Indication mark meaning

When the car is put into reverse gear, the monitor switches to the rear view camera image. Guides appear to help visualize the car's width and distance from the rear bumper.

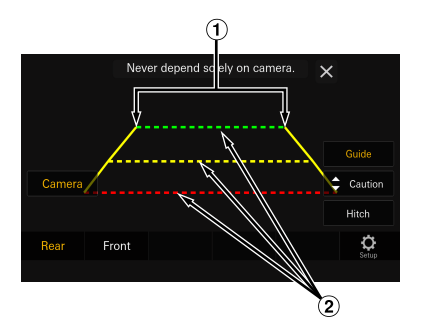

## (1) Car width extension lines (red, yellow and green in order of distance)

If properly calibrated, the marks indicate the car's width. This helps guide the car's path when backing up in a straight line.

The marks represent the distance from the rear of the car (from the rear end of the bumper).

- The marks do not move in synchronization with the steering wheel.
- Set the marks to suit the car's width.

#### (2) Distance guidance lines

The marks represent the distance from the rear of the car (from the rear end of the bumper).

- The marks do not move in synchronization with the steering wheel.
- We recommend that you measure the actual distance to the marks when parked on a level surface.
- Depending on the condition of the car or road surface, the range of vision may vary.
- The camera has a limited range of vision. Objects at extreme angles to the camera (e.g. under the bumper or at opposite ends of the bumper) may not be in the its field-of-vision.
- The rear camera image may have a tint which is different from the actual surroundings.
- Depending on the car, the guidance may deviate to the right or left. This is not a malfunction.

#### Distance guidance mark

The distance guides represent the ground level distance from the rear bumper. It is difficult to accurately estimate the distance to objects above ground level.

In the following example, the distance to A is 0.5 m and the distance to B is 1 m.

#### <Screen>

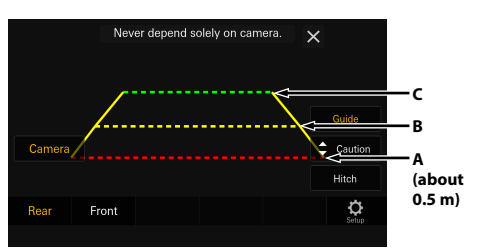

<Positions of A, B and C>

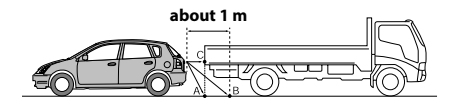

In the screen, according to the distance guidance marks, the truck seems to be parked about 1 m away (at the position B). In actual fact, however, if you reversed to position A, you would collide with the truck.

In the screen, positions A, B and C seem to be located in order of proximity. However, in actual fact, the position A and C are the same distance, and B is farther away than positions A and C.

 The car width extension mark represents the distance to the road surface. The distance to an object on the road is not accurately represented by the guides.

## Error between the screen and the actual road surface

In the following conditions, errors are produced between the screen guidance and the actual road surface. (The illustrations represent a case when the camera is installed in the standard position.)

#### When there is a steep upward slope behind the car (example)

<Screen>

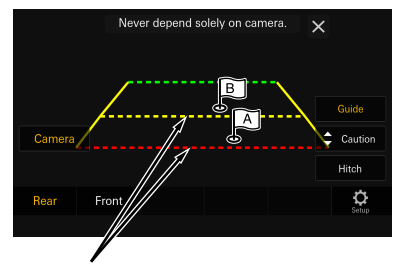

Distance guidance marks

<Situation of the car>

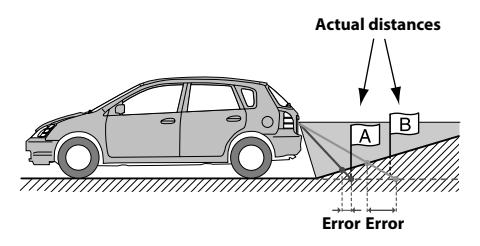

The distance guidance mark represents the distance to a flat road surface. Therefore in the case of an upward slope behind the car, the distance guides are displayed closer to the rear bumper than the actual distance. For example, if there is an obstacle on the upward slope, it may appear farther away than its actual position.

Also, an error may occur between the guidance and the actual path of the car on the road surface.

#### When there is a steep downward slope behind the car (example)

<Screen>

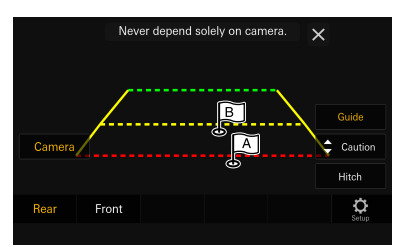

<Situation of the car>

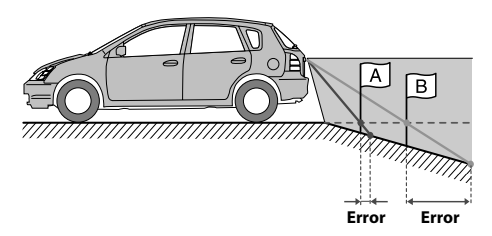

In the case of a downward slope behind the car, the distance guides are displayed farther from the rear bumper than the actual distance.

If there is an obstacle on the downward slope, it seems closer than its actual position.

Also, an error may occur between the guidance and the actual path of the car on the road surface.

## Switching the Image Pattern for the Rear Camera

If the camera has a view switch function, the Direct Change switch is displayed.

## **1** Touch the screen when the image from the rear camera is displayed.

The operation screen is displayed on the screen.

• After a 5-second time-out, the operation screen returns to the camera display screen.

## **2** Touch [View].

## **3** Touch [Back], [Panorama], [Corner] or [Top].

The image pattern changes.

- For detailed information about image patterns, see the camera Owner's Manual.
- You can perform a Guide Adjustment. For details, see "Camera Guide Setup" (page 26).

## Front Camera Operation

## Displaying the Camera Image from the HOME screen

### 1 Press the 🔘 (CAM) button.

The Camera view image is displayed.

2 Touch the screen when the image from the camera is displayed.

The operation screen is displayed on the screen.

## **3** Touch [Front].

The Front Camera view image is displayed.

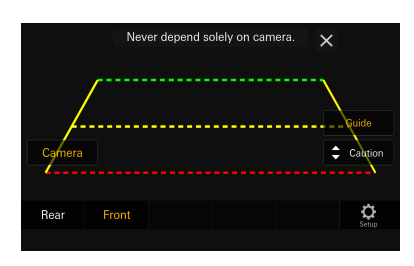

- Touch [X] to return to the previous screen.
- You can perform a Guide Adjustment. For details, see "Camera Guide Setup" (page 26)

## Switching the Image Pattern for the Front Camera

If the camera has a view switch function, the Direct Change switch is displayed.

## **1** Touch the screen when the image from the front camera is displayed.

The operation screen is displayed on the screen.

• After a 5-second time-out, the operation screen returns to the camera display screen.

## **2** Touch [View].

## **3** Touch [Panorama], [Corner] or [Top].

The image pattern changes.

- For detailed information about image patterns, see the camera Owner's Manual.
- You can perform a Guide Adjustment. For details, see "Camera Guide Setup" (page 26).

## About the adjustment of guide display ON/OFF setting and adjustment of Caution display location

As with the rear camera, the front camera guide display ON/ OFF setting and Caution display location can be adjusted. See "Guide Display ON/OFF Setting" (page 62) and "Adjusting the Caution Display Location" (page 63) for the operations.

## **Side Camera Operation**

Displaying the Side Camera image from the Menu screen

### **1** Press the 🔘 (CAM) button.

The Camera view image is displayed.

**2** Touch the screen when the image from the camera is displayed.

The operation screen is displayed on the screen.

## **3** Touch [Side].

The Side Camera view image is displayed.

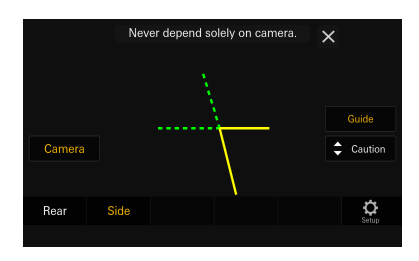

- Touch the screen while the camera image is being displayed, and touch [X] to return to the previous screen.
- You can perform a Guide Adjustment. For details, see "Camera Guide Setup" (page 26).

## About the adjustment of guide display ON/OFF setting and adjustment of Caution display location

As with the rear camera, the side camera guide display ON/ OFF setting and Caution display location can be adjusted. See "Guide Display ON/OFF Setting" (page 62) and "Adjusting the Caution Display Location" (page 63) for the operations.

## iDataLink Operation

When the unit is connected to the car's iDataLink module, you can transfer and receive data between the car and the unit to check the car's status, or to make various operations from the unit.

- An iDataLink module (sold separately) is required.
- Available functions differ depending on your vehicle. For details, refer to your vehicle's instruction manual.

#### About Audio Interrupt

Audio Interrupt is the function that outputs sound from the unit when Voice Information (audio reading from the phone book, etc.)\* from the vehicle occurs.

- The Audio Interrupt function of the vehicle differs depending on the type and grade of the vehicle.
- \* For your safety, when interrupted with Voice Information, you cannot operate the buttons on the front panel or the touch buttons on the display, except for some operations.
  - The operating restrictions may differ depending on which mode the unit is in during Voice Information.
  - You can use the / + (DOWN/UP) button to control the volume of Voice Information.

## Access to iDataLink Mode

You can check the car condition, control specific vehicle functions, etc.

- **1** Press the **B** (HOME) button to select Vehicle info. mode.
  - The iDataLink mode screen is displayed.
- 2 Touch the desired tag on the top of the screen.

#### Select item:

Climate / Gauges / Park Sensor / Vehicle Info.

• The displayed tag options differ depending on the type of vehicle.

## **3** Adjust or confirm the item/information accordingly.

• Operable functions and displays may differ depending on the vehicle.

#### iDataLink Function Screen example

#### Climate screen example

You can control the temperature inside the vehicle, etc.

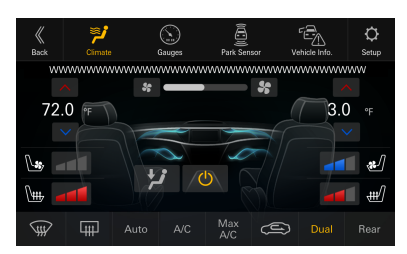

#### Gauges screen example

You can check the vehicle's speed, the engine's rotation speed, etc.

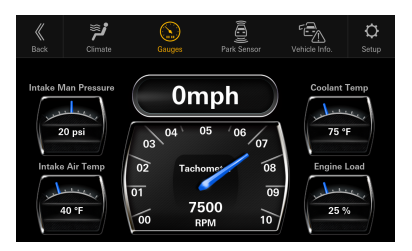

#### Parking sensor screen example

You can check the distance from the front and rear of the vehicle to an obstacle.

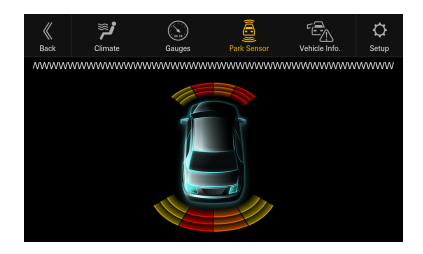

 If the car sensor detects an obstacle, the screen automatically changes to the Parking sensor screen. For details, see "About Parking Sensor screen" (page 67).

#### Vehicle Information screen example

You can check for open doors, check the tire pressure, the battery life, etc. for the vehicle.

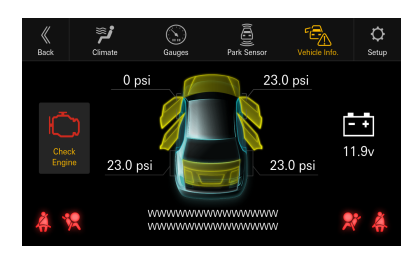

#### iDataLink Setup screen example

Displays the iDataLink Setup Menu screen (page 23).

| K<br>Back | iDataLink Setup | Close |   |
|-----------|-----------------|-------|---|
| 0         | EM SXM          |       | • |
| 0         | EM Media        |       |   |
|           |                 |       |   |
|           |                 |       |   |
|           |                 |       |   |
|           |                 |       | v |

## **About Parking Sensor screen**

The Parking sensor screen turns on when the front or rear sensor on your vehicle detects an obstacle within a certain distance.

#### Parking Sensor Full screen example

When the front or rear sensor detects an obstacle within a certain distance, the Parking Sensor screen is displayed, and the indicator that corresponds with that area lights up.

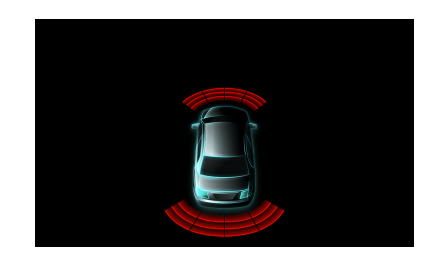

#### Indicator colors when an obstacle is detected.

Red: close distance Orange: medium distance Yellow: long distance

- Depending on the speed of the vehicle, when moving faster than a certain speed, the Parking Sensor screen may not be displayed.
- Vehicles that do not have the obstacle detection sensor cannot use this function.

## Parking Sensor Camera interlock screen example (Rear camera)

You can check for obstacles through an interlocked camera image by connecting a Camera.

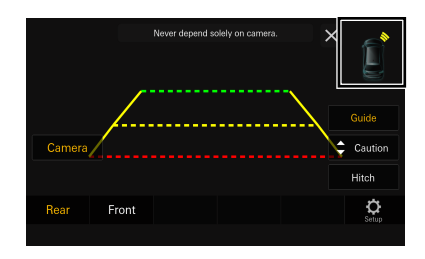

- Touch the car icon to switch to the Parking sensor full screen. (Touch [Back] on the Parking Sensor full screen to return to the Parking Sensor Camera interlock display.)
- Touch the Camera image area to switch to the Camera full screen.

(While displaying the Camera full screen, touch the Camera screen, then touch [ ] to return to the Parking Sensor Camera interlock screen.)

 Touch the car icon to switch to the Parking sensor full screen. (Touch [ ] on the Parking Sensor full screen to return to the Parking Sensor Camera interlock display.)

## **Factory Media Operation**

You can operate the Factory Audio (USB/iPod) from this unit.

 The [Factory Media] button appears on the Home screen by making the OEM Media setting to [On]. For details, see "Setting the OEM Media" (page 24).

## Touch the 🚟 (HOME) button to select Factory Media mode.

The display shows the Factory Media mode screen.

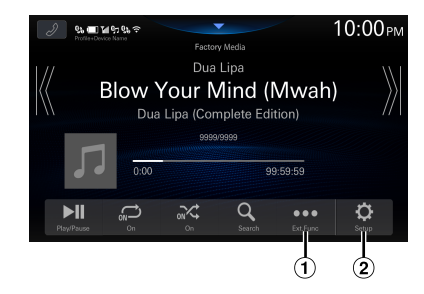

① Displays up to 15 labels obtained from iDataLink. A generic list, popup window, or current source screen is displayed by touching the Custom1 to 15 buttons. The screen that is displayed is determined by iDataLink.

- ② Displays the iDataLink Setup Menu screen (page 23).
- For the basic operations on Factory Media mode, refer to "USB Audio" (page 42), "iPod mode on iPhone (Optional)" (page 46).

### **Factory SiriusXM Operation**

For certain vehicles equipped with OEM SiriusXM, you can operate the Factory SiriusXM from this unit.

 The [Factory SiriusXM] button appears on the Home screen by making the OEM SXM setting to [On]. For details, see "Setting the OEM SXM" (page 23).

## Touch the 🚟 (HOME) button to select Factory SiriusXM mode.

The display shows the Factory SiriusXM mode screen.

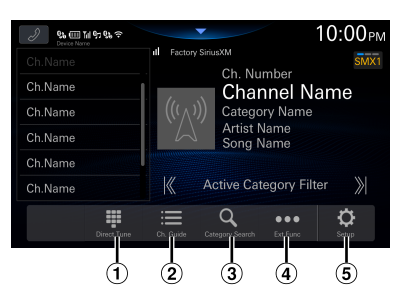

- ① You can directly select the channel number by using the numeric keypad.
- ② Displays the channel guide obtained from iDataLink.
- <sup>3</sup> Changes to category browsing mode
- ④ Displays up to 15 labels obtained from iDataLink. A generic list, popup window, or current source screen is displayed by touching the Custom1 to 15 buttons. The screen that is displayed is determined by iDataLink.
- (5) Displays the iDataLink Setup Menu screen (page 23).
- For the basic operations on Factory SiriusXM mode, refer to "SiriusXM Satellite Radio Operation (Optional)" (page 48).

## Dash Cam (Drive Recorder) Operation (Optional)

## **Operating Dash Cam (Optional)**

Images from Dash Cam can be output to the monitor by connecting the optional Dash Cam.

 The [Dash Cam] button appears on the Home screen by making the Driver Recorder Menu setting to [On]. For details, see "Dash Cam (Drive Recorder) Setup" (page 25).

## **1** Press the BB (HOME) button, then select Dash Cam mode.

The display shows the Dash Cam mode screen.

## **2** Touch and hold the screen when the image from the Dash Cam is displayed.

The operation screen is displayed on the screen.

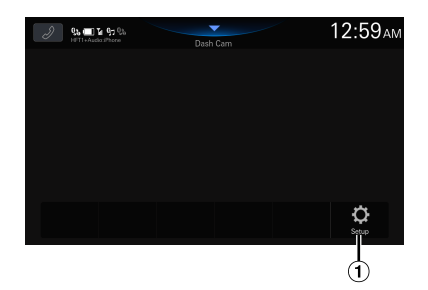

- (1) Displays the Dash Cam Setup Menu screen (page 25)
- Change the source to close the Dash Cam screen display.

## Information

## **Product Software Update**

This product uses software that can be updated through a USB flash drive. Download the software from the Alpine website and update the product using the USB flash drive.

#### Updating this product

Check the Alpine website for details on updating. https://www.alpine-usa.com

#### Important information on the software

#### About the software license of the product

The software installed in the product contains open-source software.

For details, refer to the "Open source licenses" screen on this unit. See "Displaying Software License" (*page 30*).

## **About the Supported Formats**

### About MP3/WMA/AAC/FLAC/WAV/APE

### 

Except for private use, duplicating audio data (including MP3/WMA/AAC/FLAC/WAV/APE data) or distributing, transferring, or copying it, whether for free or for a fee, without permission of the copyright holder is strictly prohibited by the Copyright Act and by international treaty.

#### What is MP3?

MP3, whose official name is "MPEG Audio Layer 3," is a compression standard prescribed by the ISO, the International Standardization Organization and MPEG which is a joint activity institution of the IEC.

MP3 files contain compressed audio data. MP3 encoding is capable of compressing audio data at extremely high ratios, reducing the size of music files to as much as one-tenth their original size. This is achieved while still maintaining near CD quality. The MP3 format realizes such high compression ratios by eliminating the sounds that are either inaudible to the human ear or masked by other sounds.

#### What is WMA?

WMA, or "Windows Media™ Audio," is compressed audio data.

WMA is similar to MP3 audio data.

#### What is AAC?

AAC is the abbreviation for "Advanced Audio Coding," and is a basic format of audio compression used by MPEG2 or MPEG4.

#### What is FLAC?

FLAC (Free Lossless Audio Codec) is an audio file codec for lossless compression, developed and offered as open source software.

Codecs with lossy compression forms, such as MP3 and AAC, reduce part of the data to improve compression efficiency.

However, FLAC can reconstruct compressed data to be an identical copy of the original data by performing lossless compression. The compression ratio of FLAC is about 50%.

#### What is WAV?

WAV is a standard audio format for Windows. It is the original format before compression. You can enjoy music with almost the same sound quality as a CD. WAV is also known as WAVE.

#### What is APE?

APE is a format called lossless compression. It can be restored to its original quality by decoding. Mainly, it is used in "Monkey's Audio."

#### Method for creating MP3/WMA/AAC/FLAC/WAV/APE (USB Flash drive) files

Audio data is compressed using software with MP3/ WMA/AAC/FLAC/WAV/APE (USB Flash drive) codecs. For details on creating MP3/WMA/AAC/FLAC/WAV/APE (USB Flash drive) files, refer to the user's manual for that software.

MP3/WMA/AAC/FLAC/WAV/APE (USB Flash drive) files that are playable on this device have the file extensions. MP3: "mp3"

WMA: "wma"

AAC: "m4a"

FLAC: "flac"/"fla"

WAV: "wav"

APE: "ape"

WMA is not supported for the following files, Windows Media Audio Professional, Windows Media Audio 10 std or Windows Media Audio 10 Pro Lossless.

There are many different versions of the AAC format. Confirm that the software being used conforms to the acceptable formats listed above. It's possible that the format may be unplayable even though the extension is valid.

Playback of AAC files encoded by iTunes is supported.

#### Supported playback sampling rates and bit rates

MP3 (USB Flash drive)

| Sampling rates: | 8 kHz, 11.025 kHz, 12 kHz,<br>16 kHz, 22.05 kHz, 24 kHz, |
|-----------------|----------------------------------------------------------|
|                 | 32 kHz, 44.1 kHz, 48 kHz                                 |
| Bit rates:      | 8 - 320 kbps                                             |

#### WMA (USB Flash drive)

Sampling rates: 8 - 48 kHz Bit rates: 8 - 385 kbps

#### AAC (USB Flash drive)

Sampling rates: 16 - 48 kHz Bit rates: 8 - 320 kbps

FLAC (USB Flash drive) Sampling rates: 8 - 96 kHz

WAV (USB Flash drive) Sampling rates: 8 - 96 kHz

APE (USB Flash drive) Sampling rates: 8 - 48 kHz

This device may not play back correctly depending on sampling rates.

#### ID3 tags

This device supports ID3 tag. If tag data is in an MP3/ WMA/AAC/FLAC/WAV/APE file, this device can display the title (track title), artist name, and album name ID3 tag data.

For non-supported characters, "?" is displayed. The number of characters may be limited, or not correctly displayed, depending on the tag information.

#### Playing back MP3/WMA/AAC/FLAC/WAV/APE

MP3/WMA/AAC/FLAC/WAV/APE files are prepared, then written to a USB flash drive.

- Maximum numbers of playable files/folders
   USB Flash drive: 10,000 files/folders (including Root
   Folder)
- Largest playable file size: 512 MB

Playback may not be performed if a USB flash drive exceeds the limitations described above. If a file/folder name is long, the maximum possible number of files may decrease.

• Both Audio and Video files are counted if their formats are playable on this unit.

#### **Media supported**

The media that this device can play back a USB flash drive.

#### **Corresponding File Systems**

This device supports FAT 16/32, exFAT. The maximum nested folder depth is 8 (including the root directory). File names are limited to 256 characters (including the extension).

Valid characters for folder/file names are letters A-Z (all caps), numbers 0-9, and '\_' (underscore).

#### **Terminology**

#### Bit rate

This is the "sound" compression rate specified for encoding. The higher the bit rate, the higher the sound quality, but also the larger the files.

#### Sampling rate

This value shows how many times per second the data is sampled (recorded). For example, music CDs use a sampling rate of 44.1 kHz, so the sound is sampled (recorded) 44,100 times per second. The higher the sampling rate, the higher the sound quality, but also the larger the volume of data.

#### Encoding

Converting music CDs, WAVE (AIFF) files, and other sound files into the specified audio compression format.

#### Tag

Song information such as track titles, artist names, album names, etc., written into MP3/WMA/AAC/FLAC/ WAV/APE (USB flash drive) files.

#### **Root folder**

The root folder (or root directory) is found at the top of the file system. The root folder contains all folders and files. It is created automatically for all USB flash drives.

## In Case of Difficulty

If you encounter a problem, please turn the power off, then on again. If the unit is still not functioning normally, please review the items in the following checklist. This guide will help you isolate the problem if the unit is at fault. Otherwise, make sure the rest of your system is properly connected, or then consult your authorized Alpine dealer.

#### **Basic**

#### No function or display.

- · Vehicle's ignition is off.
  - If connected according to the instructions, the unit will not operate with the vehicle's ignition off.
- Improper power lead connections.
  - Check power lead connections.
- Blown fuse.
  - Check the fuse on the battery lead of the unit; replace with the proper value if necessary.

#### No sound or unnatural sound.

- Incorrect setting of volume/balance/fader controls. – Readjust the controls.
- · Connections are not properly or securely made.
  - Check the connections and firmly connect.

#### Screen not displayed.

- Brightness/Contrast control is set at the minimum position.
  - Adjust the Brightness/Contrast control.
- Temperature in the vehicle is too low.
  - Increase the vehicle's interior temperature to operation temperature range.
- Connections to the Auxiliary Device are not securely made.
  - Check the connections and firmly connect.
- The Parking Brake Lead is not connected.
- The Parking Brake is not engaged.
- Connect the Parking Brake Lead, then engage the Parking Brake.

#### Movement of displayed picture is abnormal.

- Temperature in the vehicle is too high.
  - Allow the vehicle's interior temperature to cool.

#### <u>Radio</u>

#### Unable to receive stations.

- No antenna, or open connection in the antenna cable.
  - Make sure the antenna is properly connected; replace the antenna or cable if necessary.

#### Unable to tune stations in the seek mode.

- You are in a weak signal area.
  Make sure the tuner is in Seek mode.
- If the area you are in is a primary signal area, the antenna may not be grounded and connected properly.
  - Check your antenna connections; make sure the antenna is properly grounded at its mounting location.
- The antenna may not be the proper length.
  - Make sure the antenna is fully extended; if broken, replace the antenna with a new one.

#### Broadcast is noisy.

- The antenna is not the proper length.
- Extend the antenna fully; replace it if it is broken.The antenna is poorly grounded.
- Make sure the antenna is grounded properly at its mounting location.
- The station signal is weak and noisy.
- If above solution does not work, tune in another station.

#### USB Audio

#### Unit does not operate.

- Condensation.
  - Wait a while (about 1 hour) for the condensation to dry.

#### Picture is unclear or noisy.

- Vehicle's battery power is weak.
  - Check the battery power and wiring.
     (The unit may malfunction if the battery power is under 11 volts with a load applied.)

#### **Handsfree Phone**

#### **Ringtone is small**

• Depending on your phone, the ringtone volume may be small, it is not a failure.

## If this Message Appears

Various messages are displayed on the screen during operation. In addition to the messages telling you the current status or providing guidance for the next operation, there are also the following error messages. If one of these error messages is displayed, carefully follow the instructions in the solution column.

#### **System**

#### Unable to operate while driving.

- A setup operation, etc., was carried out while the vehicle was running.
  - Move the vehicle to a safe location, stop, and engage the parking brake, then carry out this operation.

#### USB Hub Unsupported.

- A USB flash drive with a hub is connected.
  - You cannot play back from a USB flash drive with a hub.
     USB hub connections are also not supported.

#### Audio/Visual

#### Unable to use connected USB device.

- An iPhone that is not supported by the unit is connected. – Connect an iPhone that is supported by the unit.
- A USB device that is not supported by the unit is connected
  - Attempt to connect another USB flash drive.
- Communication error.
  - Turn the ignition key off, and then set to ON again.
  - Check the display by reconnecting between the iPhone and the unit, using the iPhone cable.
  - Check the display by reconnecting between the USB flash drive and the unit.
- Caused by the iPhone Software Version not being compatible with this unit.
  - Update the iPhone Software Version to be compatible with this unit.
- The iPhone is not verified.
  - Change to another iPhone.

### <u>SiriusXM</u>

#### **Channel Not Available**

- This message may be shown when a channel is no longer available.
  - Tune to a different channel.

#### SAT Antenna Error

- The satellite antenna is disconnected or damaged.
  - Check the antenna connection to the SXM tuner, and check the antenna cable for damage.

#### No Satellite Signal

- SXM Tuner is not receiving a satellite signal.
  - Make sure that there are no obstructions to the satellite antenna, and that the antenna has a clear view of the southern sky.

#### SAT Hardware Error

- The radio is having difficulty communicating with the SiriusXM Connect Vehicle Tuner. The tuner may be disconnected or damaged.
  - Verify that the SiriusXM Connect Vehicle Tuner cable is securely connected to the radio.

#### HDMI

#### HDMI communication Error.

#### Please check your device and operate it again.

- The HDMI devices are not connected properly.
  - Remove the HDMI devices from the unit, and then reconnect them. Enable the output setting on the HDMI devices.

#### HDMI monitor communication error. Please check the connection or ACC off / on.

- Connection error
  - Turn OFF/ON the engine (ACC), or check the HDMI connection cable of the HDMI compatible monitor.

### **Specifications**

#### MONITOR SECTION

| Screen Size                          | 7" (iLX-507)                      |  |  |  |
|--------------------------------------|-----------------------------------|--|--|--|
|                                      | 9″ (iLX-F509)                     |  |  |  |
|                                      | 11" (iLX-F511)                    |  |  |  |
|                                      | 9″ (i509)                         |  |  |  |
| Operation System                     | TFT active matrix                 |  |  |  |
| Number of Picture Ele                | ments                             |  |  |  |
|                                      | 2,764,800 pcs. (1280 × 720 × RGB) |  |  |  |
| Effective Number of Picture Elements |                                   |  |  |  |
|                                      | 99% or more                       |  |  |  |
| Color system                         | NTSC / PAL                        |  |  |  |
| Illumination System                  | LED                               |  |  |  |

#### **FM TUNER SECTION**

**Tuning Range** 87.7 - 107.9 MHz Mono Usable Sensitivity 9.3 dBf (0.8 µV/75 ohms) 50 dB Quieting Sensitivity 13.5 dBf (1.3 µV/75 ohms) Alternate Channel Selectivity 80 dB Signal-to-Noise Ratio 65 dB Stereo Separation 35 dB

#### **AM TUNER SECTION**

**Tuning Range** Usable Sensitivity 530 - 1.710 kHz 25.1 µV/28 dBf

#### **HD Radio SECTION**

#### FM

**Tuning Range** 87.7 - 107.9 MHz Usable Sensitivity 19 dB/µV Stereo Separation 80 dB **Total Harmonic Distortion** 0.08 % (at 1kHz)

#### AM

**Tuning Range** 530 - 1.710 kHz Usable Sensitivity 21 dB/µV Stereo Separation 75 dB Total Harmonic Distortion 0.08 % (at 1kHz)

#### **USB1 SECTION**

USB 2.0 **USB** requirements

Max. Power Consumption

|                           | 2,400 mA                 |  |  |  |
|---------------------------|--------------------------|--|--|--|
| USB Class                 | USB (Mass Storage Class) |  |  |  |
| File System               | FAT16 / 32, exFAT        |  |  |  |
| Number of Channels        | 2-Channels (Stereo)      |  |  |  |
| Frequency Response*1      | 5 – 40,000 Hz (±1 dB)    |  |  |  |
| Total Harmonic Distortion |                          |  |  |  |
|                           | 0.005% (at 1 kHz)        |  |  |  |
| Dynamic Range             | 95 dB (at 1 kHz)         |  |  |  |
| Signal-to-Noise Ratio     | 95 dB                    |  |  |  |
| Channel Separation        | 90 dB (at 1 kHz)         |  |  |  |

\*1 Frequency response may differ depending on the encoder software/bit rate.

#### **USB2 SECTION**

Max. Power Consumption 1,500 mA (CDP Support) USB Class Charge only

#### HDMI SECTION

Input Format HDMI: 720p / 480p / VGA USB Video Files Supported: MP4 / MOV / FLV / MKV **Output Format** HDMI: 720p / 480p USB Video Files Supported: MP4 / MOV / FLV / MKV (HDMI input pass-though)

#### **Bluetooth SECTION**

Bluetooth Specification Bluetooth V4.2 (2,402 - 2,480 MHz) **Output Power** +4.0 dBm/2.51 mW Max. (Power class 2) Profile HFP (Hands-Free Profile) **OPP** (Object Push Profile) PBAP (Phone Book Access Profile) SPP (Serial Port Profile) A2DP (Advanced Audio Distribution Profile) AVRCP (Audio/Video Remote Control Profile)

#### **GPS SECTION**

**Reception Frequency** 1575.42 + / - 1.023 MHz Reception sensitivity (Search) -136 dB max

#### **Wi-Fi SECTION**

| IEEE 802.11 b/g/n (2.4 GHz) |
|-----------------------------|
| IEEE 802.11 a/n/ac (5 GHz)  |
| 1 – 11 ch (2.4 GHz)         |
| 149 – 165 ch (5 GHz)        |
| WPA3 / WPA2-PSK (TKIP, AES) |
|                             |

#### **GENERAL**

| Power Requirement                                              | 14.4 V DC                                                       |  |  |  |
|----------------------------------------------------------------|-----------------------------------------------------------------|--|--|--|
|                                                                | (11–16 V allowable)                                             |  |  |  |
| Operating temperature                                          | e -4°F to +140°F                                                |  |  |  |
|                                                                | (-20°C to + 60°C)                                               |  |  |  |
| Power Output                                                   | 18 W RMS × 4 *2                                                 |  |  |  |
| *2 Primary amplifier rat                                       | ings per CEA-2006 Standard                                      |  |  |  |
| <ul> <li>Power output: m</li> <li>S/N: 80 dBA (refe</li> </ul> | heasured at 4 Ohms and $\leq$ 1% THD+N erence: 1 W into 4 Ohms) |  |  |  |
| Maximum Current Consumption                                    |                                                                 |  |  |  |
|                                                                | 15 A                                                            |  |  |  |
| Audio output level                                             |                                                                 |  |  |  |
| Preout (Front, Rear):                                          | 4V/10k ohms (max.)                                              |  |  |  |

| Preout (Front, Rear): | 4V/10k ohms (max.)               |
|-----------------------|----------------------------------|
| Preout (Subwoofer):   | 4V/10k ohms (max.)               |
| Weight                | 1.4 kg (3 lbs. 2 oz) (iLX-507)   |
|                       | 2.3 kg (5 lbs. 2 oz) (iLX-F509)  |
|                       | 2.6 kg (5 lbs. 12 oz) (iLX-F511) |
|                       | 1.6 kg (3 lbs. 9 oz) (i509)      |

#### **CHASSIS SIZE**

|        | iLX-507  | iLX-F509 | iLX-F511 | i509     |
|--------|----------|----------|----------|----------|
| Width  | 178 mm   | 178 mm   | 178 mm   | 178 mm   |
|        | (7 1/8") | (7 1/8") | (7 1/8") | (7 1/8") |
| Height | 50 mm    | 50 mm    | 50 mm    | 50 mm    |
|        | (2″)     | (2″)     | (2″)     | (2″)     |
| Depth  | 149.6 mm | 149.6 mm | 149.6 mm | 142 mm   |
|        | (6″)     | (6″)     | (6″)     | (5 5/8") |

### **DISPLAY SIZE**

|        | iLX-507   | iLX-F509 | iLX-F511  | i509     |
|--------|-----------|----------|-----------|----------|
| Width  | 171 mm    | 232.5 mm | 268.9 mm  | 215.5 mm |
|        | (6 3/4")  | (9 1/4") | (10 5/8") | (8 1/2") |
| Height | 96 mm     | 151.1 mm | 178 mm    | 133.8 mm |
|        | (3 7/8")  | (6″)     | (7 1/8")  | (5 3/8") |
| Depth  | 17.7 mm ( | 54.7 mm  | 54.7 mm   | 37.8 mm  |
|        | 23/32")   | (2 1/4") | (2 1/4")  | (1 1/2") |

• Due to continuous product improvement, specifications and design are subject to change without notice.

• The LCD panel is manufactured using an extremely high precision manufacturing technology. Its effective pixel ratio is over 99.99%. This means that there is a possibility that 0.01% of the pixels could be either always ON or OFF.

## **Installation and Connections**

Before installing or connecting the unit, please read the following and pages 7 to 9 of this manual thoroughly for proper use.

## 

#### DO NOT DISASSEMBLE OR ALTER.

Doing so may result in an accident, fire or electric shock.

## KEEP SMALL OBJECTS SUCH AS SCREWS OUT OF THE REACH OF CHILDREN.

Swallowing them may result in serious injury. If swallowed, consult a physician immediately.

## USE THE CORRECT AMPERE RATING WHEN REPLACING FUSES.

Failure to do so may result in fire or electric shock.

#### DO NOT BLOCK VENTS OR RADIATOR PANELS.

Doing so may cause heat to build up inside and may result in fire.

#### USE THIS PRODUCT FOR MOBILE 12V APPLICATIONS.

Use for other than its designed application may result in fire, electric shock or other injury.

#### MAKE THE CORRECT CONNECTIONS.

Failure to make the proper connections may result in fire or product damage.

#### USE ONLY IN CARS WITH A 12 VOLT NEGATIVE GROUND.

(Check with your dealer if you are not sure.) Failure to do so may result in fire, etc.

## BEFORE WIRING, DISCONNECT THE CABLE FROM THE NEGATIVE BATTERY TERMINAL.

Failure to do so may result in electric shock or injury due to electrical shorts.

#### DO NOT ALLOW CABLES TO BECOME ENTANGLED IN SURROUNDING OBJECTS.

Arrange wiring and cables in compliance with the manual to prevent obstructions when driving. Cables or wiring that obstruct or hang up on places such as the steering wheel, gear lever, brake pedals, etc. can be extremely hazardous.

#### DO NOT SPLICE INTO ELECTRICAL CABLES.

Never cut away cable insulation to supply power to other equipment. Doing so will exceed the current carrying capacity of the wire and result in fire or electric shock.

## DO NOT DAMAGE PIPE OR WIRING WHEN DRILLING HOLES.

When drilling holes in the chassis for installation, take precautions so as not to contact, damage or obstruct pipes, fuel lines, tanks or electrical wiring. Failure to take such precautions may result in fire.

#### DO NOT USE BOLTS OR NUTS IN THE BRAKE OR STEERING SYSTEMS TO MAKE GROUND CONNECTIONS.

Bolts or nuts used for the brake or steering systems (or any other safety-related system), or tanks should NEVER be used for installations or ground connections. Using such parts could disable control of the vehicle and cause fire etc.

#### DO NOT INSTALL IN LOCATIONS WHICH MIGHT HINDER VEHICLE OPERATION, SUCH AS THE STEERING WHEEL OR SHIFT LEVER.

Doing so may obstruct forward vision or hamper movement etc. and results in serious accident.

## DO NOT INSTALL THE MONITOR NEAR THE PASSENGER SEAT AIR BAG.

If the unit is not installed correctly the air bag may not function correctly and when triggered the air bag may cause the monitor to spring upwards causing an accident and injuries.

## 

## HAVE THE WIRING AND INSTALLATION DONE BY EXPERTS.

The wiring and installation of this unit requires special technical skill and experience. To ensure safety, always contact the dealer where you purchased this product to have the work done.

## USE SPECIFIED ACCESSORY PARTS AND INSTALL THEM SECURELY.

Be sure to use only the specified accessory parts. Use of other than designated parts may damage this unit internally or may not securely install the unit in place. This may cause parts to become loose resulting in hazards or product failure.

#### ARRANGE THE WIRING SO IT IS NOT CRIMPED OR PINCHED BY A SHARP METAL EDGE.

Route the cables and wiring away from moving parts (like the seat rails) or sharp or pointed edges. This will prevent crimping and damage to the wiring. If wiring passes through a hole in metal, use a rubber grommet to prevent the wire's insulation from being cut by the metal edge of the hole.

#### DO NOT INSTALL IN LOCATIONS WITH HIGH MOISTURE OR DUST.

Avoid installing the unit in locations with high incidence of moisture or dust. Moisture or dust that penetrates into this unit may result in product failure.

## Precautions

- Be sure to disconnect the cable from the (-) battery post before installing your unit. This will reduce any chance of damage to the unit in case of a short-circuit.
- Be sure to connect the color coded leads according to the diagram. Incorrect connections may cause the unit to malfunction or damage to the vehicle's electrical system.
- When making connections to the vehicle's electrical system, be aware of the factory installed components (e.g. on-board computer). Do not tap into these leads to provide power for this unit. When connecting the unit to the fuse box, make sure the fuse for the intended circuit of the unit has the appropriate amperage. When in doubt, consult your Alpine dealer.
- The unit uses female RCA-type jacks for connection to other units (e.g. amplifier) having RCA connectors. You may need an adaptor to connect other units. If so, please contact your authorized Alpine dealer for assistance.
- Be sure to connect the speaker (–) leads to the speaker (–) terminal. Never connect left and right channel speaker cables to each other or to the vehicle body.

### **Accessory List**

#### iLX-507

| Main unit               |      |
|-------------------------|------|
| Quick Reference Guide   | 1set |
| <cables></cables>       |      |
| Power cable             |      |
| GPS Antenna             |      |
| Antenna mounting plate  |      |
| Cable clamp for antenna | 1set |
| USB extension cable     |      |
| PRE OUT cable           |      |
| Microphone              |      |
| CAMERA cable            |      |
| REMOTE cable            | 1    |
|                         |      |

#### <Main unit mounting parts>

| Face Plate              | 1 |
|-------------------------|---|
| HDMI Bracket            | 1 |
| Flush head screw (M5×8) | 4 |
| Screw (M5×8)            | 4 |
|                         |   |

#### iLX-F509/iLX-F511

| Display unit            | . 1 |
|-------------------------|-----|
| Quick Reference Guide1s | e   |

#### <Cables>

| Power cable             |      |
|-------------------------|------|
| GPS Antenna             |      |
| Antenna mounting plate  |      |
| Cable clamp for antenna | 1set |
| PRE OUT cable           |      |
| Microphone              |      |
| CAMERA cable            |      |
| REMOTE cable            |      |
|                         |      |

#### <Main unit mounting parts>

#### 

### <Display unit mounting parts>

| Cover Rear          | .1  |
|---------------------|-----|
| Cover Hinge         | . 1 |
| Power Plate         | .1  |
| 5heet Rear (2×50)   | .2  |
| 5heet Rear (2×35)   | .2  |
| 5heet Rear (2×20)   | .4  |
| Sheet Hinge         | .2  |
| Sheet cap           | .2  |
| бсrew (М5×8)        | .4  |
| Screw (M3×4)        | .2  |
| Screw Bind (M2.6×6) | .2  |

#### ■ i509

| Main unit             |      |
|-----------------------|------|
| Display unit          | 1    |
| Quick Reference Guide | 1set |

#### <Cables>

| Display cable           | 1    |
|-------------------------|------|
| GPS Antenna             | 1    |
| Antenna mounting plate  | 1    |
| Cable clamp for antenna | 1set |
| PRE OUT cable           | 1    |
| Microphone              | 1    |
| •                       |      |

#### <Main unit mounting parts>

| HDMI Bracket            | 1 |
|-------------------------|---|
| Flush head screw (M5×8) | 4 |
| Screw (M5×8)            | 4 |

### Installation

#### Mounting (iLX-F509/iLX-F511 only)

Consult "Position Adjustment and Mounting Dimensions of the Display" (page 78) in advance so that this unit does not obstruct your field of vision or impair driving when mounted.

#### Caution

• Do not block the unit's fan, thus preventing air circulation. If blocked, heat will accumulate inside the unit and may cause a fire.

Air ventilation hole

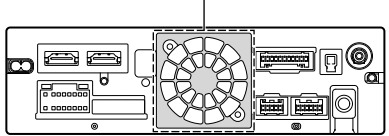

**Rear of the Unit** 

 When installing the display unit and main unit, do not touch the connectors with your hands. (iLX-F509/ iLX-F511 only)

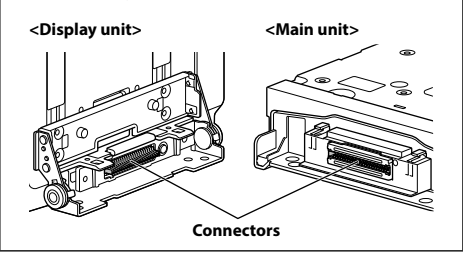

## Caution concerning the installation location

#### Angle of installation

Install at an angle between horizontal and 30°. Note that installing at an angle outside of this range will result in a loss of performance and possibly damage.

#### iLX-507

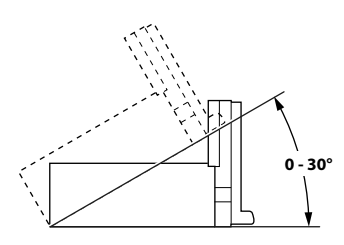

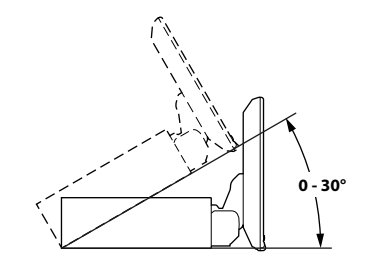

## **Mounting the Microphone**

For safe use, make sure of the following:

• Location is stable and firm.

iLX-F509/iLX-F511

- Does not interfere with safety equipment.
- Driver's view and operations are not obstructed.
- Microphone is located where the driver's voice can be easily picked up.

When you speak into the microphone, you should not have to change your driving posture. This may cause a distraction, taking your attention away from safely driving your vehicle. Carefully consider direction and distance while mounting the microphone. Confirm that the driver's voice can be easily picked up at the selected location.

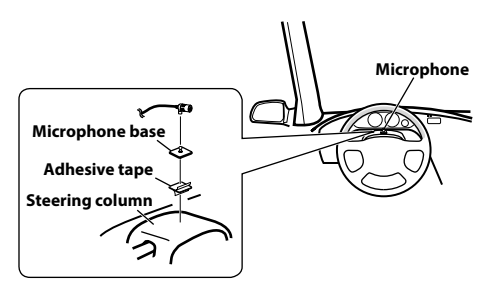

## aant

## Mounting the GPS Antenna inside the vehicle

- 1 Clean the mounting location.
- **2** Put on the GPS Antenna mounting plate.
- **3** Mount the GPS Antenna.

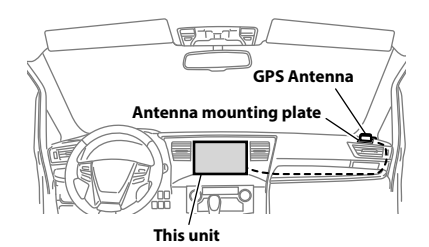

- Do not mount the GPS Antenna inside the center console.
  - Mount the GPS Antenna on a flat plane of the dash board or rear tray.
  - Make sure the GPS Antenna is not covered (obstructed) by any metallic surface or object.
- If the GPS Antenna is mounted near the unit, the reception becomes poor, and the location of your vehicle may not be displayed correctly.
  - Mount the GPS Antenna far away enough from the unit.
  - Bundle the GPS Antenna cable away from the rear of the unit.
- Some thermal reflection type or thermal absorption type glass may interrupt high frequency waves. If reception is poor with the antenna installed inside the car, try to mount the antenna outside the car.

### Note on using HDMI Connection Cables

When using HDMI connection cables, secure the cables to the HDMI Terminals with the supplied HDMI Fixation Bracket.

## Secure the HDMI Fixation Bracket with the screw (A).

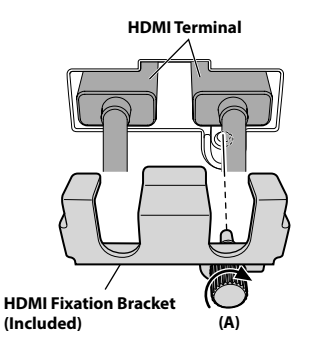

## Position Adjustment and Mounting Dimensions of the Display (iLX-F509/iLX-F511 only)

The mounting position of this unit's Display can be adjusted (front-back/angle). When mounting the Display, confirm the mounting position and mounting dimensions so that it does not obstruct your field of vision or impair driving.

## \land WARNING

- In the following cases, the display cannot be mounted.
  - It impairs operation of the steering wheel or various levers (gearshift, windshield wiper switch, turn signal switch, etc.)
  - It impairs operation of the airbag
  - It significantly impairs operation of the hazard switch
  - It impairs identification or operation of any other control switches
  - It impairs confirmation of gauges or warning indicators
  - It interferes with vehicle equipment (switches, panels, etc.)
- Depending on the vehicle, the glove compartment or cup holders may become inaccessible, or air conditioner ventilation ducts may be covered.
- Display mounting dimensions and adjustable positions

#### Front-back position

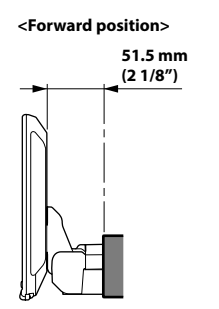

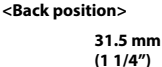

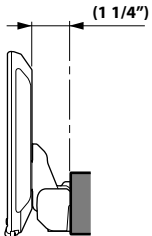

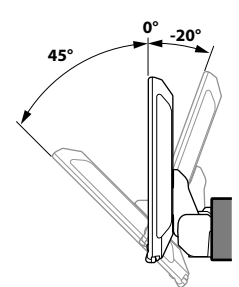

 To adjust the display angle, hold the center of the top and bottom of the display to move it. To protect the display, do not hold the left and right ends to move it.

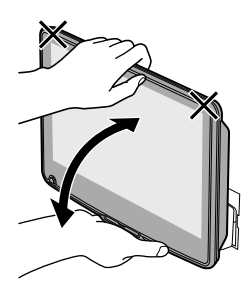

### 

Do not adjust the display angle when the display unit is not fixed to the slider of the main unit using 4 screws (M5 $\times$ 8). Doing so may not turn power on.

### Adjustable Display up-down position

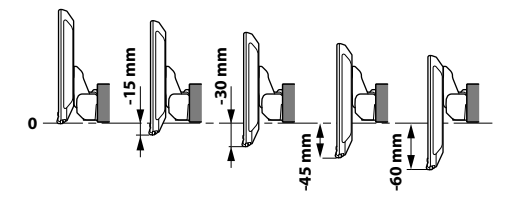

## Adjusting the display position (iLX-F509/iLX-F511)

Depending on the vehicle, the front-back display position differs. To adjust the front-back position, set the slider to the forward position.

Default setting: Back position

## 1 Remove 4 hexagon bolts from both sides of the unit.

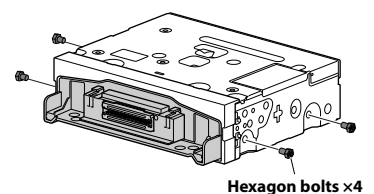

**2** Pull out the slider to the forward position. (To return the slider to the back position, push it in.)

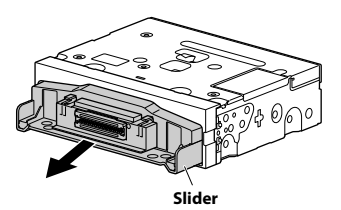

**3** Install 4 hexagon bolts to secure the slider.

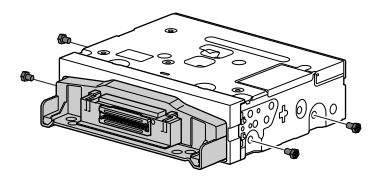
## Installation example using the Original Mounting Bracket

# **1** Mount the original mounting bracket to the unit using the supplied screws.

- If you do not have the original mounting bracket, mount the Double din KIT\* (provided with the side mounting bracket), etc. to the main unit.
- \* Sold separately.

#### ■ iLX-507

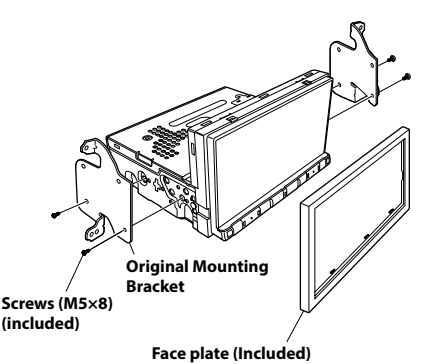

#### iLX-F509/iLX-F511

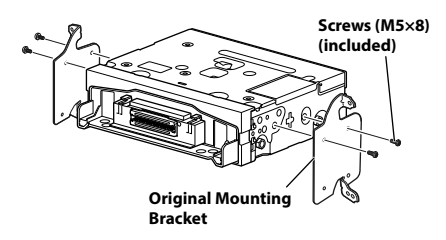

## 2 Connect all other leads of the unit according to details described in the "Connections" (page 82).

## **3** Mount the unit in a car.

• Fix the cables carefully. Do not damage them by mounting them into movable parts, such as the seat rail, or by locating them against sharp or pointed edges.

# **4** Reattach the removed vehicle parts (panels, etc.) or other aftermarket dash kit back onto the vehicle.

## Adjust the up-down position of the Display unit (iLX-F509/iLX-F511)

Adjust the up-down position of the display according to the mounting position on the vehicle before mounting the display unit.

Default setting: 0 mm

## Remove the 4 screws on the rear of the display unit, then adjust the up-down position.

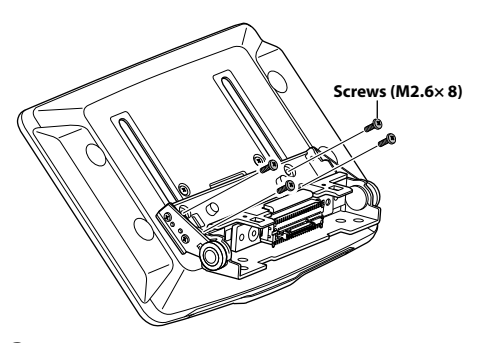

**2** Attach the Sheet Rear in a position that aligns with the up-down position of the display unit.

| Sheet Rear | up-down position                      |
|------------|---------------------------------------|
| 2:50 mm    | farmer daver a stition 0 mm or 60 mm  |
| 2×50 mm:   | for up-down position 0 mm or -60 mm   |
| 2×35 mm:   | for up-down position -15 mm or -45 mm |
| 2×20 mm:   | for up-down position -30 mm           |

0 mm

Sheet Rear (2×50 mm) Sheet Rear

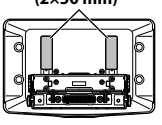

-30 mm

Sheet Rear (2×20 mm)

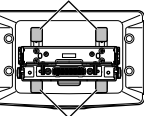

Sheet Rear (2×20 mm) (2×35 mm)

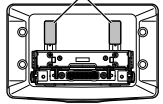

-45 mm

-15 mm

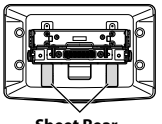

Sheet Rear (2×35 mm) -60 mm

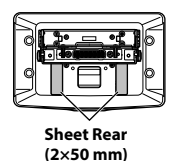

**3** Attach the Cover Rear to the rear of the display unit using 2 screws (M2.6×6). Secure the screws, then attach the Sheet caps.

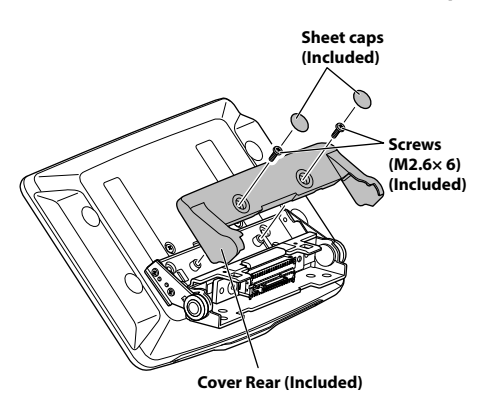

## Install the display unit (iLX-F509/ iLX-F511)

1 Fix the Display unit to the slider of the main unit using 4 screws (M5×8).

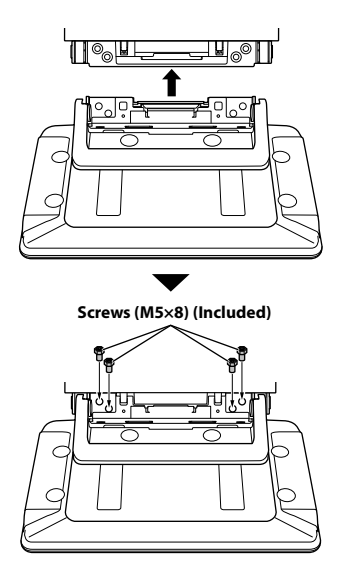

## 

Do not adjust the display angle when the display unit is not fixed to the slider of the main unit using 4 screws (M5 $\times$ 8). Doing so may not turn power on.

## 2 Mount the Power Plate.

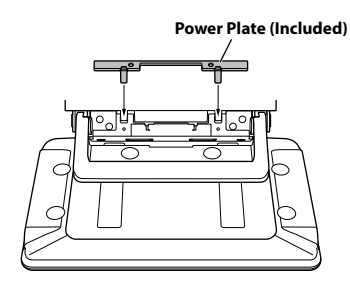

 If the Power Plate is not mounted, the display unit may not be turned power on. Make sure to mount it.

**3** Mount the Cover Hinge using 2 screws (M3×4).

Secure the screws, then attach the Sheet Hinge.

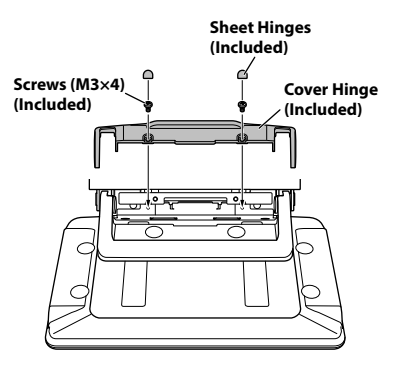

## Connections

## **Connection 1**

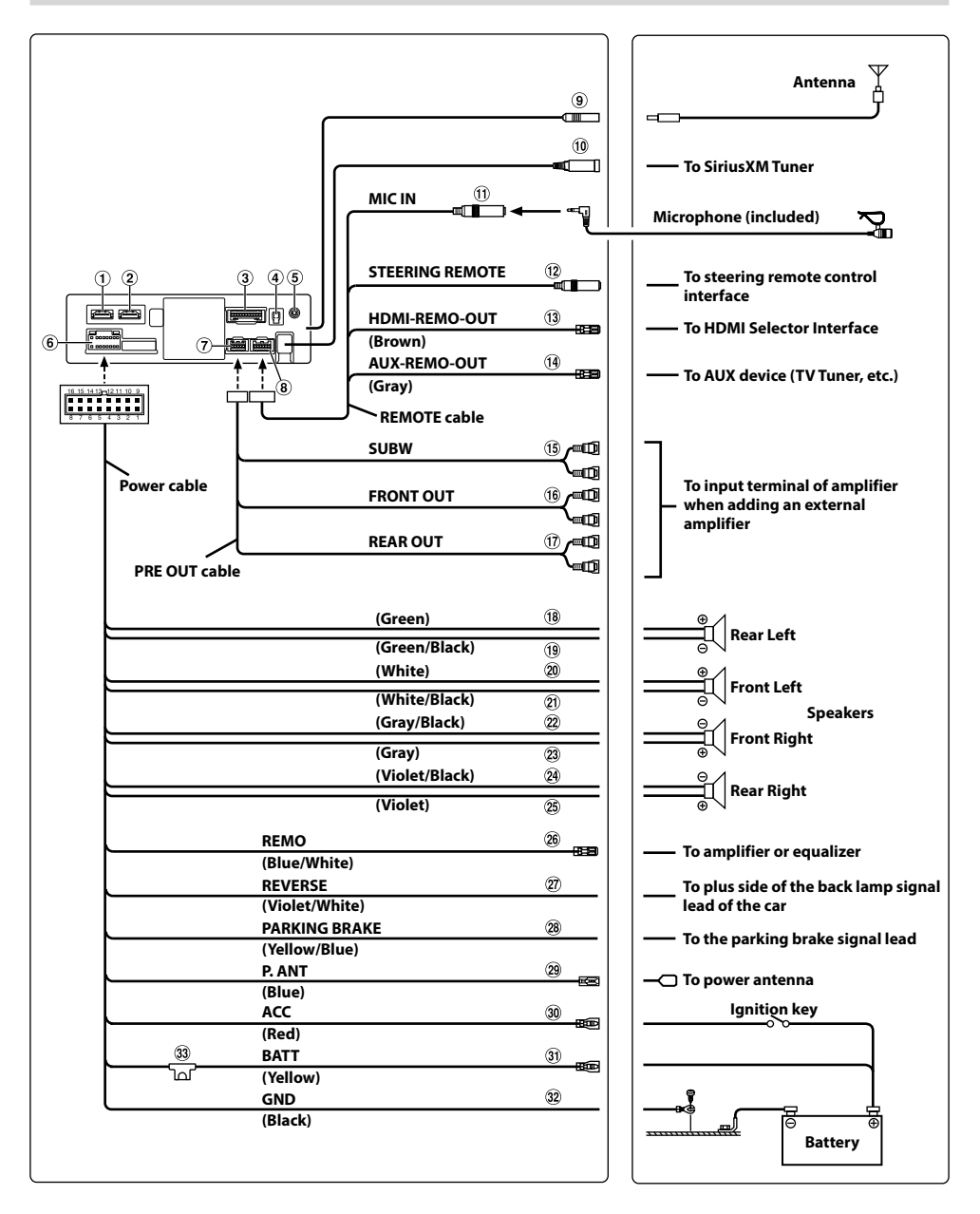

## **Connection 2**

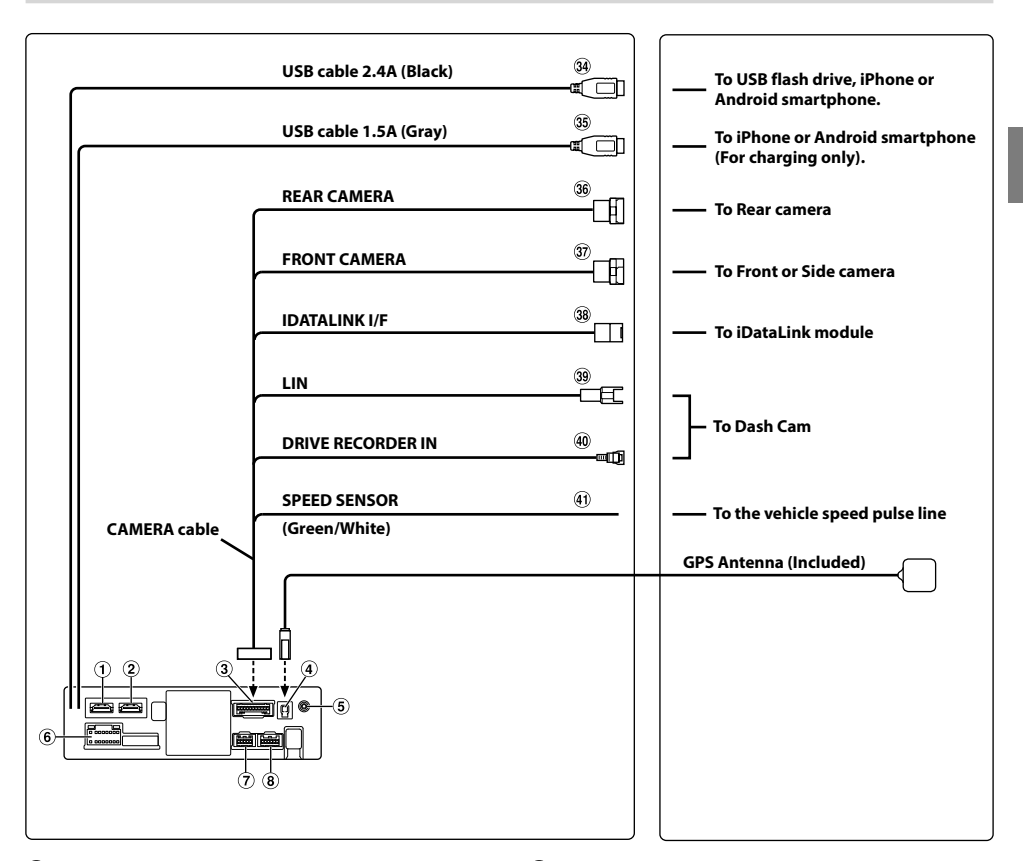

- 1 HDMI Input Connector
- 2 HDMI Output Connector
- 3 CAMERA Connector
- (4) GPS Antenna Receptacle Connect to GPS antenna (Included).
- (5) AUX Input Connector Input lead for AUX audio signal.
- <sup>(6)</sup> Power Supply Connector
- 7 PRE OUT Connector
- 8 REM Connector
- (9) Radio Antenna Receptacle
- (1) SiriusXM Tuner Input Connector To SiriusXM Tuner (sold separately).
  - For more information on how to install the SiriusXM
  - Connect Vehicle tuner, consult the installation guide included with the tuner.

- (1) MIC Input Connector To microphone (included).
- Steering Remote Control Interface Connector To steering remote control interface.
   For details about connections, consult your nearest Alpine dealer.
- IB HDMI-REM-OUT Lead (Brown) Connect this lead to the remote input lead of your HDMI Selector Interface.
- AUX-REM-OUT Lead (Gray) Connect this lead to the remote input lead of your AUX device.
- (15) Subwoofer RCA Connectors RED is right and WHITE is left.

- <sup>(16)</sup> Front Output RCA Connectors Can be used as Front Output RCA Connectors. RED is right and WHITE is left.
- ⑦ Rear Output RCA Connectors Can be used as Rear Output RCA Connectors. RED is right and WHITE is left.
- 18 Left Rear (+) Speaker Output Lead (Green)
- 19 Left Rear (-) Speaker Output Lead (Green/Black)
- 20 Left Front (+) Speaker Output Lead (White)
- 1 Left Front (-) Speaker Output Lead (White/Black)
- 2 Right Front (–) Speaker Output Lead (Gray/Black)
- 23 Right Front (+) Speaker Output Lead (Gray)
- 24 Right Rear (–) Speaker Output Lead (Violet/Black)
- 25 Right Rear (+) Speaker Output Lead (Violet)
- <sup>(2)</sup> Remote Turn-On Lead (Blue/White) Connect this lead to the remote turn-on lead of your amplifier or signal processor.
- Provide the second second s
- Parking Brake Lead (Yellow/Blue) Connect this lead to the power supply side of parking brake switch to transmit the parking brake status signals to the unit.
- Power Antenna Lead (Blue) Connect this lead to the +B terminal of your power antenna, if applicable.
  - \* This lead should be used only for controlling the vehicle's power antenna. Do not use this lead to turn on an amplifier or a signal processor, etc.
- Switched Power Lead (Ignition) (Red) Connect this lead to an open terminal on the vehicle's fuse box or another unused power source that provides (+) 12V only when the ignition is turned on or in the accessory position.
- ③ Battery Lead (Yellow) Connect this lead to the positive (+) post of the vehicle's battery.
- 32 Ground Lead (Black)

Connect this lead to a good chassis ground on the vehicle.

Make sure the connection is made to bare metal and is securely fastened using the sheet metal screw provided.

- 3 Fuse Holder (15A)
- USB Connector (2.4A) To USB flash drive, iPhone or Android smartphone.
- (35) USB Connector (1.5A) To iPhone or Android smartphone (For charging only).
- 36 REAR CAMERA Input Connector Use when connecting a rear camera.
- FRONT CAMERA Input Connector Use when connecting a front camera or side camera.

- (38) iDataLink Interface Connector To iDataLink module (sold separately).
- ③ LIN Connector Connect this lead to the LIN connector of the Dash Cam.
- Drive Recorder Input Connector Input lead for Dash Cam video signal.
- (1) Speed Sensor Lead (Green/White) Improper connection of the speed pulse line may cause important safety features of the vehicle to fail (such as the brakes or air bags). Such failures may result in an accident and loss of life. We strongly recommend that the installation be performed by a trained, authorized Alpine dealer.

#### Usable AV/RCA Interface Cable (4-pole mini AV plug to 3-RCA)

Wiring convention of this system is as follows;

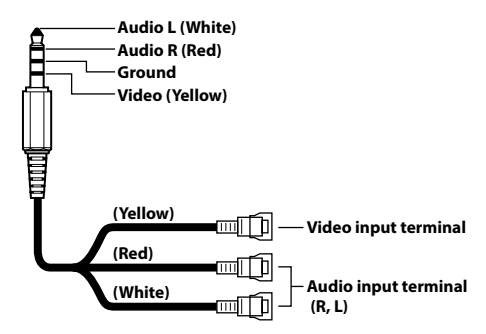

• Configuration commercially available 4-pole mini AV plugs is not standardized.

## If an ACC power supply is not available

#### Connection Diagram of SPST Switch (sold separately)

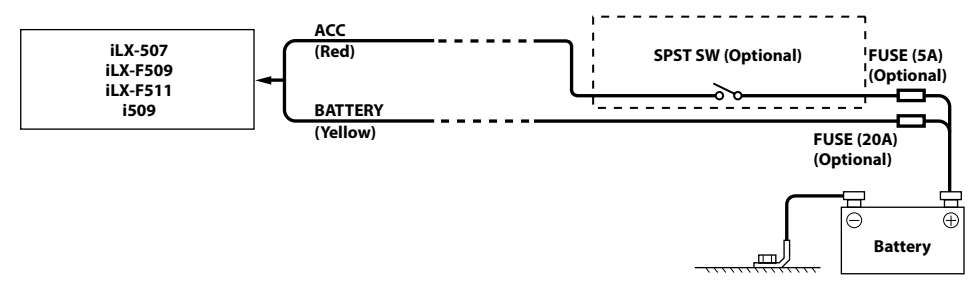

- If your vehicle has no ACC power supply, add an SPST (single-pole, single-throw) switch (sold separately) and fuse (sold separately).
- The diagram and the fuse amperage shown above are in the case when the unit is used individually.
- If the switched power (ignition) lead of the unit is connected directly to the positive (+) post of the vehicle's battery, the unit draws some current (several hundred milliamperes) even when its switch is placed in the OFF position, and the battery may be discharged.

#### To prevent external noise from entering the audio system.

- Locate the unit and route the leads at least 10 cm (4") away from the car harness.
- Keep the battery power leads as far away from other leads as possible.
- Connect the ground lead securely to a bare metal spot (remove any paint, dirt or grease if necessary) of the car chassis.
- If you add an optional noise suppressor, connect it as far away from the unit as possible. Your Alpine dealer carries various noise suppressors, contact them for further information.
- · Your Alpine dealer knows best about noise prevention measures so consult your dealer for further information.

## System Example

#### **Connection of an iPhone**

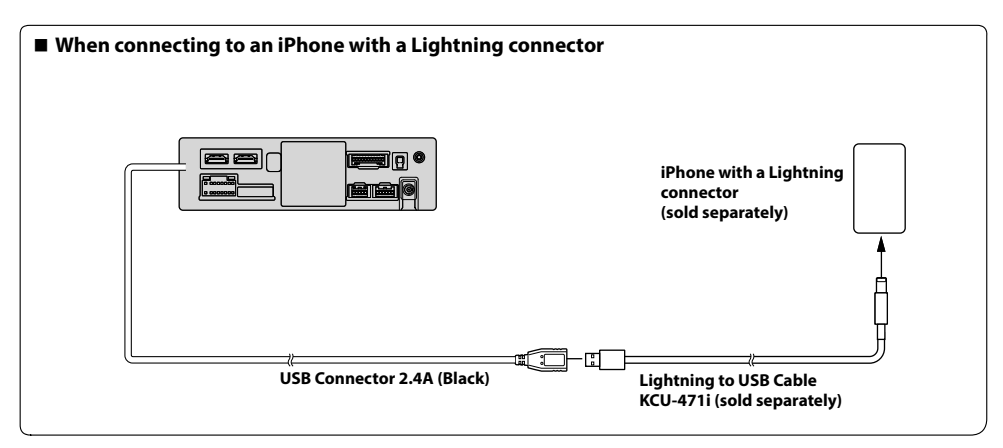

• Do not leave an iPhone in a vehicle for a long time. Heat and humidity may damage the iPhone, and you may not be able to play it again.

#### **Connection of a USB Flash Drive**

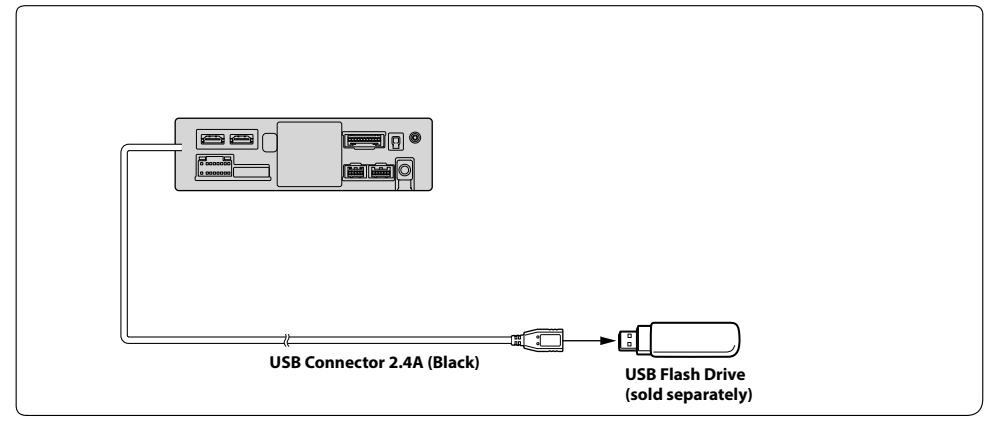

• Do not leave a flash drive in a vehicle for a long time. Heat and humidity may damage the flash drive.

#### Connection of an HDMI Device (iPhone with a Lightning connector)

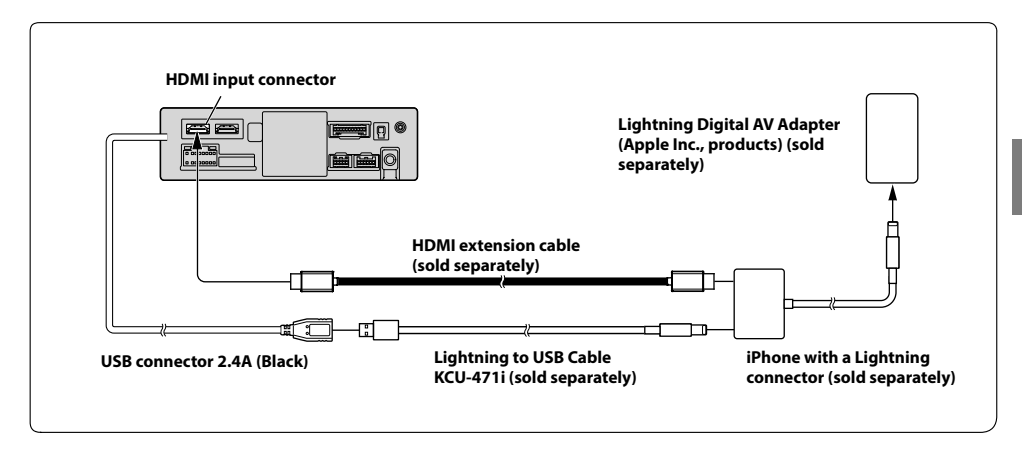

## Connection of an HDMI Device (Android device)

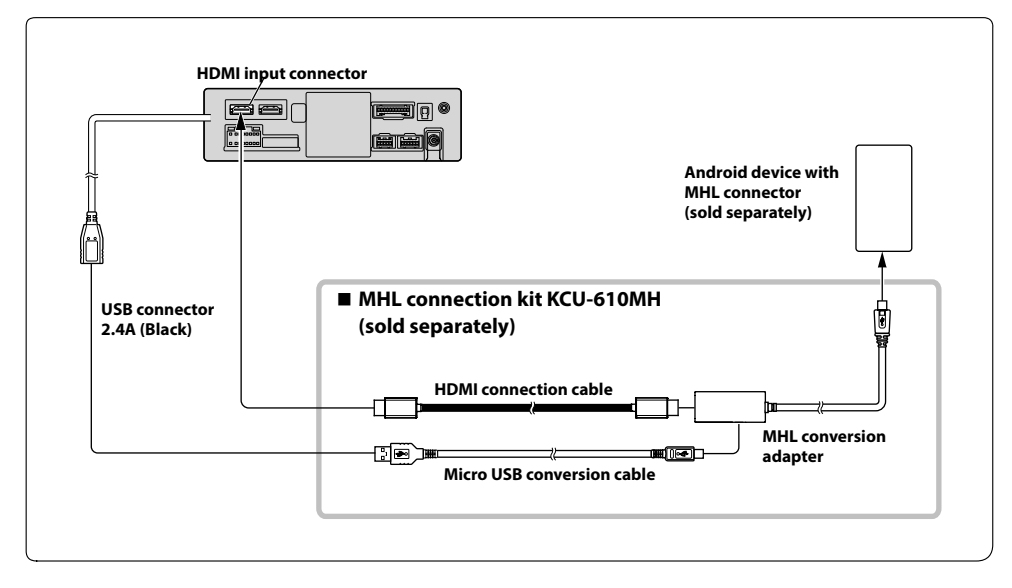

• A connection kit or adapter kit suitable for the type of terminal on the connecting device is required.

#### Connection of an HDMI Device (using HDMI SELECTOR INTERFACE)

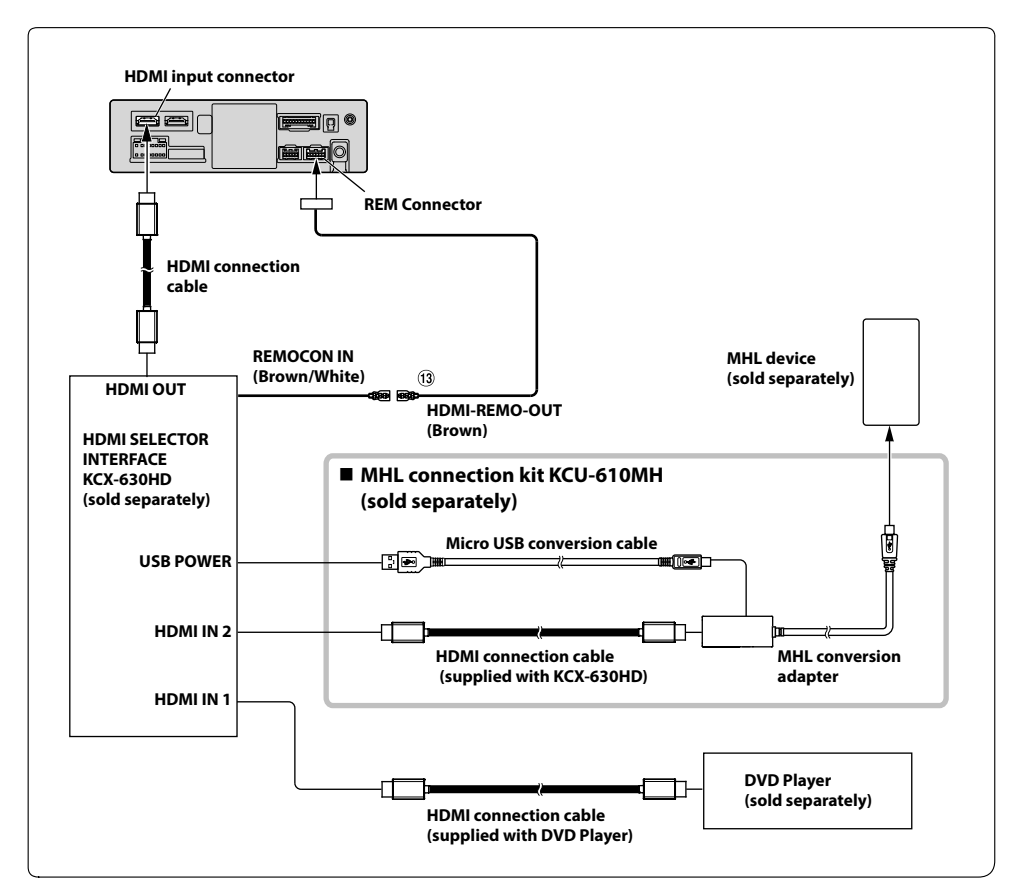

#### 1 HDMI-REM-OUT Lead (Brown)

• A connection kit or adapter kit suitable for the type of terminal on the connecting device is required.

## **Connection of an External Device**

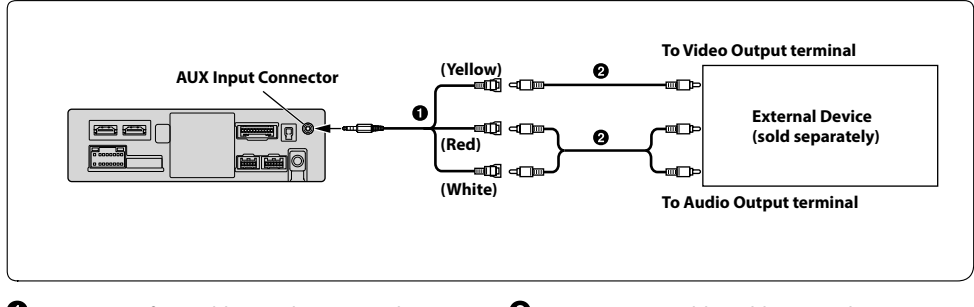

 AV/RCA Interface Cable (4-pole mini AV plug to 3-RCA) (sold separately) **2** RCA Extension Cable (sold separately)

• You can change the name of an external device. For details, refer to "Setting the Auxiliary (AUX) Name" in the OWNER'S MANUAL.

## **Connection of an External Amplifier**

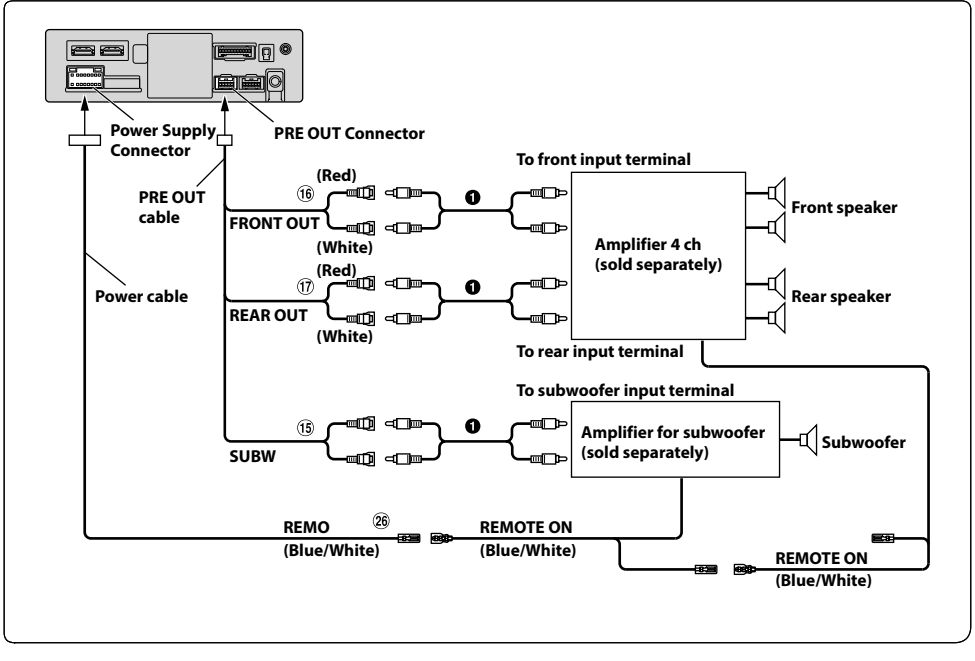

- 15 Subwoofer RCA Connectors
- 16 Front Output RCA Connectors
- 17 Rear Output RCA Connectors
- 26 Remote Turn-On Lead (Blue/White)

• RCA Extension Cable (sold separately)

#### **Connection of a Camera**

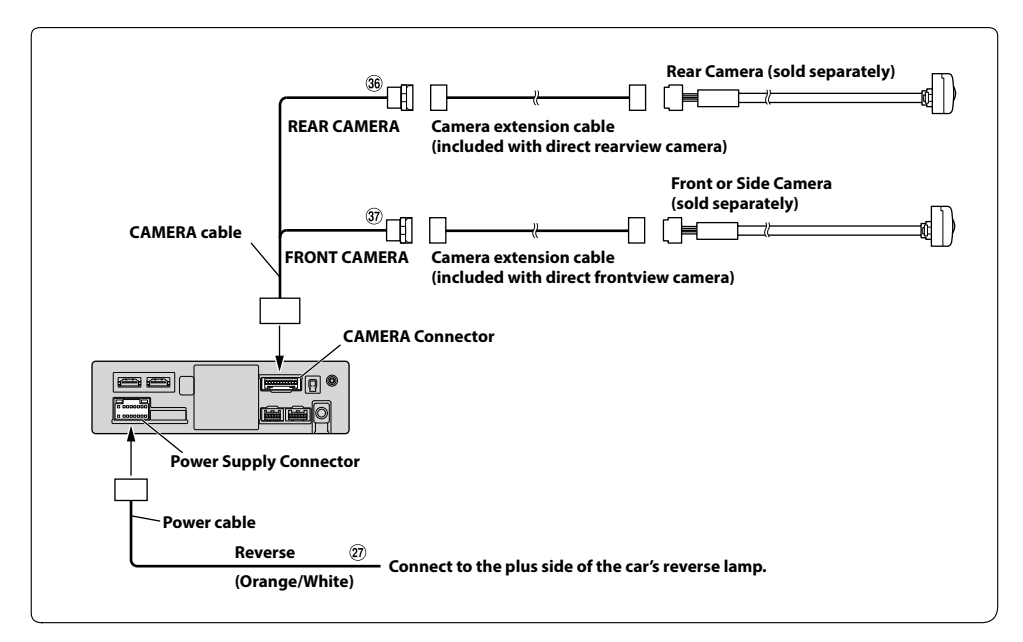

Reverse Lead (Orange/White)
 REAR CAMERA Input Connector

37 FRONT CAMERA Input Connector

## **Connection of a Dash Cam**

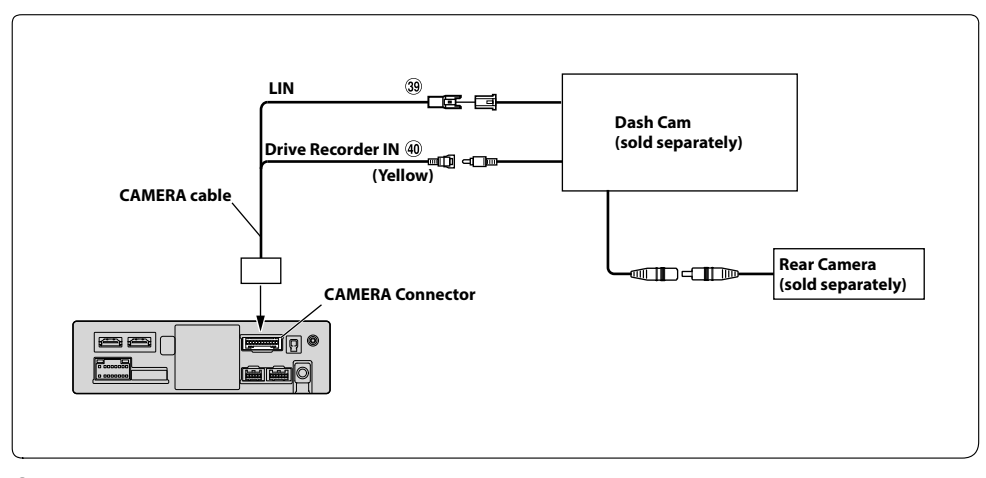

39 LIN Connector

(40) Drive Recorder Input Connector

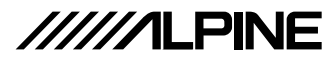

## LIMITED WARRANTY

#### • PRODUCTS COVERED:

This Limited Warranty ("Limited Warranty") covers Alpine Car Audio Products and Related Accessories (the "Product"). Products purchased in Canada are covered only in Canada. Products purchased in the U.S.A. are covered only in the U.S.A.

#### • LENGTH OF WARRANTY:

This Warranty is in effect for one year (1) from the date of the original retail purchase on the Product.

#### • WHO IS COVERED:

This Warranty only covers the original purchaser of the Product, who must reside in the United States, Puerto Rico or Canada.

#### • WHAT IS COVERED:

This Warranty covers defects in materials or workmanship (parts and labor), under normal use, in the Product.

#### • WHAT IS NOT COVERED:

This Limited Warranty does not cover the following:

- Damage occurring during shipment of the Product to Alpine for repair (claims must be presented to the carrier).
- ② Damage caused by normal wear and tear, accidents or abuse, including burned voice coils caused by over-driving the speaker (amplifier level is turned up and driven into distortion or clipping). Speaker mechanical failure (e.g. punctures, tears or rips). Cracked or damaged LCD panels. Dropped or damaged hard drives.
- ③ Damage caused by negligence, misuse, improper operation or failure to follow instructions contained in the Owner's manual.
- ④ Damage caused by an act of God, including without limitation, earthquake, fire, flood, storms or other acts of nature. Any cost or expense related to the removal or reinstallation of the Product.
- ⑤ Service performed by an unauthorized person, company or association.
- ⑥ Any Product which has the serial number defaced, altered or removed.
- ⑦ Any Product which has been adjusted, disassembled, altered or modified without Alpine's consent.
- (8) Any Product not distributed by Alpine within the United States, Puerto Rico or Canada.
- (9) Any Product not purchased from an Authorized Alpine Dealer.

#### HOW TO OBTAIN WARRANTY SERVICE:

- ① You are responsible for delivery of the Product to an Authorized Alpine Service Center or Alpine for repair and for payment of any initial shipping charges. Alpine will, at its option, repair or replace the Product with a new or reconditioned product without charge. If the repairs are covered by this Limited Warranty, and if the Product was shipped to an Authorized Alpine Service Center or Alpine, Alpine will pay the return shipping charges. The repaired or replaced Product will continue to be covered under the original Limited Warranty period.
- ② You should provide a detailed description of the problem(s) for which service is required.
- ③ You must supply proof of your purchase of the Product.
- ④ You must package the Product securely to avoid damage during shipment. To prevent lost packages, it is recommended to use a carrier that provides a tracking service.

#### HOW WE LIMIT IMPLIED WARRANTIES:

ANY IMPLIED WARRANTIES INCLUDING FITNESS FOR A PARTICULAR PURPOSE AND MERCHANTABILITY ARE LIMITED IN DURATION TO THE PERIOD OF THE EXPRESS WARRANTY SET FORTH ABOVE AND NO PERSON OR THIRD PARTY IS AUTHORIZED TO ADD TO, MODIFY, OR EXTEND THE TERMS OF THIS LIMITED WARRANTY AND/OR ASSUME FOR ALPINE ANY OTHER LIABILITY IN CONNECTION WITH THE SALE OF THE PRODUCT.

#### HOW WE EXCLUDE CERTAIN DAMAGES:

TO THE MAXIMUM EXTENT PERMITTED BY APPLICABLE LAW, ALPINE AND ITS PARENT COMPANY, AFFILIATES, AND SUBSIDIARIES EXPRESSLY DISCLAIM LIABILITY TO YOU UNDER ANY THEORY OF LIABILITY FOR ALL INCIDENTAL, INDIRECT DAMAGES, SPECIAL, PUNITIVE, AND CONSEQUENTIAL DAMAGES WHICH MAY BE INCURRED BY YOU IN RELATION TO THE PRODUCT. THE TERM INCIDENTAL DAMAGES INCLUDES, BUT IS NOT LIMITED TO, COSTS AND EXPENSES OF TRANSPORTING THE PRODUCT TO THE ALPINE SERVICE CENTER LOSS OF THE ORIGINAL PURCHASER'S TIME, LOSS OF THE USE OF THE PRODUCT. BUS FARES, CAR RENTALS OR OTHER COSTS RELATING TO THE CARE AND CUSTODY OF THE PRODUCT. THE TERM CONSEQUENTIAL DAMAGES INCLUDES, BUT IS NOT LIMITED TO, THE COST OF REPAIRING OR REPLACING OTHER PROPERTY WHICH IS DAMAGED WHEN THIS PRODUCT DOES NOT WORK PROPERLY. TO THE EXTENT PERMITTED BY APPLICABLE LAW, THIS LIMITED WARRANTY AND THE REMEDIES PROVIDED HEREUNDER ARE EXCLUSIVE AND IN LIEU OF ALL OTHERS. TO THE MAXIMUM EXTENT PERMITTED BY APPLICABLE I AW THE TOTAL LIABILITY OF ALPINE, ITS PARENT COMPANY, AFFILIATIES, AND SUBSIDIARIES IN CONNECTION WITH THIS LIMITED WARRANTY AND/OR THE PRODUCT SHALL NOT EXCEED THE AMOUNT YOU ACTUALLY PAID FOR THE PRODUCT

## • HOW STATE/PROVINCIAL LAW RELATES TO THE LIMITED WARRANTY:

This Limited Warranty gives you specific legal rights, and you may also have other rights which vary from state to state and province to province. In addition, some states/provinces do not allow limitations on how long an implied warranty lasts, and some do not allow the exclusion or limitation of incidental or consequential damages. Accordingly, limitations as to these matters contained herein may not apply to you.

If any of the terms of this Limited Warranty are held to be null, void, illegal or unenforceable for any reason, the remaining terms of this Limited Warranty will remain in full force and effect.

For warranty service in the Canadian market, contact: Phone: (905) 513-7733 Fax: (905) 513-7740 Email: info@gentec-intl.com Or visit our website at http://www.alpine-canada.com

#### • HOW TO CONTACT CUSTOMER SERVICE:

Should the Product require service, please call the following number for your nearest Authorized Alpine Service Center.

 CUSTOMER SERVICE
 1-800-421-2284, ext. 860304

 TECH SUPPORT
 1-800-TECH-101 (1-800-832-4101)

Or visit our website at http://www.alpine-usa.com

This Limited Warranty is provided by ALPINE ELECTRONICS OF AMERICA, INC., whose principal office is at 1500 Atlantic Blvd, Auburn Hills, MI 48326, U.S.A.

#### Do not send Products to this address.

Call the toll-free telephone number or visit the website to locate a service center.

## About the Rules of Bluetooth Electromagnetic Radiation Regulation

| USA/Canada | FCC/IC CAUTION           This device complies with part 15 of FCC Rules and Innovation, Science and Economic Development Canada's licence-exempt RSS(s). Operation is subject to the following two conditions:           (1) this device may not cause harmful interference, and           (2) this device must accept any interference received, including interference that may cause undesired operation. Changes or modifications not expressly approved by the party responsible for compliance could void the user's authority to operate the equipment.           This equipment complies with FCC/ ISED radiation exposure limits set forth for an uncontrolled environment and meets the FCC radio frequency (RF) Exposure Guidelines and RSS-102 of the ISED radio frequency (RF) Exposure rules. This equipment to be installed and operated keeping the radiator at least 20cm or more away from person's body.           This termination to be co-located or operated in conjunction with any other antenna or transmitter. |
|------------|----------------------------------------------------------------------------------------------------|
|            | Le présent appareil est conforme à la partie 15 des règles de la FCC et aux normes des CNR d'Innovation, Sciences<br>et Développement économique Canada applicables aux appareils radio exempts de licence. L'exploitation est<br>autorisée aux deux conditions suivantes :<br>(1) l'appareil ne doit pas produire de brouillage, et<br>(2) l'appareil doit accepter tout brouillage subi, même si le brouillage est susceptible d'en compromettre le<br>fonctionnement.<br>Cet équipement est conforme aux limites d'exposition aux rayonnements énoncées pour un environnement non<br>contrôlé et respecte les règles les radioélectriques (RF) de la FCC lignes directrices d'exposition et d'exposition aux<br>fréquences radioélectriques (RF) CNR-102 de l'ISDE Cet équipement doit être installé et utilisé en gardant une<br>distance de 20 cm ou plus entre le radiateur et le corps humain.                                                                                                    |

Don't forget to take a moment to protect your purchase by registering your product now at the following address: www.alpine-usa.com/registration.

N'oubliez pas de consacrer un moment à la protection de votre achat en enregistrant votre produit dès maintenant à l'adresse suivante : www.alpine-usa.com/registration.

Recuerde que con solo unos pocos pasos podrá proteger su producto, registrándolo a través de la siguiente dirección: www.alpine-usa.com/registration.